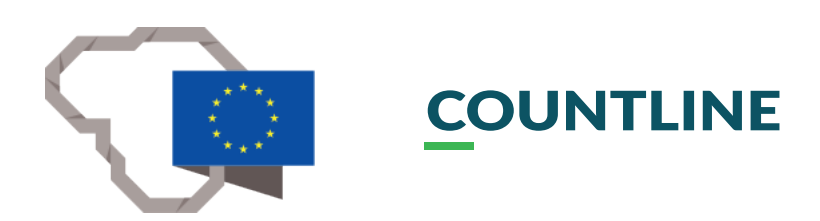

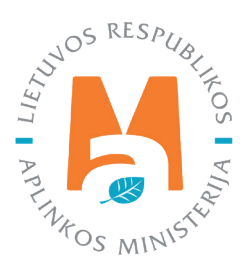

# GPAIS IŠORINIO PORTALO NAUDOTOJO VADOVAS.

## TARPVALSTYBINIAI ATLIEKŲ VEŽIMAI

## TURINYS

| 1. Sąvokos ir santrumpos                                                                                                    | 3  |
|----------------------------------------------------------------------------------------------------|----|
| 2. Tarpvalstybiniai atliekų vežimai                                                                                                    | 3  |
| 3. Tarpvalstybiniai atliekų vežimai kai taikoma išankstinio rašytinio pranešimo ir leidimo procedūra                                           | 5  |
| 3.1. Garantijos arba laidavimo sumos apskaičiavimo dokumentas                                                                                  | 5  |
| 3.1.1. Garantijos arba laidavimo sumos apskaičiavimo dokumento rengimas                                                                        | 6  |
| 3.1.1.1. Bendrųjų duomenų skilties pildymas                                                                                                    | 7  |
| 3.1.1.2. Atliekų skilties pildymas                                                                                                    | 11 |
| 3.1.1.3. Garantijos arba draudimo sumos duomenų pildymas                                                                                       | 11 |
| 3.1.1.4. Priedų skilties pildymas                                                                                                    | 13 |
| 3.1.2. Garantijos ar draudimo sumos apskaičiavimo dokumento išsaugojimas, redagavimas, šalinimas ir teikimas                                   | 14 |
| 3.2. Tarpvalstybinio judėjimo / atliekų vežimo pranešimo dokumentas                                                                            | 16 |
| 3.2.1. Tarpvalstybinio judėjimo / atliekų vežimo pranešimo dokumento sukūrimas (eksportas)                                                     | 16 |
| 3.2.2. Tarpvalstybinio judėjimo / atliekų vežimo pranešimo dokumento išsaugojimas, redagavimas, šalinimas ir<br>pateikimas (eksportas)         | 27 |
| 3.2.3. Tarpvalstybinio judėjimo / atliekų vežimo pranešimo dokumentas (importas)                                                               | 29 |
| 3.3. Tarpvalstybinio judėjimo / atliekų vežimo judėjimo dokumento pildymas                                                                     | 29 |
| 3.3.1. Tarpvalstybinio judėjimo / atliekų vežimo judėjimo dokumento pildymas (eksportas)                                                       | 29 |
| 3.3.2. Tarpvalstybinio judėjimo / atliekų vežimo judėjimo dokumento išsaugojimas, redagavimas, šalinimas, pateikimas (eksportas)               | 36 |
| 3.3.3. Tarpvalstybinio judėjimo / atliekų vežimo judėjimo dokumentas (eksportas). Atliekų tvarkymo apskaitos<br>duomenų pateikimas             | 39 |
| 3.3.4. Tarpvalstybinio judėjimo / atliekų vežimo judėjimo dokumentas (importas)                                                                | 44 |
| 4. Tarpvalstybiniai atliekų vežimai supaprastinta tvarka                                                                                       | 48 |
| 4.1. Tarpvalstybiniai atliekų vežimai supaprastinta tvarka – eksporto/ išvežimo dokumentas                                                     | 48 |
| 4.1.1. Tarpvalstybiniai atliekų vežimai supaprastinta tvarka – eksporto/išvežimo dokumento pildymas                                            | 48 |
| 4.1.2. Tarpvalstybiniai atliekų vežimai supaprastinta tvarka – eksporto/išvežimo dokumento išsaugojimas,<br>redagavimas, šalinimas, pateikimas | 55 |
| 4.1.3. Tarpvalstybiniai atliekų vežimai supaprastinta tvarka – eksporto/išvežimo dokumentas. Atliekų tvarkymo<br>apskaitos duomenų pateikimas  | 57 |
| 4.2. Tarpvalstybiniai atliekų vežimai supaprastinta tvarka – importo/įvežimo dokumentas                                                        | 62 |
| 4.2.1. Tarpvalstybiniai atliekų vežimai supaprastinta tvarka – importo/įvežimo dokumento pildymas                                              | 62 |
| 4.2.2. Tarpvalstybiniai atliekų vežimai supaprastinta tvarka – importo/įvežimo dokumento išsaugojimas,<br>redagavimas, šalinimas, pateikimas   | 68 |
| 4.2.3. Tarpvalstybiniai atliekų vežimai supaprastinta tvarka – importo/įvežimo atliekų tvarkymo apskaitos duomenų<br>pateikimas                | 68 |

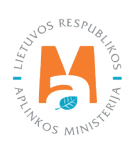

## 1. Sąvokos ir santrumpos

**Pranešėjas** – Lietuvoje veikianti įmonė kuri ketina vežti atliekas arba ketina užsakyti atliekų vežimą ir kuriai numatyta pareiga pranešti. Pranešėju laikomas vienas iš išvardintų juridinių ar fizinių asmenų pagal Europos Parlamento ir Tarybos reglamentu (EB) Nr. 1013/2006 dėl atliekų vežimo 2 straipsnio 15 dalies a) punkto i) – vi) papunkčiuose nurodytą hierarchiją<sup>1</sup>.

**Atliekų vežimą organizuojantis asmuo** – Lietuvoje veikianti įmonė, kaip apibrėžiama Lietuvos Respublikos atliekų tvarkymo įstatymo 2 straipsnio 37 punkte, įskaitant tarpininkus ir prekiautojus atliekomis, kuris ketina vežti atliekas, nurodytas Reglamento Nr. 1013/2006 3 straipsnio 2 ir 4 dalyse.

**Atliekų gavėjas** – Lietuvoje veikianti įmonė, kaip apibrėžiama Lietuvos Respublikos atliekų tvarkymo įstatymo 2 straipsnio 37 punkte, kuriai atliekos siunčiamos naudoti ar šalinti.

**Užsienio valstybės atliekų gavėjas** – tai Europos Sąjungos ar kitos užsienio paskirties šalies jurisdikcijai priklausantis asmuo ar įmonė, kuriam atliekos siunčiamos naudoti ar šalinti.

Kitos naudojamos sąvokos atitinka Reglamente Nr. 1013/2006 ir Lietuvos Respublikos atliekų tvarkymo įstatyme nustatytas sąvokas.

GPAIS – Vieningos gaminių, pakuočių ir atliekų apskaitos informacinė sistema.

ATVR – Atliekų tvarkytojų valstybės registras.

AAD - Aplinkos apsaugos departamentas.

## 2. Tarpvalstybiniai atliekų vežimai

Tarpvalstybiniai atliekų vežimai vykdomi vadovaujantis 2006 m. birželio 14 d. Europos Parlamento ir Tarybos reglamentu (EB) Nr. 1013/2006 dėl atliekų vežimo (OL 2006, L 190, p. 1) su paskutiniais pakeitimais, padarytais 2015 m. lapkričio 10 d. Komisijos reglamentu (ES) 2015/2002, kuriuo iš dalies keičiami Europos Parlamento ir Tarybos reglamento (EB) Nr. 1013/2006 dėl atliekų vežimo IC ir V priedai (OL 2015, L 294, p.1)<sup>2</sup>

Atliekų tvarkymo apskaitą privalo vykdyti atliekų tvarkytojai vykdantys atliekų išvežimą (eksportą) iš Lietuvos Respublikos ir (ar) įvežimą (importą) į Lietuvos Respubliką<sup>3</sup>. Atliekų apskaita tvarkoma ir ataskaitos apie atliekų susidarymą ir tvarkymą teikiamos naudojantis GPAIS<sup>4</sup>.

Vadovaujantis Atliekų tarpvalstybinių vežimų tvarkos aprašu pranešėjai, atliekų vežimą organizuojantys asmenys, vadovaudamiesi Reglamento Nr. 1013/2006 nustatytais reikalavimais, GPAIS pildo atitinkamiems atliekų tarpvalstybiniams vežimams reikiamus dokumentus (pranešimo dokumentų (toliau – IA priedo forma) (pildymo ir pateikimo eiga aprašyta Vadovo <u>3.2. skyriuje</u> Tarpvalstybinio judėjimo / atliekų vežimo pranešimo dokumento sukūrimas ir pateikimas) ir (ar) judėjimo dokumentų (toliau – IB priedo forma) (pildymo ir pateikimo eiga aprašyta Vadovo <u>3.3. skyriuje</u> Tarpvalstybinio judėjimo / atliekų vežimo judėjimo dokumento pildymas) formas arba VII priede nurodytą formą (toliau – VII priedo forma) (pildymo ir pateikimo eiga aprašyta Vadovo <u>4. skyriuje</u> Tarpvalstybiniai

<sup>&</sup>lt;sup>4</sup> Lietuvos Respublikos atliekų tvarkymo įstatymas isakymas <u>https://e-seimas.lrs.lt/portal/legalAct/lt/TAD/TAIS.59267/KiEIRRxwYB</u>

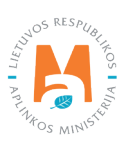

<sup>&</sup>lt;sup>1</sup> Atliekų tarpvalstybinių vežimų tvarkos aprašas <u>https://e-seimas.lrs.lt/portal/legalAct/lt/TAD/TAIS.232140/asr</u>

<sup>&</sup>lt;sup>2</sup> Europos Parlamento ir Tarybos reglamentas (EB) Nr. 1013/2006 dėl atliekų vežimo <u>https://eur-lex.europa.eu/legal-content/LT/</u> <u>TXT/?uri=CELEX:02006R1013-20210111</u>

<sup>&</sup>lt;sup>3</sup> Atliekų susidarymo ir tvarkymo apskaitos ir ataskaitų teikimo taisyklės <u>https://e-seimas.lrs.lt/portal/legalAct/lt/TAD/TAIS.398698/EeLcyntLcr</u>

atliekų vežimai supaprastinta tvarka)); derina dokumentus, jei reikia, įkelia dokumentų kopijas, teikia duomenis ir (ar) įrašo, pažymi informaciją, reikalingus gauti leidimui (-ams) vežti atliekas ar organizuoti atliekų tarpvalstybinį vežimą (-us), per GPAIS.

Išvežant atliekas iš Lietuvos atliekų tarpvalstybinius vežimus lydi pasirašytos IA formos kopija ir IB forma, kurios buvo užpildytos ir atspausdintos per GPAIS, arba pasirašytos VII priedų formos, kurios buvo užpildytos ir atspausdintos per GPAIS.

## Svarbu!

Vykdydami tarpvalstybinius atliekų vežimus, visada vadovaukitės aktualiomis tarpvalstybinius atliekų vežimus reglamentuojančių teisės aktų redakcijomis.

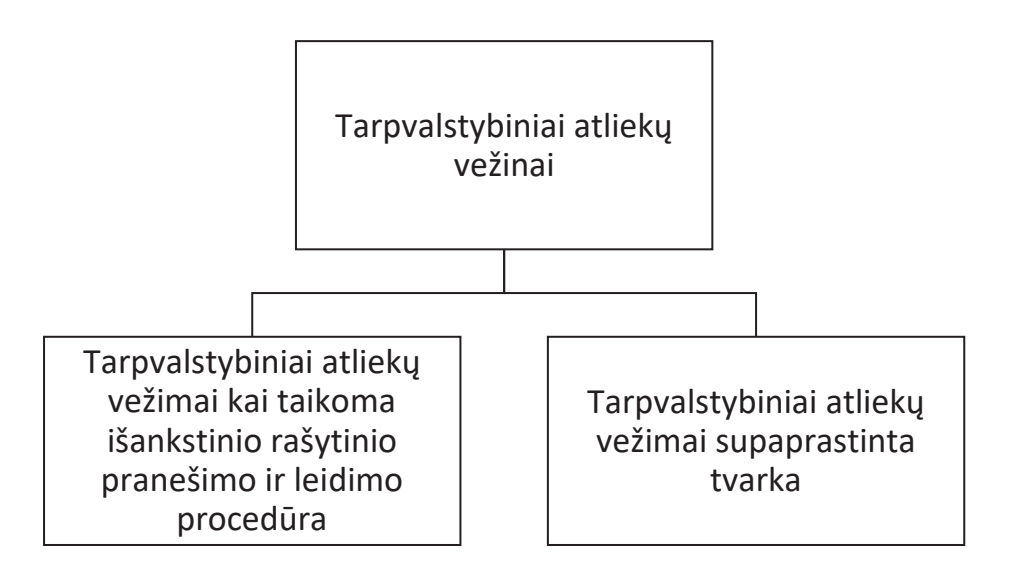

- Tarpvalstybinių atliekų vežimų duomenys teikiami per GPAIS Atliekų tvarkytojų modulį, Tarpvalstybinių atliekų vežimų skiltį (1 pav.), kurioje galite rengti ir peržiūrėti atliekas eksportuojančio asmens parengtus ir pateiktus dokumentus susijusius su tarpvalstybiniu atliekų vežimu:
- garantijos ir laidavimo sumos derinimas;
- pranešimo dokumentai;
- judėjimo dokumentai ;
- tarpvalstybiniai atliekų vežimai supaprastinta tvarka.

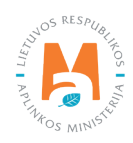

| No see la TV                                                               |                                 |                           |                    |                                  |                             |              |
|----------------------------------------------------------------------------|---------------------------------|---------------------------|--------------------|----------------------------------|-----------------------------|--------------|
| Atliekų tvarkytojas                                                        | Atliekų tvarkymo vietos         | Atliekų tvarkymo sutartys | Svorio metodikos   | Tarpvalstybiniai atliekų vežimai | MBA, MA/Sąvartynų atask     | aitos 🕘      |
| Pasirinkite Garar                                                          | lijos ir draudimo sumos derinir | nas Pranešimo dokumenta   | ai Judėjimo dokume | ntai Tarpvalstybiniai atliekų v  | ežimai supaprastinta tvarka |              |
| Garantijos ir drau                                                         | ıdimo sumos d                   | lerinimas                 |                    |                                  |                             | Rengti       |
| Garantijos ir drau                                                         | ıdimo sumos d                   | lerinimas                 | Busenos            | laikotarpis 🕥                    |                             | Rengti       |
| Garantijos ir drat<br>Atliekų gevėjas <b>(</b><br>Visi                     | idimo sumos d                   | lerinimas                 | Būsenos<br>Laisva  | isikotarpis 🔘<br>i pasirenkamas  |                             | Rengli       |
| Garantijos ir drau<br>Atliekų gavėjes <b>O</b><br>Visi<br>Jūsenos data nuo | udimo sumos o                   | lerinimas                 | Būsenos<br>Laisva  | laikotarpis 🌑<br>i pasirenkamas  |                             | Rengti<br>\$ |

1 pav. Tarpvalstybinių atliekų vežimų langas.

# 3. Tarpvalstybiniai atliekų vežimai kai taikoma išankstinio rašytinio pranešimo ir leidimo procedūra

## 3.1. Garantijos arba laidavimo sumos apskaičiavimo dokumentas

Planuodami iš Lietuvos išvežti atliekas, kurioms vežti taikoma išankstinio rašytinio pranešimo ir leidimo procedūra, ir norėdami gauti leidimą vežti atliekas, turite su Aplinkos apsaugos agentūra suderinti garantijos arba laidavimo sumos apskaičiavimo dokumentą (šio dokumento rengti nereikia, kai norite vežti atliekas, kurioms taikoma tarpvalstybinių atliekų vežimo supaprastinta tvarka žr. <u>4 skyriuje "Tarpvalstybiniai atliekų vežimai supaprastinta</u> <u>tvarka</u>"), kurio pagrindu bus galima toliau derinti išankstinio rašytinio pranešimo dokumentą.

Finansinės garantijos arba laidavimo sumos skaičiavimo derinimas vykdomas per GPAIS.

#### Atkreipkite dėmesį

Jeigu nebus suderintas garantijos ar laidavimo sumos apskaičiavimo dokumentas, tuomet neturėsite galimybės rengti išankstinio rašytinio pranešimo dokumento.

Rašytinio pranešimo ir leidimo išdavimo, tarpvalstybinių atliekų vežimo supaprastinta tvarka procedūros aprašytos 2006 m. birželio 14 d. Europos Parlamento ir Tarybos reglamentu (EB) Nr. 1013/2006 dėl atliekų vežimo (OL 2006, L 190, p. 1) su paskutiniais pakeitimais, padarytais 2015 m. lapkričio 10 d. Komisijos reglamentu (ES) 2015/2002, kuriuo iš dalies keičiami Europos Parlamento ir Tarybos reglamento (EB) Nr. 1013/2006 dėl atliekų vežimo IC ir V priedai (OL 2015, L 294, p.1)<sup>5</sup>

Garantijos arba laidavimo sumos apskaičiavimo ir derinimo procedūra aprašyta Lietuvos Respublikos aplinkos ministro 2005-12-30 įsakymu Nr. D1-663 patvirtintame Europos Parlamento ir Tarybos reglamente (EB) Nr. 1013/2006

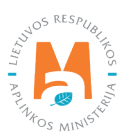

numatytos garantijos arba laidavimo sumos apskaičiavimo ir derinimo, garantijos arba laidavimo dokumentų pateikimo ir grąžinimo tvarkos apraše<sup>6</sup>.

## 3.1.1. Garantijos arba laidavimo sumos apskaičiavimo dokumento rengimas

Norėdami pradėti rengti garantijos arba laidavimo sumos apskaičiavimo dokumentą GPAIS pasirinkite Atliekų tvarkytojų modulį → Tarpvalstybinių atliekų vežimų skiltį → Garantijos ir draudimo sumos derinimo skiltį ir paspauskite mygtuką Rengti (2 pav.).

| GPAIS GII registracija                | Atliekų tvarkytojai Atliekų c | larytojai Gll organizacija | Užstato administravin      | nas Gll apskaita        | Veiklos dokumentai           | VARDAS PAVARDĖ<br>UAB "Atliekų tvarkytojas" - | EN |
|---------------------------------------|-------------------------------|----------------------------|----------------------------|-------------------------|------------------------------|-----------------------------------------------|----|
| Atliekų tvarkytojas                   | Atliekų tvarkymo vietos       | Atliekų tvarkymo sutartys  | Svorio metodikos           | arpvalstybiniai atliekų | uvežimai MBA, MA/Sąv         | vartynų ataskaitos 🕐                          |    |
| Pasirinkite Garantij                  | os ir draudimo sumos derinima | Pranešimo dokumentai       | Judėjimo dokument          | ai Tarpvalstybinia      | i atliekų vežimai supaprasti | nta tvarka                                    |    |
| Garantijos ir drau                    | dimo sumos de                 | erinimas                   | Büsenos la                 | ikotarois 🚳             |                              | Rengti                                        |    |
| Visi                                  |                               |                            | Laisvai                    | pasirenkamas            |                              | *                                             |    |
| <i>Būsenos data nuo</i><br>Nenurodyta |                               | Buse<br>Ne                 | enos data iki<br>enurodyta |                         |                              | Filtruoti                                     |    |
|                                       |                               |                            |                            |                         |                              |                                               |    |

2 pav. Garantijos ir draudimo sumos derinimo peržiūros langas.

Paspaudus mygtuką Rengti atsidaro Garantijos ar draudimo sumos derinimo duomenų rengimo forma, kuri yra suskirstyta į 4 skiltis (3 pav.): bendrieji duomenys, atliekos, garantijos arba draudimo sumos duomenys, priedai.

<sup>&</sup>lt;sup>6</sup> Europos Parlamento ir Tarybos reglamente (EB) Nr. 1013/2006 numatytos garantijos arba laidavimo sumos apskaičiavimo ir derinimo, garantijos arba laidavimo dokumentų pateikimo ir grąžinimo tvarkos apraše <u>https://e-seimas.lrs.lt/portal/legalAct/lt/TAD/TAIS.270621/asr</u>

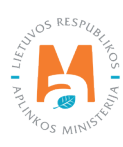

| Pranešėjas/atliekų siuntėjas 1   Pranešėjas/atliekų siuntėjas 1   Vietovė * 1   Atliekų išsiuntimo adresas • 2   Savivakė/bė * Kaunas   Kauno m. sav. *   Kauno m. sav. *   Marens tipes * *   Užsienio asmuo *   123456789 *   Imonės pavadnimes * Salis *   Recycling Ltd. Velovė * •   Atliekų tvarkymo įrenginio adresas *   Regionas *   Vietovė * • •   Berlynas *   Salis * *   Vietovė * • •   Berlynas *   Salis * *   Namo Nr. Korpus   Atternatyvus atliekų tvarkytojas * | Priedai  | imos duomenys | Garantijos arba dra | Atliekos | Bendrieji duomenys                        |
|----------------------------------------------------------------------------------------------------|----------|---------------|---------------------|----------|-------------------------------------------|
| Pranešájas/álfiekų siuntėjas<br>UAB*Atliekų tvarkytojas*į, k. 997654321<br>Atliekų išsiuntimo adresas 2<br>Savivaldybė •<br>Kauno m. sav. •<br>Satvė<br>Adio g. •<br>Atliekų gavėjas 3<br>Armens žipas •<br>Užsienio asmuo<br>s pavadinimas •<br>Recycling Ltd.<br>Atliekų tvarkymo įrenginio adresas<br>Pagionas<br>Satvė<br>Namo Nr. Korpus<br>Satvė<br>Namo Nr. Korpus              |          |               |                     |          | Pranešėjas/atliekų siuntėjas 🛛 1          |
| U48 "Atliekų tvarkytojas" j. k. 997654321                                                                                                    |          |               |                     |          | Pranešėjas/atliekų siuntėjas              |
| Atliekų išsiuntimo adresas<br>Savivaldybė<br>Kauno m. sav. • Kaunas<br>Satva<br>Aido g. • Kaunas<br>Satva<br>Aido g. • Korpus<br>Atliekų gavėjas 3<br>Asmens tipas • ///////////////////////////////////                                                                                                    | E        |               |                     |          | UAB "Atliekų tvarkytojas" j. k. 987654321 |
| Savivaldybė • Vietovė • Kaunas<br>Kauno m. sav. • Kaunas<br>Sativė Namo Nr.: Korpus<br>Aldo g. • 15 10<br>Attiekų gavėjas 3<br>Asmens tipas • Imonės kodas • 123456789<br>monės pavadinimas • Satis • Satis • Satis • Vietovė Vokietija<br>Attiekų tvarkymo įrenginio adresas<br>Regionas Vietovė • • • Berlynas<br>Sativė Namo Nr.: Korpus<br>Sativė Korpus<br>Atternatyvus atliekų tvarkytojas •                                                                                                    |          |               |                     |          | atliekų išsiuntimo adresas 🕢 🛛 2          |
| Kauno m. sav. * Kaunas     Satvé Namo Nr. Korpu:   Aldo g. 15 10     Attiekų gavėjas 3     Attiekų gavėjas 3     Asmens tipas * Imonės kodas *   Užsienio asmuo 123456789   monės pavadinimas * Šalis *   Recycling Ltd. Vokietija     Attiekų tvarkytojas 4     Atternatyvus atliekų tvarkytojas *                                                                                                    |          |               | Vietovė 🔹           |          | Savivaldybė 🌲                             |
| Satvé     Namo Nr.     Korpus       Aldo g.     15     10       Attiekų gavėjas     3     1       Asmens tipas ✓     Imonės kodas ✓     1       Užsienio asmuo     123456789     1       imonės pavadinimas ✓     Šalis ✓     1       Recycling Ltd.     Vokietija     1                                                                                                    |          |               | * Kaunas            |          | Kauno m. sav.                             |
| Aido g. 15 10   Atliekų gavėjas 3   Asmens tipas  Imonės kodas    Užsienio asmuo 123456789   Imonės pavadinimas  Šalis    Recycling Ltd. Vokietija   Atliekų tvarkymo įrenginio adresas Vietovė <                                                                                                    | Buto Nr. | Korpusas      | Namo Nr.            |          | Satvé                                     |
| Attiekų gavėjas ]     Asmens tipas [monės kodas   Užsienio asmuo 123456789   monės pavadinimas Šalis   Recycling Ltd. Vokietija     Attiekų tvarkymo įrenginio adresas   Regionas   Vietovė     Bertynas   Satve     Namo Nr.     Korpus                                                                                                    |          | 10            | * 15                |          | Aido g.                                   |
| Asmens tipas  Imonés kodas  Imonés kodas  Iz3456789  Imonés pavadinimas  Salis  Keçvoling Ltd.  Xtilekų tvarkymo įrenginio adresas Regionas  Vietovė  Bertynas  imi  imi  satvė  Atternatyvus atliekų tvarkytojas  Atternatyvus atliekų tvarkytojas                                                                                                    |          |               |                     |          | Atliekų gavėjas 3                         |
| Užsienio asmuo       123456789         monės pavadinimas ✓       Šalis ✓         Recycling Ltd.       Vokietija         Atliekų tvarkymo įrenginio adresas       Vietovė ✓         Regionas       Berlynas         Satve       Namo Nr.         Klternatyvus atliekų tvarkytojas ▲                                                                                                    |          |               | Įmonės kodas 🛩      |          | Ismens tipas 🖋                            |
| monės pavedinimas                                                                                                    |          |               | ÷ 123456789         |          | Užsienio asmuo                            |
| Recycling Ltd.   Vokietija   Atliekų tvarkymo įrenginio adresas   Regionas   Berlynas   Berlynas   Satvė   Namo Nr.   Korpus                                                                                                    |          |               | Šalis 🖌             |          | monės pavadinimas 🖌                       |
| Atliekų tvarkymo įrenginio adresas Regionas Vietovė <table-cell>  Berlynas Satvė Namo Nr. Korpus Atternatyvus atliekų tvarkytojas</table-cell>                                                                                                    |          |               | Vokietija           |          | Recycling Ltd.                            |
| Regionas Vietovė <table-cell> 🖉 Berlynas Satvė Namo Nr. Korpus Alternatyvus atliekų tvarkytojas 🛊</table-cell>                                                                                                    |          |               |                     |          | Atliaku tvarkumo iranginio adresas        |
| Satvé Berlynas<br>Satvé Namo Nr. Korput<br>Alternatyvus atliekų tvarkytojas 4<br>Alternatyvus atliekų tvarkytojas *                                                                                                    |          |               | Vietovė 🗸 🙆         |          | Regionas                                  |
| Satvé Namo Nr. Korpus Alternatyvus atliekų tvarkytojas 4 Alternatyvus atliekų tvarkytojas *                                                                                                    |          |               | Berlynas            |          |                                           |
| Satvé Namo Nr. Korpu:                                                                                                    |          |               |                     |          |                                           |
| Alternatyvus atliekų tvarkytojas 4                                                                                                    | Buto Nr. | Korpusas      | Namo Nr.            |          | Gatvé                                     |
| Alternatyvus atliekų tvarkytojas 4                                                                                                    |          |               |                     |          |                                           |
| Alternatyvus atliekų tvarkytojas 4                                                                                                    |          |               |                     |          |                                           |
| Alternatyvus atliekų tvarkytojas 🛊                                                                                                    |          |               |                     |          | Alternatyvus atliekų tvarkytojas 4        |
|                                                                                                    |          |               |                     |          | Alternatvus atlieku tvarkytojas 🛎         |
|                                                                                                    | •        |               |                     |          |                                           |
|                                                                                                    |          |               |                     |          |                                           |
| Lietuvos asmuo                                                                                                    |          |               |                     |          | Lietuvos asmuo                            |
| ₽ Užsienio asmuo                                                                                                    |          |               |                     |          | v Užsienio asmuo                          |
|                                                                                                    |          |               |                     |          |                                           |

3 pav. Garantijos ar draudimo sumos derinimo duomenų rengimo langas. Bendrųjų duomenų skiltis.

#### 3.1.1.1. Bendrųjų duomenų skilties pildymas

Garantijos arba draudimo sumos duomenų rengimo formos Bendrųjų duomenų skiltyje (3 pav.) užpildomi duomenys:

- Pranešėjas/atliekų siuntėjas dalies (3 pav. pažymėta Nr. 1) langelyje *Pranešėjas/atliekų siuntėjas* sistema automatiškai įrašo įmonės pavadinimą ir įmonės kodą, duomenų koreguoti negalima.
- Pateikite duomenis apie išsiuntimo adresą (3 pav. pažymėta Nr. 2). *Savivaldybė, Vietovė, Gatvė* langeliuose iš išsiskleidžiančių sąrašų pasirenkite, o *Namo numeris, Korpusas, Buto numeris* langeliuose įrašykite atliekų išsiuntimo adreso duomenis.

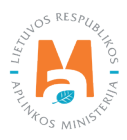

## Atkreipkite dėmesį

Jei numatyta daugiau nei viena atliekų išsiuntimo vieta, nurodykite nuo atliekų gavėjo tolimiausios atliekų išsiuntimo vietos adresą.

• Atliekų gavėjas (3 pav. pažymėta Nr. 3) dalies langeliuose *Asmens tipas*, *Šalis* langeliuose iš išsiskleidžiančių sąrašų pasirenkite, o *Įmonės kodas, Įmonės pavadinimas* langeliuose įrašykite atliekas gaunančio asmens duomenis.

Atliekų tvarkymo įrenginio adresas dalies langeliuose *Regionas, Vietovė, Gatvė, Namo Nr., Korpusas, Buto Nr.* įrašykite atliekų tvarkymo įrenginio adresą.

### Atkreipkite dėmesį

Teikiant garantijos ar draudimo sumos derinimo dokumentus pranešėjas turi numatyti alternatyvų atliekų tvarkytoją. Alternatyvus atliekų tvarkytojas reikalingas tam atvejui, kai dėl nenumatytų priežasčių pagrindinis atliekų tvarkytojas, kuriam planuojama siųsti atliekas negalės jų sutvarkyti ir būtų galimybė siunčiamas atliekas sutvarkyti kitoje vietoje.

- Alternatyvus atliekų tvarkytojas dalies (3 pav. pažymėta Nr. 4) langelyje *Alternatyvus atliekų tvarkytojas* pasirinkite iš dviejų variantų.
- a. Lietuvos asmuo;
- b. Užsienio asmuo.

Jei nurodysite, kad alternatyvus atliekų tvarkytojas bus Lietuvos asmuo (4 pav.), alternatyvios atliekų laikymo vietos (įrenginys, atliekų laikymo vieta) ir alternatyvios galutinės atliekų tvarkymo vietos (alternatyvus atliekų tvarkymo įrenginys, atliekų tvarkymo vieta) duomenis pasirinkite iš pateiktų sąrašų, kurie gaunami iš ATVR.

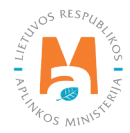

| Garanujos ar draudimo sumos dennimo duomenų rengimas                                                                                                    | 5                                     |
|----------------------------------------------------------------------------------------------------|---------------------------------------|
| lternatyvus atliekų tvarkytojas                                                                                                    |                                       |
| Alternatyvus atliekų tvarkytojas 🖋                                                                                                    |                                       |
| Lietuvos asmuo                                                                                                    | •                                     |
| Iternatyvi atliekų laikymo vieta 💶                                                                                                    |                                       |
| Irenginys 🕷                                                                                                    |                                       |
| 357951258 "Atliekų laikymas", UAB                                                                                                    | *                                     |
| Atlieku laikymo vieta 🌲                                                                                                    |                                       |
| "Atliekų laikymas", UAB                                                                                                    |                                       |
| Miaku laikumn viatne arkasas                                                                                                    |                                       |
|                                                                                                    | 0                                     |
| Panevezio r. sav., veizys (veizio sen.), zemolrbių g. 3                                                                                                    |                                       |
| Panevezio r. sav., veizys (veizys (veizio sen.), zemoirbių g. 3       ternatyvi galutinė atliekų tvarkymo vieta       2                                                                                                    |                                       |
| Panevezio r. sav., veizys (veizyo sen.), zemoirolių g. 3       ternatyvi galutinė atliekų tvarkymo vieta       2       Vlematyvus atliekų tvarkymo įrenginys *       654789321 "Galutinis atliekų tvarkymas", UAB                                                                                                    | ·                                     |
| Panevezio r. sav., veizys (veizyo sen.), zemoiroli g. 3         ternatyvi galutinė atliekų tvarkymo vieta         2         Alternatyvus atliekų tvarkymo įrenginys *         654789321 "Galutinis atliekų tvarkymas", UAB         Atliekų tvarkymo vieta *                                                                                                    | *                                     |
| Panevezio r. sav., veizys (veizys (veizio sen.), zemoirolit g. 3       ternatyvi galutinė atliekų tvarkymo vieta       2       Vitematyvus atliekų tvarkymo įrenginys *       654789321 "Galutinis atliekų tvarkymas", UAB       Miekų tvarkymo vieta *       "Galutinis atliekų tvarkymas", UAB                                                                                                    | ×                                     |
| Panevezio I: sav, veizys (veizys (veizio sen.), zemoirbiq g. 3       ternatyvi galutinė atliekų tvarkymo vieta       2   Alternatyvus atliekų tvarkymo įrenginys * 654789321 "Galutinis atliekų tvarkymas", UAB Atliekų tvarkymo vieta * "Galutinis atliekų tvarkymas", UAB Atliekų tvarkymo vietos adresas                                                                                                    | •<br>•                                |
| Panevezio r. sav, veizys (veizio sen.), zemoinbli g. 3       ternatyvi galutinė atliekų tvarkymo vieta       2   Alternatyvus atliekų tvarkymo įrenginys • 654789321 "Galutinis atliekų tvarkymas", UAB Atliekų tvarkymo vieta • "Galutinis atliekų tvarkymas", UAB Atliekų tvarkymo vietos adresas Švenčionių r. sav. Zadvarninkai (Švenčionių miesto sen.). Bamioli g. 5                                                     | ت<br>۲<br>۲                           |
| Panevezio r. sav., Veizys (Veizio sen.), zemotrolų g. 3         ternatyvi galutinė atliekų tvarkymo vieta         2         Vlematyvus atliekų tvarkymo įrenginys •         65478921 "Galutinis atliekų tvarkymas", UAB         tliekų tvarkymo vieta •         "Galutinis atliekų tvarkymas", UAB         tliekų tvarkymo vietos adresas         Švenčionių r. sav., Zadvarninkai (Švenčionių miesto sen.), Ramioji g. 5      | ·                                     |
| Panevezió r. sav., Veizys (Veizió sen.), zemártolų g. 3         ternatyvi galutinė atliekų tvarkymo vieta         2         Alternatyvus atliekų tvarkymo įrenginys *         654789321 "Galutinis atliekų tvarkymas", UAB         Atliekų tvarkymo vieta *         "Galutinis atliekų tvarkymas", UAB         Atliekų tvarkymo vietos adresas         Švenčionių r. sav., Zadvarninkai (Švenčionių miesto sen.), Ramioji g. 5 |                                       |
| Panevezio r. sav., Veizys (Veizio sen.), zemonoli g. 3       ternatyvi galutinė atliekų tvarkymo vieta       2   Alternatyvus atliekų tvarkymo įrenginys * 654789321 "Galutinis atliekų tvarkymas", UAB Atliekų tvarkymo vieta * "Galutinis atliekų tvarkymas", UAB Atliekų tvarkymo vietos adresas Švenčionių r. sav., Zadvarninkai (Švenčionių miesto sen.), Ramioji g. 5                                                    | · ·                                   |
| Parevezió r. sav., Velzýs (Velzió sen.), zemolrbu g. 3       Iternatyvi galutiné atliekų tvarkymo vieta       2   Alternatyvus atliekų tvarkymo įrenginys *       654789321 "Galutinis atliekų tvarkymas", UAB   Atliekų tvarkymo vieta *       "Galutinis atliekų tvarkymas", UAB   Atliekų tvarkymo vietos adresas       Švenčionių r. sav., Zadvarninkai (Švenčionių miesto sen.), Ramioji g. 5   staba                     | · · · · · · · · · · · · · · · · · · · |
| Parevezió r. sav., Velzys (Velzió sen.), zemolribit g. 3       Iternatyvi galutinė atliekų tvarkymo vieta       2       Alternatyvus atliekų tvarkymo įrenginys •       654789321 "Galutinis atliekų tvarkymas", UAB       4tliekų tvarkymo vieta •       "Galutinis atliekų tvarkymas", UAB       Atliekų tvarkymo vietos adresas       Švenčionių r. sav., Zadvarninkai (Švenčionių miesto sen.), Ramioji g. 5               | · · ·                                 |
| Parevezió r. sav., Velzys (Velzió sen.), zemolribit g. 3       Iternatyvi galutinė atliekų tvarkymo vieta       2       Alternatyvus atliekų tvarkymo įrenginys •       654789321 "Galutinis atliekų tvarkymas", UAB       Atliekų tvarkymo vieta •       "Galutinis atliekų tvarkymas", UAB       Milekų tvarkymo vietos adresas       Švenčionių r. sav., Zadvarninkai (Švenčionių miesto sen.), Ramioji g. 5                | · ·                                   |

4 pav. Garantijos ar draudimo sumos derinimo duomenų rengimo langas. Bendrųjų duomenų skiltis. Alternatyvus atliekų tvarkytojas – Lietuvos asmuo.

- Nurodant alternatyvią atliekų laikymo vietą (4 pav. pažymėta Nr. 1) langeliuose Įrenginys ir *Atliekų tvarkymo vieta* iš išskleidžiamo sąrašo pasirinkite atliekų laikymo vietą, langelis *Atliekų laikymo vietos adresas* užpildomas automatiškai.
- Nurodant alternatyvią galutinę atliekų tvarkymo vietą (4 pav. pažymėta Nr. 2) langeliuose *Alternatyvaus atliekų tvarkymo įrenginys* ir *Atliekų tvarkymo vieta* iš išskleidžiamo sąrašo pasirinkite galutinę atliekų tvarkymo vietą, langelis *Atliekų laikymo vietos adresas* užpildomas automatiškai.

Langelyje *Pastaba* galima įvesti papildomą informaciją, kuri gali būti reikalinga derinant garantijos arba laidavimo sumos apskaičiavimo dokumentą (pvz. asmuo kontaktams).

Jei nurodysite, kad alternatyvus atliekų tvarkytojas bus Užsienio asmuo, turite įrašyti informaciją apie alternatyvų atliekų tvarkymo įrenginį (5 pav.).

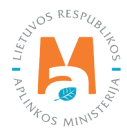

| ernatyvus atliekų tvarkytojas                                                                                                    |          |                                                                                                |          |          |    |
|----------------------------------------------------------------------------------------------------|----------|------------------------------------------------------------------------------------------------|----------|----------|----|
| lternatyvus atliekų tvarkytojas 🛩                                                                                                    |          |                                                                                                |          |          |    |
| Užsienio asmuo                                                                                                    |          |                                                                                                |          |          | •  |
| ernatyvi atliekų laikymo vieta 🚺                                                                                                    |          |                                                                                                |          |          |    |
| smens tipas                                                                                                    |          | Įmonės kodas ✔                                                                                 |          |          |    |
| Užsienio asmuo                                                                                                    | 8        | 654987321                                                                                      |          |          |    |
| nonés pavadinimas 🗸                                                                                                    |          | Šalis 🖌                                                                                        |          |          |    |
| Waste storage Ltd.                                                                                                    |          | Vokietija                                                                                      |          |          | ÷  |
| tliekų tvarkymo vietos adresas                                                                                                    |          |                                                                                                |          |          |    |
| legionas                                                                                                    |          | Vietové 🗸                                                                                      |          |          |    |
|                                                                                                    |          | Berlynas                                                                                       |          |          |    |
| atvé                                                                                                    |          | Namo Nr.                                                                                       | Korpusas | Buto Nr. |    |
|                                                                                                    |          |                                                                                                |          |          |    |
| ernatyvi galutinė atliekų tvarkymo vieta 2                                                                                                    |          |                                                                                                |          |          |    |
| ernatyvi galutinė atliekų tvarkymo vieta 2<br>smens tipes                                                                                                    | 0        | monės kodas ✔                                                                                  |          |          |    |
| ernatyvi galutinė atliekų tvarkymo vieta 2<br>smens tipes<br>Užsienio asmuo                                                                                                    | ß        | monés kodas ✔<br>147258369                                                                     |          |          |    |
| ernatyvi galutinė atliekų tvarkymo vieta 2<br>smens tipas<br>Užsienio asmuo<br>nonės pavadinimas                                                                                 | 8        | ļmonės kodas ✔<br>147258369<br>Šalis ✔                                                         |          |          |    |
| ernatyvi galutinė atliekų tvarkymo vieta 2<br>smens tipas<br>Užsienio asmuo<br>nonės pavadinimas «<br>Waste managment storage Ltd.                                               | ۵        | Imonės kodas ✔<br>147258369<br>Šalis ✔<br>Vokietija                                            |          |          | ¢  |
| ernatyvi galutinė atliekų tvarkymo vieta 2<br>smens tipas<br>Užsienio asmuo<br>nonės pavadinimas «<br>Waste managment storage Ltd.<br>tliekų tvarkymo vietos adresas             | <u>A</u> | Imonés kodas ✓<br>147258369<br>Šalis ✓<br>Vokietija                                            |          |          | ¢  |
| ernatyvi galutinė atliekų tvarkymo vieta 2<br>smens tipas<br>Užsienio asmuo<br>nonės pavadinimas «<br>Waste managment storage Ltd.<br>tliekų tvarkymo vietos adresas<br>legionas | 8        | Imonés kodas ✔<br>147258369<br>Šalis ✔<br>Vokietija<br>Vietové ✔                               |          |          | ¢  |
| ernatyvi galutinė atliekų tvarkymo vieta 2<br>smens tipas<br>Užsienio asmuo<br>nonės pavadinimas ✔<br>Waste managment storage Ltd.<br>tliekų tvarkymo vietos adresas<br>legionas | <u>A</u> | Imonés kodas 🗸<br>147258369<br>Šalis 🖌<br>Vokietija<br>Vietové 🗸<br>Berlynas                   |          |          | ÷  |
| ernatyvi galutinė atliekų tvarkymo vieta 2<br>smens tipas<br>Užsienio asmuo<br>nonės pavadinimas «<br>Waste managment storage Ltd.<br>tliekų tvarkymo vietos adresas<br>legionas | £        | Imonés kodas ✓<br>147258369<br>Šalis ✓<br>Vokietija<br>Vietové ✓<br>Berlynas<br>Namo Nr.       | Korpusas | Buto Nr. | ÷  |
| ernatyvi galutinė atliekų tvarkymo vieta 2<br>smens tipas<br>Užsienio asmuo<br>nonės pavadinimas ✔<br>Waste managment storage Ltd.<br>tliekų tvarkymo vietos adresas<br>legionas | 8        | Imonės kodas <table-cell> 147258369 Šalis 🔹 Vokietija Vietovė 🔹 Berlynas Namo Nr.</table-cell> | Korpusas | Buto Nr. | ÷  |
| ernatyvi galutinė atliekų tvarkymo vieta 2<br>smens tipas<br>Užsienio asmuo<br>nonės pavadinimas «<br>Waste managment storage Ltd.<br>tliekų tvarkymo vietos adresas<br>legionas | <u>.</u> | Imonés kodas 🗸<br>147258369<br>Šalis 🖈<br>Vokietija<br>Vietové 🗸<br>Berlynas<br>Namo Nr:       | Korpusas | Buto Nr. | •  |
| ernatyvi galutinė atliekų tvarkymo vieta 2<br>smens tipas<br>Užsienio asmuo<br>nonės pavadinimas ≪<br>Waste managment storage Ltd.<br>tliekų tvarkymo vietos adresas<br>legionas |          | Imonés kodas ✓<br>147258369<br>Šalis ✓<br>Vokietija<br>Vietové ✓<br>Berlynas<br>Namo Nr.       | Korpusas | Buto Nr. | ÷  |
| ernatyvi galutinė atliekų tvarkymo vieta 2<br>smens tipas<br>Užsienio asmuo<br>nonės pavadinimas ✔<br>Waste managment storage Ltd.<br>tliekų tvarkymo vietos adresas<br>legionas | <u>.</u> | Imonés kodas<br>147258369<br>Šalis<br>Vokietija<br>Vietové<br>Berlynas<br>Namo Nr:             | Korpusas | Buto Nr. | \$ |

5 pav. Garantijos ar draudimo sumos derinimo duomenų rengimo langas. Bendrųjų duomenų skiltis. Alternatyvus atliekų tvarkytojas – Užsienio asmuo.

- Nurodant alternatyvią atliekų laikymo vietą (5 pav. pažymėta Nr. 1) langeliuose Įmonės pavadinimas, Įmonės kodas, Šalis, Regionas, Vietovė, Gatvė, Namo Nr. Korpusas, Buto Nr. įrašykite atliekų tvarkymo įrenginio adresą.
- Nurodant alternatyvią galutinę atliekų tvarkymo vietą (5 pav. pažymėta Nr. 2) langeliuose *Įmonės pavadinimas, Įmonės kodas, Šalis, Regionas, Vietovė, Gatvė, Namo Nr. Korpusas, Buto Nr.* įrašykite atliekų tvarkymo įrenginio adresą.

Langelyje *Pastaba* galima įvesti papildomą informaciją, kuri gali būti reikalinga derinant garantijos arba laidavimo sumos apskaičiavimo dokumentą (pvz. asmuo kontaktams).

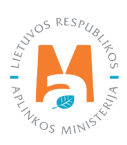

## 3.1.1.2. Atliekų skilties pildymas

Rengdami garantijos ar draudimo sumos derinimo dokumentą užpildykite skiltį Atliekos. Langelyje *Atliekos* iš pateikiamo sąrašo pasirinkite planuojamas vežti atliekas. Sąrašas pateikiamas iš atliekų, kurias pranešėjas turi teisę tvarkyti (6 pav.) Pasirinkus iš sąrašo atlieką, spauskite mygtuką Pridėti +. Nepaspaudus šio mygtuko, pasirinkta atlieka nebus pridėta prie dokumento.

### Atkreipkite dėmesį

Langelyje atliekos išskleidžiamame sąraše atliekų sąrašas pateikiamas pagal siuntėjo atliekų tvarkymo vietai registruotas atliekas ir jų veiklas ATVR.

| A 411.                                          |                                                                                     |                                                                                                    |                                                                                                    |
|-------------------------------------------------|-------------------------------------------------------------------------------------|----------------------------------------------------------------------------------------------------|----------------------------------------------------------------------------------------------------|
| Aut                                             | eka 🕜                                                                               |                                                                                                    |                                                                                                    |
|                                                 |                                                                                     | *                                                                                                    | +                                                                                                    |
| jų cheminių medžiagų                            |                                                                                     |                                                                                                    | / 1                                                                                                    |
| lienos drožlių plokštės ir fanera, kuriuose yra | a pavojingų cheminių medžiagų                                                       |                                                                                                    | / 1                                                                                                    |
| alų                                             |                                                                                     | *                                                                                                    | ✓ X                                                                                                    |
|                                                 | ų cheminių medžiagų<br>ienos drožlių plokštės ir fanera, kuriuose yra<br><b>alų</b> | ų cheminių medžiagų<br>ienos drožlių plokštės ir fanera, kuriuose yra pavojingų cheminių medžiagų<br><b>alų</b> | v<br>ų cheminių medžiagų<br>ienos drožilų plokštės ir fanera, kuriuose yra pavojingų cheminių medžiagų<br>alų • |

6 pav. Garantijos ar draudimo sumos derinimo duomenų rengimo langas. Atliekų skiltis.

Pridėjus atlieką, ji atsiranda apačioje po atliekų pasirinkimo eilutės. Norėdami atlieką pašalinti iš sąrašo, spauskite mygtuką Šalinti 🝿 ir atlieka bus pašalinta.

Jei prie pridėtos atliekos paspausite mygtuką Redaguoti 🥕, tuomet bus galima pasirinktą atlieką pakeisti kita.

Jei norite nutraukti redagavimo veiksmą spauskite mygtuką Atšaukti 🗙 , jei po atliekos eilutės redagavimo norite išsaugoti pakeitimus, spauskite mygtuką Išsaugoti 🗸 .

## 3.1.1.3. Garantijos arba draudimo sumos duomenų pildymas

Rengdami garantijos ar draudimo sumos derinimo dokumentą užpildykite skiltį Garantijos arba draudimo sumos duomenys.

Finansinės garantijos arba lygiaverčio draudimo sumos apskaičiavimo tvarka aprašoma Europos Parlamento ir Tarybos reglamente (EB) Nr. 1013/2006 numatytos garantijos arba laidavimo sumos apskaičiavimo ir derinimo, garantijos arba laidavimo dokumentų pateikimo ir grąžinimo tvarkos apraše<sup>7</sup>

<sup>&</sup>lt;sup>7</sup> Europos Parlamento ir Tarybos reglamente (EB) Nr. 1013/2006 numatytos garantijos arba laidavimo sumos apskaičiavimo ir derinimo, garantijos arba laidavimo dokumentų pateikimo ir grąžinimo tvarkos apraše <u>https://e-seimas.lrs.lt/portal/legalAct/lt/TAD/TAIS.270621/asr</u>

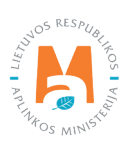

Garantijos arba draudimo sumos duomenų rengimo formoje Garantijos arba draudimo sumos duomenų skiltyje (7 pav.) pažymėkite vieną iš laukų: *Dalinė garantija* arba *Pilna garantija*.

### Atkreipkite dėmesį

Pildydami garantijos derinimo informaciją, atkreipkite dėmesį į garantijos tipą:

- kai planuojama apdrausti visą pranešimo dokumente numatomą kiekį pasirinkite "pilna garantija";
- kai planuojama apdrausti dalį pranešimo dokumente numatomo kiekio pasirinkite "dalinė garantija".

Pildant ir pateikiant garantijos dokumentą, prašome pastabos laukelyje įrašyti kontaktinį asmenį.

#### Atkreipkite dėmesį

Pasirinkus dalinę garantiją, atliekų eksportuotojas galės antrą siuntą vežti tik kai bus sutvarkyta pirmoji siunta (t. y., kiek vienu metu apdrausta atliekų, tiek vienu metu galima vežti. Ir tik tada, kai bus sutvarkytos atliekos, bus galima vežti kitas siuntas).

| Bendrieji duomenys                                                                                              | Atliekos                                                                                                    | Garantijos arba draudimo sumos duomenys                | Priedai |
|----------------------------------------------------------------------------------------------------|----------------------------------------------------------------------------------------------------|--------------------------------------------------------|---------|
|                                                                                                    |                                                                                                    | Siuntų skaičius, vnt 🛩                                 |         |
| Daliné garantija                                                                                                | Pilna garantija                                                                                                    | 10                                                     | ٥       |
| iliekų kiekis (Q), t ✔ Ø                                                                                        |                                                                                                    | 1 tonos atliekų transportavimo įkainis (T), Eur/km 🛩 🚳 |         |
| 200                                                                                                    |                                                                                                    | 1,2                                                    |         |
| tstumas (A1), km 🗸 😰                                                                                            |                                                                                                    | Atstumas (A2), km 🛩 🚳                                  |         |
| 800                                                                                                    |                                                                                                    | 850                                                    |         |
| audojimo ir (ar) šalinimo įkainis (P), E                                                                        | Eur/t 🗸 🗿                                                                                                    | Vienos dienos laikymo įkainis (L), Eur/t 🛩 🔞           |         |
| 250                                                                                                    |                                                                                                    | 150                                                    |         |
| alima finansinės garantijos suma, Eu                                                                            | r <b>~ 0</b>                                                                                                    |                                                        |         |
| 3460600.00                                                                                                    |                                                                                                    |                                                        |         |
| de al a constitue de cisione de la constitue de la constitue de la constitue de la constitue de la constitue de | in attached a discould assessibles they                                                                                |                                                        |         |
| <ul> <li>kai apdraudžiamas bendras pran</li> </ul>                                                              | ją, aikreipkite demesį į garandjos tipą:<br>ešimo dokumento 5 langelyje numatytas atliekų kiekis – tu                  | iri būti pasirenkama "pilna garantija"                 |         |
| <ul> <li>kai apdraudžiama dalis pranešimi<br/>daut iz aptalijizat appartije dalumaniji</li> </ul>               | o dokumento 5 langelyje numatyto atliekų kiekio – turi būti<br>ta prašome nastahos laukelyje irašyti kontaktini asmeni | pasirenkama "dalinė garantija".                        |         |

7 pav. Garantijos ar draudimo sumos derinimo duomenų rengimo langas. Garantijos arba draudimo sumos duomenys.

Garantijos arba draudimo sumos duomenys skiltyje (7 pav.) užpildykite langelius:

- Atliekų kiekis (Q), t nurodomas Numatytas transportuoti atliekų kiekis, tonomis;
- Atstumas (A1), km nurodomas Transportavimo atstumas nuo atliekų siuntėjo iki atliekų gavėjo, km;
- *Naudojimo ir (ar) šalinimo įkainis (P), Eur/t* nurodomas 1 tonos atliekų naudojimo ir (ar) šalinimo aplinkos apsaugos požiūriu tinkamu būdu alternatyviame atliekų tvarkymo įrenginyje įkainis (su PVM);

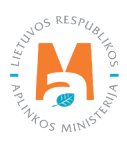

- *Siuntų skaičius, vnt., 1 tonos atliekų transportavimo įkainis (T), Eur/km* nurodomas 1 tonos atliekų transportavimo išlaidų 1 kilometrui įkainis (su PVM);
- *Atstumas (A2), km* nurodomas Transportavimo atstumas nuo atliekų siuntėjo iki alternatyvaus atliekų tvarkymo įrenginio, kuriame atliekos galėtų būti sutvarkytos atliekų nelegalaus vežimo atveju ar, jei vežimas negali būti užbaigtas taip, kaip numatyta pagal išduotą leidimą vežti atliekas;
- *Vienos dienos laikymo įkainis (L), Eur/t* nurodomas 1 tonos atliekų 1 dienos laikymo aplinkos apsaugos požiūriu tinkamu būdu alternatyviame atliekų tvarkymo įrenginyje įkainis (su PVM);
- *Galima finansinės garantijos suma, Eur* GPAIS pagal pateiktus duomenis apskaičiuoja finansinės garantijos minimalią sumą pagal formulę (T x (A1 + A2) + P + 90 x L) x Q x 1,1. Esant poreikiui jūs galite koreguoti automatiškai apskaičiuotą minimalią sumą.

## 3.1.1.4. Priedų skilties pildymas

Rengdami garantijos ar draudimo sumos derinimo dokumentą užpildykite skiltį Priedai (8 pav.). Priedų skiltyje turi būti įkeliami finansinės garantijos arba draudimo sumos apskaičiavimus pagrindžiantys dokumentai. Pridėti priedus dokumente privaloma.

| (                           | Garantijos ar draudimo sur | nos derinimo duomenų rengimas           | c       |
|-----------------------------|----------------------------|-----------------------------------------|---------|
| Bendrieji duomenys          | Atliekos                   | Garantijos arba draudimo sumos duomenys | Priedai |
| Priedai 🔹                   |                            |                                         |         |
| Browse) priedas1.pdf        |                            |                                         | + -     |
| Priedai :                   |                            |                                         |         |
| Browse priedas2.pdf         |                            |                                         | + -     |
| Priedai 🛊                   |                            |                                         |         |
| Browse priedas3.pdf         |                            |                                         | + -     |
|                             |                            |                                         |         |
| Atšaukti Išsaugoti Pateikti |                            |                                         |         |

8 pav. Garantijos ar draudimo sumos derinimo duomenų rengimo langas. Priedų skiltis.

Pasirinkus įkeliamą priedą (dokumentą) spauskite mygtuką Pridėti 💽 . Kiekvieną kartą įkėlus papildomą dokumentą spauskite mygtuką Pridėti. Norėdami pašalinti įkeltą dokumentą spauskite mygtuką Naikinti 🥃 .

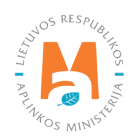

## 3.1.2. Garantijos ar draudimo sumos apskaičiavimo dokumento išsaugojimas, redagavimas, šalinimas ir teikimas

Užpildę Garantijos ar draudimo sumos duomenų rengimo formą ir / ar norėdami pratęsti garantijos ar draudimo sumos apskaičiavimo dokumento rengimą vėliau, spauskite mygtuką Išsaugoti (8 pav.). Paspaudus mygtuką Išsaugoti bus atidarytas garantijos ar draudimo sumos derinimo duomenų peržiūros langas (9 pav.), kuriame galima peržiūrėti pateiktą informaciją.

| « Grįžti                                                                                                    |                                                                                         |          |                                                                                                    | Koreguoti Šalinti                                              |
|----------------------------------------------------------------------------------------------------|-----------------------------------------------------------------------------------------|----------|----------------------------------------------------------------------------------------------------|----------------------------------------------------------------|
| Garantijos ar draud                                                                                                    | imo sumos derinimo duome                                                                | enys     |                                                                                                    |                                                                |
| Numeris                                                                                                    | 9102                                                                                    |          | Derinimo būsena                                                                                               | Ruošiama                                                       |
| Pranešimo nr.<br>Pranešėjo/atliekų siuntėjo kodas<br>Pranešėjo/atliekų siuntėjo<br>pavadinimas<br>Atliekų išsiuntimo adresas | 987654321<br>UAB "Atliekų tvarkytojas"<br>Lietuva, Kauno m. sav., Kaunas, Aido g. 15-10 |          | Derinimo būsenos data<br>Pranešimo nr.                                                                        | 2022-07-25 19:57                                               |
| Garantija                                                                                                    | Pilna garantija                                                                         |          |                                                                                                    |                                                                |
| Atliekų gavėjas                                                                                                    |                                                                                         |          | Alternatyvus atliekų tvarkymo įrenginys                                                                       |                                                                |
| Recycling Ltd. <i>į.k.</i> 123456789<br>Atliekų tvarkymo įrenginio adresas<br>Vokietija, Berlynas                            |                                                                                         |          | Waste storage Ltd. <i>i.k.</i> 654987321<br>Alternatyvaus atliekų tvarkymo įrenginio<br>Vokietija, Berlynas   | adresas                                                        |
| Pastaba                                                                                                    |                                                                                         |          | Garantija                                                                                                    |                                                                |
| Pastaba                                                                                                    |                                                                                         |          | Pilna garantija                                                                                               |                                                                |
|                                                                                                    |                                                                                         |          | Alternatyvi galutinė atliekų tvarkymo vieta                                                                   |                                                                |
|                                                                                                    |                                                                                         |          | Waste managment storage Ltd. <i>j.k.</i> 147258:<br>Atliekų tvarkymo įrenginio adresas<br>Vokietija, Berlynas | 369                                                            |
| Garantijos arba draudimo sumos apskai                                                                                        | čiavimo duomenys                                                                        |          |                                                                                                    |                                                                |
| Siuntų skaičius, vnt                                                                                                    |                                                                                         |          | 10                                                                                                    |                                                                |
| Atliekų kiekis (Q), t                                                                                                    |                                                                                         |          | 200.000000                                                                                                    |                                                                |
| 1 tonos atliekų transportavimo įkainis                                                                                       | (T), Eur/km                                                                             |          | 1.2000                                                                                                    |                                                                |
| Atstumas (A1), km                                                                                                    |                                                                                         |          | 800.000                                                                                                    |                                                                |
| Atstumas (A2), km                                                                                                    |                                                                                         |          | 850.000                                                                                                    |                                                                |
| Naudojimo ir (ar) šalinimo įkainis (P),                                                                                      | Eur/t                                                                                   |          | 250.0000                                                                                                    |                                                                |
| Vienos dienos laikymo įkainis (L), Eu                                                                                        | nt.                                                                                     |          | 150.0000                                                                                                    |                                                                |
| Galima finansinės garantijos suma, E                                                                                         | ur                                                                                      |          | 3460600.00                                                                                                    |                                                                |
| Atliekos                                                                                                    |                                                                                         |          |                                                                                                    |                                                                |
| Atliekos kodas                                                                                                    |                                                                                         | Atlieka  |                                                                                                    |                                                                |
| 03 01 04*                                                                                                    |                                                                                         | pjuvenos | , drožlės, skiedros, mediena, medienos drožliu                                                                | į plokštės ir fanera, kuriuose yra pavojingų cheminių medžiagų |
| 02 01 08*                                                                                                    |                                                                                         | agrocher | mijos atliekos, kuriose yra pavojingų cheminių r                                                              | medžiagų                                                       |
| 06 03 15*                                                                                                    |                                                                                         | metalų o | ksidai, kuriuose yra sunkiųjų metalų                                                                          |                                                                |
| Priedai                                                                                                    |                                                                                         |          |                                                                                                    |                                                                |
| priedas1.pdf                                                                                                    |                                                                                         |          |                                                                                                    |                                                                |
| priedas2.pdf                                                                                                    |                                                                                         |          |                                                                                                    |                                                                |
| priedas3.pdf                                                                                                    |                                                                                         |          |                                                                                                    |                                                                |

9. pav. Garantijos ar draudimo sumos derinimo duomenų rengimo langas. Peržiūros langas.

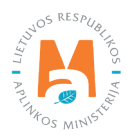

Po duomenų išsaugojimo, norėdami tęsti duomenų pildymą arba pateikti dokumentą derinti Aplinkos apsaugos agentūros darbuotojams, spauskite mygtuką Koreguoti koreguoti . Paspaudus mygtuką Koreguoti būsite grąžinti į duomenų pildymo langą (8 pav.). Jeigu norite pašalinti pradėtą rengti garantijos arba laidavimo sumos apskaičiavimo dokumentą, duomenų peržiūros lange spauskite mygtuką Šalinti samt.

Norėdami pateikti Aplinkos apsaugos agentūros darbuotojams duomenis vertinti, užpildžius visus reikiamus duomenis, Garantijos arba draudimo sumos duomenų rengimo formoje spauskite mygtuką Pateikti [Pateikti].

#### Atkreipkite dėmesį

Neužpildžius visų privalomų duomenų laukų arba juos užpildžius netinkamai, duomenų derinti pateikti nebus galima, kol nebus ištaisyti atsiradusiame informaciniame pranešime nurodyti trūkumai.

Sėkmingai pateikus duomenis derinti, duomenų peržiūros lange rengiamo dokumento būsena pasikeičia į "Pateikta" (10 pav.).

| « Grįžti                                  |                                               |                                     |                  |
|-------------------------------------------|-----------------------------------------------|-------------------------------------|------------------|
| Garantijos ar draudi                      | mo sumos derinimo duomeny                     | /s                                  |                  |
| Numeris                                   | 9102                                          | Derinimo būsena                     | Datailda         |
| Pranešimo nr.                             |                                               |                                     | Paleikta         |
| Pranešėlo/atliekų sluntėlo kodas          | 987654321                                     | Derinimo būsenos data               | 2022-07-25 19:57 |
| Pranešėjo/atliekų siuntėjo<br>pavadinimas | UAB "Atliekų tvarkytojas"                     | Pranešimo nr.                       |                  |
| Atliekų išsiuntimo adresas 🝘              | Lietuva, Kauno m. sav., Kaunas, Aido g. 15-10 |                                     |                  |
| Garantija                                 | Pilna garantija                               |                                     |                  |
| Atlicku govájac                           |                                               | Alternativus atlieku tvarkvmo ireng | invs             |

10. pav. Garantijos ar draudimo sumos derinimo duomenų rengimo langas. Peržiūros langas.

Garantijos ir draudimo sumos derinimo lange galite stebėti pateikto dokumento būsenos pasikeitimus. Apie būsenos pasikeitimus taip pat būsite informuojami kontaktiniuose duomenyse nurodytu el. paštu. Jeigu pateiktuose dokumentuose nustatyta trūkumų, duomenys turi būti pakartotinai peržiūrimi ir koreguojami bei pateikiami pakartotinai derinti.

Aplinkos apsaugos agentūros atsakingiems darbuotojams pateiktuose duomenyse bei dokumentuose nenustačius trūkumų, pateikto dokumento būsena pasikeičia į "Suderinta". Suderinus finansinę garantiją, sistema automatiškai sugeneruoja Tarpvalstybinio judėjimo/atliekų vežimo pranešimo dokumento numerį (11 pav.).

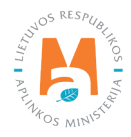

| « Grįžti                                                                                                    |                                                                                                    |                                                                        |                                            |
|----------------------------------------------------------------------------------------------------|----------------------------------------------------------------------------------------------------|------------------------------------------------------------------------|--------------------------------------------|
| Garantijos ar draud<br>Numeris<br>Pranešimo nr.<br>Pranešėjo/atliekų siuntėjo kodas<br>Pranešėjo/atliekų siuntėjo<br>pavadinimas<br>Atliekų išsiuntimo adresas @<br>Garantija | 9102<br>LT 000184<br>987654321<br>UAB "Attlekų tvarkytojas"<br>Lietuva, Kauno m. sav., Kaunas, Aido g. 15-10<br>Pilna garantija | <b>JS</b><br>Derinimo būsena<br>Derinimo būsenos data<br>Pranešimo nr. | Suderinta<br>2022-07-25 19:57<br>LT 000184 |
| Atliekų gavėjas                                                                                                    |                                                                                                    | Alternatyvus atliekų tvarkymo įrengin                                  | nys                                        |

11. pav. Garantijos ar draudimo sumos derinimo duomenų rengimo langas. Peržiūros langas.

Norėdami pasitikrinti dokumento būseną, Garantijos ir draudimo sumos derinimo lange spauskite simbolį "Būsenų istorija" [1] (11 pav.), atsidarys Būsenų istorijos langas, kuriame bus pateikti duomenys apie dokumento būsenų pasikeitimo laiką ir asmenį pakeitusį būseną.

Garantijos ir draudimo sumos derinimo dokumentų peržiūros lange (12 pav.) galite filtruoti bei peržiūrėti anksčiau pateiktus dokumentus pagal *Atliekų gavėjo, Būsenos laikotarpio, Būsenos data nuo* ir *Būsenos data iki* parametrus.

| Garantijos ir dr               | audimo sumos derini | Rengti       |                                |                                               |                          |            |
|--------------------------------|---------------------|--------------|--------------------------------|-----------------------------------------------|--------------------------|------------|
| Atliekų gavėjas 🔘<br>Visi      |                     |              |                                | Būsenos laikotarpis 🜑<br>Laisvai pasirenkamas |                          |            |
| Büsenos data nuo<br>Nenurodyta |                     |              | Büsenos dala iki<br>Nenurodyta |                                               |                          | Fitrusi    |
| Numeris                        | Pranešimo nr.       | Būsenos data | Büsena                         | Pranešėjas/atliekų siuntėjas                  | Atliekų gavėjas          |            |
| 9101                           |                     | 2022-07-24   | Pateikta                       | 987654321 "Atliekų tvarkytojas"               | 123456789 Recycling Ltd. | Peržürēti  |
| 4701                           | LT 000104           | 2018-07-05   | Suderinta                      | 987654321 "Atliekų tvarkytojas"               | 123456789 Recycling Ltd. | Peržiūrėti |
| 4601                           | LT 000103           | 2018-07-02   | Suderinta                      | 987654321 "Atliekų tvarkytojas"               | 123456789 Recycling Ltd. | Perziürēti |
| 4501                           |                     | 2018-06-29   | Pateikta                       | 987654321 "Atliekų tvarkytojas"               | 123456789 Recycling Ltd. | Peržiūniti |
| 4401                           | LT 000102           | 2018-06-29   | Suderinta                      | 987654321 "Atliekų tvarkytojas"               | 123456789 Recycling Ltd. | Peržiūrėti |
| 4107                           |                     | 2018-06-25   | Nustatyti trükumai             | 987654321 "Atliekų tvarkytojas"               | 123456789 Recycling Ltd. | Peržiūrėti |

12 pav. Garantijos ar draudimo sumos derinimo dokumentų peržiūros langas.

## 3.2. Tarpvalstybinio judėjimo / atliekų vežimo pranešimo dokumentas

Suderinus garantijos arba laidavimo sumos apskaičiavimo dokumentą, galite pradėti rengti tarpvalstybinio judėjimo/atliekų vežimo pranešimo dokumentą.

## 3.2.1. Tarpvalstybinio judėjimo / atliekų vežimo pranešimo dokumento sukūrimas (eksportas)

Pradėdami rengti tarpvalstybinio judėjimo / atliekų vežimo pranešimo dokumentą GPAIS pasirinkite Atliekų tvarkytojų modulį → Tarpvalstybinių atliekų vežimų skiltį → Pranešimo dokumentų skiltį (13 pav.) ir spauskite mygtuką Rengti Rengti .

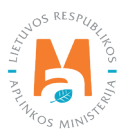

| Atliekų tvarkytoj     | as     | Atliekų tvarkymo vietos          | Atliekų tvarkymo sutartys | Svorio meto | dikos <u>Tarp</u> | valstybiniai atliekų vežimai | MBA, MA/Sąvartynų ataskaitos 🎯 |
|-----------------------|--------|----------------------------------|---------------------------|-------------|-------------------|------------------------------|--------------------------------|
| Pasirinkite           | Garant | ijos ir draudimo sumos derinimas | Pranešimo dokumenta       | i Judėjimo  | dokumentai        | Tarpvalstybiniai atliekų ve  | ažimai supaprastinta tvarka    |
| Pranešimo             | dokur  | mentai                           |                           |             |                   |                              | Rengti                         |
| Tipas                 |        |                                  |                           | 1           | mportuotojas-     | gavėjas 😗                    |                                |
| Visi                  |        |                                  |                           | \$          |                   |                              |                                |
| Atliekų gamintojas 🔞  |        |                                  |                           | )           | Numatytas vež     | tėjas 🕜                      |                                |
| Būsenos laikotarpis 🔕 |        |                                  |                           |             | Būsenos data      | nuo                          |                                |
| Laisvai pasirenkam    | as     |                                  |                           | ¢           | Nenurodyta        |                              |                                |
| Būsenos data iki      |        |                                  |                           |             |                   |                              |                                |
| Nenurodyta            |        |                                  |                           |             | Fil               | truoti                       |                                |
|                       |        |                                  |                           |             |                   |                              |                                |
|                       |        |                                  |                           |             |                   |                              |                                |

13 pav. Pranešimo dokumento peržiūros langas.

Atsidariusiame dokumento kūrimo lange, *Garantijos ar draudimo sumos dokumentas* langelyje pasirinkite tą garantijos ar draudimo sumos dokumentą kurio pagrindu planuojate rengti Tarpvalstybinio judėjimo / atliekų vežimo pranešimo dokumentą. Kai *Garantijos ar draudimo sumos dokumento* langelyje renkatės garantijos ar draudimo sumos dokumentą atkreipkite dėmesį į rezervuotą pranešimo dokumento numerį, kuris buvo suteiktas suderinus garantijos ar draudimo sumą žr. <u>3.1. skyriuje "Garantijos arba laidavimo sumos apskaičiavimo dokumentas"</u>. *Garantijos raštas/polisas* langelyje įkelkite banko ar draudimo bendrovės išduotą garantinio rašto/poliso kopiją pagal suderintą garantijos sumą (14 pav.).

| Garantijos ar draudimo sumos dokumentas ✓<br>LT 000034 Recycling Ltd. į. k. 123456789<br>Garantinis raštas/polisas ✓<br>Browse priedas1.pdf | Rengti pranešimo dokumentą, kai Lietuva yra                                           | ĸ |
|----------------------------------------------------------------------------------------------------|---------------------------------------------------------------------------------------|---|
| Garantinis raštas/polisas ✓<br>Browse priedas1.pdf                                                                                          | Garantijos ar draudimo sumos dokumentas ✔<br>LT 000034 Recycling Ltd. į. k. 123456789 |   |
|                                                                                                    | Garantinis raštas/polisas ✔<br>Browse) priedas1.pdf                                   |   |
|                                                                                                    |                                                                                       |   |

14 pav. Garantinio rašto/poliso įkėlimas.

Pasirinkus garantijos ar draudimo sumos dokumentą ir įkėlus garantinį raštą/polisą, spauskite mygtuką Rengti

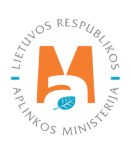

Po mygtuko paspaudimo atidaromas tarpvalstybinio judėjimo/atliekų vežimo pranešimo dokumento duomenų peržiūros langas (15 pav.). Pranešimo dokumento peržiūros lange pateikiama bendra informacija:

- pranešimo numeris automatiškai sugeneruotas;
- eksportuotojas pranešėjas automatiškai sugeneruotas subjekto pavadinimas;
- *importuotojas gavėjas –* automatiškai sugeneruotas;
- *išsiuntimo valstybė* automatiškai sugeneruotas;
- gavimo valstybės informacija, gaunama iš garantijos ar draudimo sumos apskaičiavimo dokumento;
- dokumento būsena ir būsenos data sugeneruojama automatiškai;
- garantinis raštas/polisas pranešimo dokumento kūrimo metu prisegtas dokumentas.

| Pranešimo Nr.<br>Eksportuotojas - pranešėjas<br>Importuotojas-gavėjas<br>Dokumento būsena<br>Būsenos data | LT 000034<br>UAB "Atliekų tvarkytojas"<br>Recycling, Ltd.<br>Formuojamas<br>2022-07-27 18:33 | lšsiuntimo valstybė<br>Gavimo valstybė<br>Garantinis raštas/polisas | Lietuva<br>Suomija<br>priedas1.pdf |  |
|----------------------------------------------------------------------------------------------------|----------------------------------------------------------------------------------------------|---------------------------------------------------------------------|------------------------------------|--|
|----------------------------------------------------------------------------------------------------|----------------------------------------------------------------------------------------------|---------------------------------------------------------------------|------------------------------------|--|

15 pav. Tarpvalstybinio judėjimo/atliekų vežimo pranešimo dokumento peržiūros langas.

Norėdami pradėti pildyti dokumentą, spauskite mygtuką Parengti pateikimui Parengti pateikimui . Paspaudus mygtuką, atidaroma Tarpvalstybinio judėjimo/atliekų vežimo pranešimo dokumento forma (16–20 pav.).

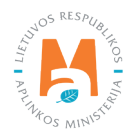

| anešimo Nr.<br>sportuotojas - pranešėjas<br>portuotojas-gavėjas<br>iekų gamintojas                             | LT 000034<br>UAB "Atliekų tvarkytojas"<br>Recycling Ltd. |                                | lšsiuntimo valstybė<br>Gavimo valstybė   | Lietuva<br>Suomija              |                                    |                   |
|----------------------------------------------------------------------------------------------------|----------------------------------------------------------|--------------------------------|------------------------------------------|---------------------------------|------------------------------------|-------------------|
| kumento būsena<br>isenos data                                                                                  | Formuojamas<br>2022-07-27 18:33                          |                                |                                          |                                 |                                    |                   |
| 1. Eksportuotojas-pranešėjas 1                                                                                 |                                                          |                                |                                          |                                 |                                    |                   |
| UAB "Atliekų tvarkytojas" j. k. 98765432                                                                       | 1                                                        |                                | Asmens tipas<br>Lietuvos juridinis asmuo |                                 |                                    |                   |
| Savivaldybė 🌞                                                                                                  |                                                          | Vietovė 🔹                      |                                          | Gatvê                           |                                    |                   |
| Vilniaus r. sav.                                                                                               | ٣                                                        | Galgiai (Mickūnų sen.)         |                                          | <ul> <li>Egliškių g.</li> </ul> |                                    |                   |
| Vamo Nr.                                                                                                    |                                                          | Korpusas                       |                                          | Buto Nr.                        |                                    |                   |
| 10                                                                                                    |                                                          |                                |                                          |                                 |                                    |                   |
| Asmuo pasiteirauti 🖌                                                                                           | Telefono Nr 🚽                                            |                                | El našto adresas 🖌                       |                                 | Fakeas                             |                   |
| Vardas Pavardė                                                                                                 | 8686868686                                               |                                | info@imone.lt                            |                                 |                                    |                   |
|                                                                                                    |                                                          |                                |                                          |                                 |                                    |                   |
| Importuotojas-gavėjas 2                                                                                        |                                                          |                                |                                          |                                 |                                    |                   |
| kkuser Oy į k. 1945609-1                                                                                       |                                                          | Asmens tipas<br>Užsienio asmuo |                                          | Adresas<br>Suomia Nivala Al     | asintie 8                          |                   |
| Ismuo pasiteirauti 🗯                                                                                           | Telefono Nr. *                                           |                                | El. pašto adresas 🗯                      |                                 | Faksas                             |                   |
| Vardas Pavardė                                                                                                 | 8686868686                                               |                                | info@imone.com                           |                                 |                                    |                   |
| 000034                                                                                                    | Daugkartiniai                                            | karimai vezimai ≱<br>vežimai   |                                          | ✓ Naudojimas                    | is anksto patvirtintas naudo<br>Ne | njimo įrenginys 🐐 |
| . Bendras numatytų vežimų skaičius                                                                             | 4 5. Visas numaty                                        | tas kiekis 5                   |                                          |                                 |                                    |                   |
| 3endras vežimų skaičius 🖌                                                                                      | Didžiausias atlie                                        | kų svoris, t. 🛩                | Didžiausias atliekų tūris                |                                 |                                    |                   |
| 3                                                                                                    | 0 15                                                     |                                |                                          |                                 |                                    |                   |
|                                                                                                    |                                                          |                                |                                          |                                 |                                    |                   |
| Numatytas vežimo (-ų) laikotarpis                                                                              | 6                                                        |                                |                                          |                                 |                                    |                   |
| Name of the American State                                                                                     |                                                          |                                | 2023-07-31                               |                                 |                                    |                   |
| ²irmasis išvežimas ✔                                                                                           |                                                          |                                | 2020-01-01                               |                                 |                                    |                   |
| irmasis išvežimas ✔<br>2022-07-31                                                                              |                                                          |                                |                                          |                                 |                                    |                   |
| irmasis išvežimas 🖌<br>2022-07-31                                                                              |                                                          |                                |                                          |                                 |                                    |                   |
| irmasis išvežimas<br>2022-07-31<br>Pakuote 7                                                                   |                                                          |                                |                                          |                                 |                                    |                   |
| Pirmasis išvežimas<br>2022-07-31<br>Pakuote <b>7</b>                                                           |                                                          | Pakuotè                        | t üpas                                   |                                 |                                    | +                 |
| Pirmasis išvežimas ✓<br>2022-07-31<br>Pakuote 7                                                                |                                                          | Pakuotés                       | o tipas                                  |                                 | v or or                            | +                 |
| Pirmasis išvežimas<br>2022-07-31<br>Pakuote 7<br>Plastiko kanistras                                            |                                                          | Pakuotés                       | s tipas                                  |                                 | •                                  | +                 |
| Pirmasis išvežimas ✓<br>2022-07-31<br>Pakuote 7<br>Plastiko kanistras<br>Deže<br>Kta                           |                                                          | Pakuotė                        | t tīpas                                  |                                 | •                                  | +<br>/1           |
| Pirmasis išvežimas ✓<br>2022-07-31<br>Pakuote 7<br>Plastiko kanistras<br>Deže<br>  Kta<br>Panidoma informacija |                                                          | Pakuotė:                       | s tipas                                  |                                 | *                                  | +<br>~U<br>~X     |

16 pav. Tarpvalstybinio judėjimo/atliekų vežimo pranešimo dokumento pildymo forma.

Eksportuotojas-pranešėjas dalies (16 pav. pažymėta Nr. 1) laukeliuose *Savivaldybė*, *Vietovė*, *Gatvė*, *Namo Nr., Korpusas*, *Buto Nr., Asmuo pasiteirauti, Telefono Nr., El. pašto adresas, Faksas* ir *Tarpininko/prekybininko sutarties kopija arba sutarties įrodymas* įrašykite eksportuotojo-pranešėjo kontaktinę informaciją.

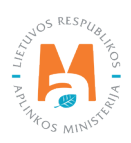

## Atkreipkite dėmesį

Langelyje "Tarpininko/prekybininko sutarties kopija arba sutarties įrodymas" būtina prikabinti tarpininko/prekybininko atstovavimo sutartį, jei pranešimą pildo tarpininkas ar prekybininkas.

Importuotojas-gavėjas dalies (16 pav. pažymėta Nr. 2) langeliuose *Asmuo pasiteirauti, Telefono Nr., El. pašto adresas* ir *Faksas* įrašykite importuotojo – gavėjo kontaktinę informaciją.

Pranešimo dalies (16 pav. pažymėta Nr. 3) langelyje *Vienkartinis/daugkartiniai vežimai* pasirinkite vienkartinis ar daugkartinis vežimas, ties *Tvarkymo būdai* pasirinkite koks bus tvarkymo būdas: "Šalinimas" ar "Naudojimas" ir *Iš anksto patvirtintas naudojimo įrenginys* langelyje pasirinkite reikšmę ar iš anksto yra patvirtintas naudojimo įrenginys – "Taip" arba "Ne".

## Atkreipkite dėmesį

Jei langelyje "Vienkartinis/daugkartiniai vežimai" pasirinkta vienkartinio vežimo reikšmė, tuomet prie bendro vežimų skaičiaus bus nurodyta "1" ir šio skaičiaus koreguoti nebebus galima.

Bendro numatytų vežimų skaičiaus dalies (16 pav. pažymėta Nr. 4) langelyje *Bendras numatytų vežimų skaičius* nurodykite planuojamų vežimų skaičių.

Viso numatyto kiekio dalies (16 pav. pažymėta Nr. 5) langelyje *Didžiausias atliekų svoris, t* ir *Didžiausias atliekų tūris* nurodykite planuojamą išvežti atliekų kiekį.

## Atkreipkite dėmesį

Atliekų tūrio matavimo vieneto duomenų laukas pateikiamas tik tuomet, kai nurodoma reikšmė "Didžiausias atliekų tūris" lauke.

Numatyto vežimo (-ų) laikotarpio dalies (16 pav. pažymėta Nr. 6) langeliuose *Pirmasis išvežimas* ir *Paskutinis išvežimas* nurodykite planuojamo atliekų vežimo laikotarpį.

## Atkreipkite dėmesį

Pasirinkus iš anksto patvirtinto įrenginio požymį "Taip", vežimo laikotarpis gali būti ne daugiau kaip treji metai. Požymio "Ne" atveju – laikotarpis negali viršyti vienerių metų.

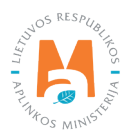

Pakuotės dalies (16 pav. pažymėta Nr. 7) *Pakuotės tipas* langelyje pasirinkite pakuotės tipą iš sąrašo (šiame sąraše galimos reikšmės: "Statinė", "Medinė statinė", "Dėžė", "Maišas", "Kombinuota pakuotė", "Slėginis konteineris", "Ne-fasuota") ir spauskite mygtuką Pridėti + . Mygtukas Pridėti + spaudžiamas kiekvieną kartą atlikus papildomą pasirinkimą. Jeigu norite pakuotės tipą pašalinti iš sąrašo, spauskite mygtuką Šalinti 🖤 mygtukas ir pakuotės tipas bus pašalinamas. Jei prie pridėtos atliekos paspausite mygtuką Redaguoti 🖍, tuomet bus galima pasirinktą pakuotės tipą pakeisti kitu.

Jeigu pakuočių sąraše nėra reikiamos pakuotės tipo, uždėkite varnelę langelyje *Kita* ir įrašykite langelyje *Pakuotės tipas kita pavadinimas* pakuotės tipo pavadinimą.

Pakuočių skiltyje įrašykite ar pakuotės reikalauja specialiosios priežiūros. Langelyje *Specialiosios priežiūros reikalavimai* duomenų lauke pasirinkite "Taip" arba "Ne" reikšmę. Jeigu pasirinksite "Taip" reikšmę, tuomet įrašykite pastabą langelyje *Specialiosios priežiūros reikalavimų pastaba*. Taip pat, jei reikalinga, langelyje *Papildoma informacija* pridėkite papildomos informacijos dokumentą.

## Atkreipkite dėmesį

Vėliavėlių logotipas **r**odo, kad langelius būtina pildyti dviem kalbomis yra svarbu, nes tai atsispindi Lietuvių ir Anglų pranešimo dokumento spausdinimo formose.

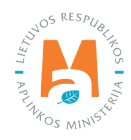

| Asmens tipas 🖋                                                                                                    |                                                                          | Imonės kodas 🖌                           |                                                                                                    | Imonés pavadin                     | nimas 🗸  |     |  |
|----------------------------------------------------------------------------------------------------|--------------------------------------------------------------------------|------------------------------------------|----------------------------------------------------------------------------------------------------|------------------------------------|----------|-----|--|
| Užsienio asmuo                                                                                                    | +                                                                        | 357951456                                |                                                                                                    | Carrier Ltd.                       |          |     |  |
|                                                                                                    |                                                                          |                                          |                                                                                                    |                                    |          |     |  |
| Šalis 🗸                                                                                                    |                                                                          | Regionas                                 |                                                                                                    | Vietově 🗸 🚱                        |          |     |  |
| Vokietija                                                                                                    | •                                                                        |                                          |                                                                                                    | Berlynas                           |          |     |  |
|                                                                                                    |                                                                          |                                          |                                                                                                    | - 10                               |          |     |  |
|                                                                                                    |                                                                          |                                          |                                                                                                    |                                    |          |     |  |
| 3atve                                                                                                    | Namo Nr.                                                                 |                                          | Korpusas                                                                                                    |                                    | Buto Nr. |     |  |
| Asmuo pasiteirauti 🛩                                                                                                    | Telefono Nr. ✔                                                           |                                          | El. pašto adresas 🗸                                                                                                    |                                    | Faksas   |     |  |
| Vardas Pavarde                                                                                                    | 8686868686                                                               |                                          | info@imone.lt                                                                                                    |                                    |          |     |  |
|                                                                                                    |                                                                          | Transporte                               | o priemonės                                                                                                    |                                    |          |     |  |
|                                                                                                    |                                                                          |                                          |                                                                                                    |                                    | ×        | +   |  |
| R - keliai                                                                                                    |                                                                          |                                          |                                                                                                    |                                    |          | / 1 |  |
|                                                                                                    |                                                                          |                                          |                                                                                                    |                                    |          |     |  |
| S - jūra                                                                                                    |                                                                          |                                          |                                                                                                    |                                    |          | ~×  |  |
| S - jūra<br>Kiti vežejai<br>Browse) priedas1.pdf                                                                                                    |                                                                          |                                          |                                                                                                    |                                    | ×        | ××  |  |
| S - jūra<br>Kti vežėjai<br>Browse) priedas 1. pdf<br>9. Atliekų gamintojas (-ai)<br>9                                                                                                    |                                                                          |                                          |                                                                                                    |                                    | *        | ~×  |  |
| S - jūra<br>Kti vežejai<br>Browse) priedas1.pdf<br>9. Atliekų gamintojas (-ai)<br>9. Ckeli gamintojai                                                                                                    | Vienas garninte                                                          | iojas                                    | <i>Asmens tipas </i> ✔<br>Lietuvos juridinis asmuo                                                                                      |                                    | ×        | ~×  |  |
| S - jūra<br>Kti vežėjai<br>Browse priedas 1. pdf<br>9. Atliekų gamintojas (-ai)<br>9<br>0. Keli gamintojai                                                                                                    | Vienas gaminte                                                           | ojas                                     | Asmens tipas ✔<br>Lietuvos juridinis asmuo<br>Imonés pavadinimas ✔                                                                      |                                    | *        | ~ X |  |
| S - jūra<br>Kti vežejai<br>Browse priedas1.pdf<br>9. Atliekų gamintojas (-ai)<br>9<br>O Keli gamintojai<br>tmonės kodas •<br>987654321                                                                                                    | Vienas gaminte                                                           | ojas                                     | Asmens tipas ✔<br>Lietuvos juridinis asmuo<br>Imonės pavadinimas ✔<br>UAB "Atliekų tvarkytojas"                                         |                                    |          | ××  |  |
| S - jūra<br>Kiti vežėjai<br>Browse priedas1.pdf<br>9. Atliekų gamintojas (-ai)<br>9<br>0. Keli gamintojai<br>monės kodas «<br>987654321<br>Savivaldybė •                                                                                                    | Vienas gaminte                                                           | ojas<br>Vietovė *                        | Asmens tipas ✔<br>Lietuvos juridinis asmuo<br>Imonės pavadinimas ✔<br>UAB "Atliekų tvarkytojas"                                         | Gatve                              | *        | ~ X |  |
| S - jūra<br>Kiti vežėjai<br>Browse priedas1.pdf<br>9. Atliekų gamintojas (-ai)<br>9<br>9<br>9<br>9<br>87654321<br>Savivaklybė ●<br>Vilniaus m. sav.                                                                                                    | Vienas gamint                                                            | ojas<br>Vietove •<br>Vinius              | Asmens tipas ✔<br>Lietuvos juridinis asmuo<br>Imonės pavadinimas ✔<br>UAB "Atliekų tvarkytojas"                                         | Gatve<br>* Akalotes g.             |          | ~ X |  |
| S - jūra<br>Kiti vežėjai<br>Browse priedas 1.pdf<br>9. Atliekų gamintojas (-ai)<br>9<br>C Keli gamintojai<br>Imonės kodas<br>987654321<br>Savivaklybė<br>Vilniaus m. sav.<br>Vamo Nr.                                                                                                    | Vienas garninte                                                          | ojas<br>Vietovė                          | Asmens tipas ✔<br>Lietuvos juridinis asmuo<br>Imonės pavadinimas ✔<br>UAB "Atliekų tvarkytojas"                                         | Gatve<br>* Akalotas g.<br>Buto Nr. | •        | ~ X |  |
| S - jūra<br>Kiti vežėjai<br>Browse priedas1.pdf<br>9. Atliekų gamintojas (-ai)<br>9<br>O Keli gamintojai<br>Imonės kodas ≪<br>987654321<br>Savivaklybė ●<br>Vilniaus m. sav.<br>Namo Nr.<br>10                                                                                                    | Vienas gamint                                                            | ojas<br>Vietovė<br>Vinius<br>Korpusas    | Asmens tipas ✔<br>Lietuvos juridinis asmuo<br>Imonės pavadinimas ✔<br>UAB "Atliekų tvarkytojas"                                         | Gatve<br>• Akalotes g.<br>Buto Nr. |          | ~ X |  |
| S - jūra<br>Kiti vežėjai<br>Browse priedas1.pdf<br>9. Atliekų gamintojas (-ai)<br>9. Atliekų gamintojai<br>knonės kodas «<br>987654321<br>Savivaktybė •<br>Vilniaus m. sav.<br>Vamo Nr.<br>10                                                                                                    | ♥ Vienas garninte * Totefono Nr. ♥                                       | ojas<br>Vietovė •<br>Vilnius<br>Korpusas | Asmens tipas ✔<br>Lietuvos juridinis asmuo<br>Imonės pavadinimas ✔<br>UAB "Atliekų tvarkytojas"                                         | Gatvē<br>* Akalotes g.<br>Buto Nr. | Faksas   | ~ X |  |
| S - jūra<br>Kti vežejai<br>Browse priedas 1.pdf<br>9. Atliekų gamintojas (-ai)<br>9<br>0 Keli gamintojai<br>monės kodas ≪<br>987654321<br>Savivaldybė ●<br>Vilniaus m. sav.<br>Namo Nr:<br>10<br>Asmuo pasileirauti ≪<br>Vardas Pavarde                                                                                                    | ♥ Vienas gamints       Telefono Nr. ♥       868686868688                 | ojas<br>Vietovė •<br>Vilnius<br>Korpusas | Asmens tipas ◀<br>Lietuvos juridinis asmuo<br>Imonės pavadinimas ◀<br>UAB "Atliekų tvarkytojas"<br>EI. pašto adresas ◀<br>info@imone.lt | Gatve<br>Akalotes g.<br>Buto Nr.   | Faksas   |     |  |
| S - jūra<br>Kti vežėjai<br>Browse priedas 1. pdf<br>9. Atliekų gamintojas (-ai)<br>9. Atliekų gamintojai<br>bronės kodas «<br>987654321<br>Savivaldybė •<br>Vilniaus m. sav.<br>Namo Nr:<br>10<br>Asmuo pasileirauti «<br>Vardas Pavarde                                                                                                    | ♥ Vienas garninte          ▼         Telefono Nr. ♥         868686868686 | ojas<br>Vietovė •<br>Vilnius<br>Korpusas | Asmens tipas ✓<br>Lietuvos juridinis asmuo<br>Imonės pavadinimas ✓<br>UAB "Atliekų tvarkytojas"<br>EI. pašto adresas ✓<br>into@imone.lt | Gatvē<br>* Akalotes g.<br>Buto Nr. | Faksas   |     |  |
| S - jūra         Kti vežėjai         Browse       priedas1.pdf         9. Atliekų gamintojas (-ai)       9         9. Atliekų gamintojas (-ai)       9         O Keli gamintojai       9         monės kodas        9         987654321       9         Savivaklybė •       Vilniaus m. sav.         Namo Nr.       10         10       4         Gaminimo vieta ir procesas •       6         Gaminimo vieta ir procesas •       6 | ♥ Vienas gaminte          ▼         Telefono Nr. ♥         8688886888888 | iojas<br>Vietovė •<br>Vinius<br>Korpusas | Asmens tipas ✓<br>Lietuvos juridinis asmuo<br>Imonės pavadinimas ✓<br>UAB "Atliekų tvarkytojas"<br>EI. pašto adresas ✓<br>info@imone.it | Galvø<br>Akalotes g.<br>Buto Nr.   | Faksas   |     |  |
| S - jūra<br>Kti vežejai<br>Browse priedas 1.pdf<br>9. Atliekų gamintojas (-ai)<br>9. Atliekų gamintojas (-ai)<br>9. Keli gamintojal<br>Imonės kodas «<br>987654321<br>Savivaldybė •<br>Vilniaus m. sav.<br>Namo Nr:<br>10<br>Asmuo pasiloirauti «<br>Vardas Pavarde<br>Gaminimo vieta ir procesas<br>Gamybinės atliekos                                                                                                    | Vienas gaminta                                                           | ojas<br>Vietovė •<br>Vilnius<br>Korpusas | Asmens tipas ✓<br>Lietuvos juridinis asmuo<br>Imonės pavadinimas ✓<br>UAB "Atliekų tvarkytojas"<br>EI pašto adresas ✓<br>info@imone.lt  | Gatve<br>Akalotes g.<br>Buto Nr.   | Faksas   |     |  |

17 pav. Tarpvalstybinio judėjimo/atliekų vežimo pranešimo dokumento pildymo forma.

Numatyto (-ų) vežėjo (-ų) dalies (17 pav. pažymėta Nr. 8) *Asmens tipas, Namo Nr., Korpusas, Buto Nr. Asmuo pasiteirauti, Telefono Nr., El. pašto adresas* ir *Faksas* langeliuose nurodykite vežėjo (-jų) kontaktinę informaciją. Langelyje *Transporto priemonės* pasirinkite planuojamą atliekų vežimo būdą iš pateikto sąrašo (keliai, jūra, oras, vidaus vandens keliai, traukiniai/geležinkeliai) ir spauskite mygtuką Pridėti + . Mygtuką Pridėti + spauskite kiekvieną kartą atlikus papildomą pasirinkimą. Jeigu norite pasirinktą transporto priemonę pašalinti iš sąrašo, spauskite mygtuką Šalinti ir transporto priemonė bus pašalinta. Jei prie transporto priemonės paspausite mygtuką Redaguoti , tuomet galėsite pasirinktą transporto priemonę pakeisti kita.

Jeigu yra daugiau nei vienas vežėjas, tuomet laukelyje Kiti vežėjai pridėkite dokumentą su kitų vežėjų informacija.

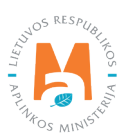

Atliekų gamintojai (-ai) dalyje (17 pav. pažymėta Nr. 9) nurodykite ar yra vienas gamintojas ar keli. *Asmens tipas, Savivaldybė, Vietovė, Gatvė, Namo Nr., Korpusas, Buto Nr., Asmuo pasiteirauti, Telefono Nr., El. pašto adresas, Faksas, Gaminimo vieta ir procesas, Gaminimo vieta ir procesas* langeliuose įrašykite informaciją apie atliekų gamintojus ir atliekų susidarymo procesą.

Jeigu pažymėsite, kad yra keli gamintojai, tuomet langelyje *Atliekų gamintojų sąrašas* pridėkite dokumentą su atliekų gamintojų sąrašu.

| enginio tipas 🛩                                                                                                    | Asmens tipas 🔹                                                                                                    | Kodas 🗸                                                                                                    | Pavadinimas 🖌                                                              |                                               |
|----------------------------------------------------------------------------------------------------|----------------------------------------------------------------------------------------------------|----------------------------------------------------------------------------------------------------|----------------------------------------------------------------------------|-----------------------------------------------|
| Naudojimo įrenginys                                                                                                    | Užsienio asmuo                                                                                                    | \$ 123456789                                                                                                    | Recycling Ltd.                                                             |                                               |
| alis 🗯                                                                                                    | Regionas                                                                                                    |                                                                                                    | Vietové 🛩 🚳                                                                |                                               |
| Suomija                                                                                                    | +                                                                                                    |                                                                                                    | Helsinkis                                                                  |                                               |
|                                                                                                    |                                                                                                    |                                                                                                    | - 181                                                                      |                                               |
| atvē                                                                                                    | Namo Nr.                                                                                                    | Korpusas                                                                                                    | Buto Nr.                                                                   |                                               |
| Alasintie                                                                                                    | 8                                                                                                    |                                                                                                    |                                                                            |                                               |
|                                                                                                    |                                                                                                    |                                                                                                    |                                                                            |                                               |
| smuo pasiteirauti 🖋                                                                                                    | Telefono Nr. 🖋                                                                                                    | El. pašto adresas 🗸                                                                                                    | Faksas                                                                     |                                               |
| Vardas Pavardė                                                                                                    | 868686868686                                                                                                    | info@imone.com                                                                                                    |                                                                            |                                               |
| aktinė šalinimo/naudojimo vieta 🕜                                                                                                    |                                                                                                    |                                                                                                    |                                                                            |                                               |
| Helsinkis                                                                                                    |                                                                                                    |                                                                                                    |                                                                            |                                               |
|                                                                                                    |                                                                                                    |                                                                                                    |                                                                            |                                               |
| odymas, deklaracija patvirtinanti leidimo buvimi                                                                                                    | 9*                                                                                                    | Kiti šalinimo/naudojimo įren                                                                                                    | giniai                                                                     |                                               |
| Browse) priedas1.pdf                                                                                                    |                                                                                                    | Browse) priedas2.pdf                                                                                                    | f                                                                          |                                               |
|                                                                                                    |                                                                                                    |                                                                                                    |                                                                            |                                               |
|                                                                                                    |                                                                                                    |                                                                                                    |                                                                            |                                               |
| 1. Šalinimo/naudojimo būdas (-ai) 11                                                                                                    |                                                                                                    |                                                                                                    |                                                                            |                                               |
|                                                                                                    |                                                                                                    |                                                                                                    |                                                                            |                                               |
|                                                                                                    |                                                                                                    | Atliekų tvarkymo veiklos                                                                                                    |                                                                            |                                               |
|                                                                                                    |                                                                                                    |                                                                                                    |                                                                            |                                               |
|                                                                                                    |                                                                                                    |                                                                                                    | *                                                                          | +                                             |
| R3 Organinių medžiagų, nenaudojamų kaip tirp                                                                                                    | pikliai, perdirbimas ir (arba) atnaujinimas (įskai                                                                                  | itant kompostavimą ir kitus biologinio pakeitimo proce                                                                                 | *                                                                          | +                                             |
| R3 Organinių medžiagų, nenaudojamų kaip tirp<br>R12 Alfieku būsenos ar sudėlies pakeilimas r                                                                                                    | oikliai, perdirbimas ir (arba) atnaujinimas (jskai<br>oneš vykdant su iomis bet kuria iš R1-R11 vaik                                | itant kompostavimą ir kitus biologinio paketlimo proces<br>klu                                                                         | sus)                                                                       | +<br>/11<br>/x                                |
| R3 Organinių medžiagų, nenaudojamų kaip tirp<br>R12 Atliekų būsenos ar sudėties pakeltimas, p<br>audojimo technologija 🜑                                                                                                    | pikliai, perdirbimas ir (arba) atnaujinimas (įskai<br>prieš vykdant su jomis bet kurią iš R1-R11 veik                               | itant kompostavimą ir kitus biologinio pakeitimo proces<br>klų<br>Eksporto priežastva 🕥                                                | *<br>sus)                                                                  | +<br>/ 11<br>/ X                              |
| R3 Organinių medžiagų, nenaudojamų kaip tirp<br>R12 Atliekų būsenos ar sudėties pakeitimas, p<br>audojimo technologija<br>Perdirbimas                                                                                                    | vikliai, perdirbimas ir (arba) atnaujinimas (iskai<br>orieš vykdant su jomis bet kurią iš R1-R11 veik                               | itant kompostavimą ir kitus biologinio pakeitimo proces<br>klų<br>Eksporto priežastys <b>O</b>                                         | *<br>sus)                                                                  | +<br>/U                                       |
| R3 Organinių medžiagų, nenaudojamų kaip tirp<br>R12 Atliekų būsenos ar sudėties pakeitimas, p<br>audojimo technologija<br>Perdirbimas                                                                                                    | vikliai, perdirbimas ir (arba) atnaujinimas (įskai<br>orieš vykdant su jomis bet kurią iš R1-R11 veił                               | itant kompostavimą ir kitus biologinio pakeitimo proces<br>klų<br><i>Eksporto priežastys</i> <b>O</b>                                  | *<br>sus)                                                                  | +<br>/1                                       |
| R3 Organinių medžiagų, nenaudojamų kaip tirp<br>R12 Atliekų būsenos ar sudėties pakeitimas, p<br>audojimo technologija<br>Perdirbimas                                                                                                    | vikliai, perdirbimas ir (arba) atnaujinimas (iskai<br>orieš vykdant su jomis bet kurią iš R1-R11 veił<br>Atlieku naudoi             | itant kompostavimą ir kitus biologinio pakeitimo proces<br>klų<br>Eksporto priežastys<br>Eksporto priežastys<br>itimo aprašymas        | * sus)                                                                     | +                                             |
| R3 Organinių medžiagų, nenaudojamų kaip tirp<br>R12 Atliekų būsenos ar sudėties pakeitimas, p<br>audojimo technologija ()<br>Perdirbimas<br>*<br>*<br>*<br>*<br>*<br>*<br>*                                                                                                    | oikliai, perdirbimas ir (arba) atnaujinimas (iskai<br>orieš vykdant su jomis bet kurią iš R1-R11 veił<br>Atliekų naudoj<br>Browse]  | itant kompostavimą ir kitus biologinio pakeitimo proces<br>ktų<br><i>Eksporto priežastys</i><br><i>itano aprašymas</i><br>priedas2.pdf | Trečiosios šalies prašymas, jei atliekos i<br>Browse] priedas3. pdf        | +<br>* 1<br>* X<br>mportuojamos į bendriją    |
| R3 Organinių medžiagų, nenaudojamų kaip tirp<br>R12 Atliekų būsenos ar sudėties pakeitimas, p<br>laudojimo technologija<br>Perdirbimas<br>climesnės atliekų tvarkymo veiklos<br>(Browse) priedas 1. pdf                                                                                                    | oikliai, perdirbimas ir (arba) atnaujinimas (iskai<br>orieš vykdant su jomis bet kurią iš R1-R11 veił<br>Atliekų naučkoj<br>Browse) | itant kompostavimą ir kitus biologinio pakeitimo proces<br>klų<br>Eksporto priežastys<br>įmo aprašymas<br>priedas2.pdf                 | Trečiosios šalies prašymas, jei atliekos i<br>Browse) priedas3.pdf         | +<br>↓ ♥<br>↓ ♥<br>mportuojamos į bendriją    |
| R3 Organinių medžiagų, nenaudojamų kaip tirp<br>R12 Atliekų būsenos ar sudėties pakeitimas, p<br>laudojimo technologija<br>Perdirbimas<br>climesnės atliekų tvarkymo veiklos<br>Browse) priedas 1. pdf                                                                                                    | oikliai, perdirbimas ir (arba) atnaujinimas (iskai<br>orieš vykdant su jomis bet kurią iš R1-R11 veił<br>Atliekų naucioj<br>Browse) | itant kompostavimą ir kitus biologinio pakeitimo proces<br>ktų<br>Eksporto priežastys<br>ijimo aprašymas<br>priedas2.pdf               | Trečiosios šalies prašymas, jei atliekos i<br>Browse) priedas3.pdf         | +<br>* *<br>* *                               |
| R3 Organinių medžiagų, nenaudojamų kaip tir;<br>R12 Atliekų būsenos ar sudėties pakeitimas, r<br>audojimo technologija ()<br>Perdirbimas<br>Simesnės atliekų tvarkymo veiklos<br>Browse) priedas1.pdf<br>2. Atliekų pavadinimas ir sudėtis ()                                                                                                    | vikliai, perdirbimas ir (arba) atnaujinimas (iskai<br>orieš vykdant su jomis bet kurią iš R1-R11 veił<br>Attiekų nauckoj<br>Browse) | itant kompostavimą ir kitus biologinio pakeitimo proces<br>ktų<br>Eksporto priežastys<br>jimo aprašymas<br>priedas2.pdf                | sus) Trečiosios šalies prašymas, jei atliekos i<br>Browse) priedas3.pdf    | +<br>✓ X<br>mportuojamos į bendriją           |
| R3 Organinių medžiagų, nenaudojamų kaip tir;<br>R12 Atliekų būsenos ar sudėties pakeitimas, j<br>laudojimo technologija<br>Perdirbimas<br>bilmesnės atliekų tvarkymo veiklos<br>Browse priedas 1. pdf<br>2. Atliekų pavadinimas ir sudėtis<br>12                                                                                                    | oikliai, perdirbimas ir (arba) atnaujinimas (iskai<br>orieš vykdant su jomis bet kurią iš R1-R11 veił<br>Atliekų naudoj<br>Browse)  | itant kompostavimą ir kitus biologinio pakeitimo proces<br>ktų<br><i>Eksporto priežastys</i><br>jimo aprašymas<br>priedas2.pdf         | sus)<br>Trečiosios šalies prašymas, jei atliekos i<br>Browse) priedas3.pdf | +<br>✓ X<br>mportuojamos į bendriją           |
| R3 Organinių medžiagų, nenaudojamų kaip tir;<br>R12 Atliekų būsenos ar sudėties pakeitimas, j<br>laudojimo technologija (*)<br>Perdirbimas<br>bilmesnės atliekų tvarkymo veiklos<br>(*)<br>Prowse) priedas 1. pdf<br>2. Atliekų pavadinimas ir sudėtis<br>12<br>ttiekų pavadinimas ir sudėtis (* (*)                                                                                                    | oikliai, perdirbimas ir (arba) atnaujinimas (iskal<br>orieš vykdant su jomis bet kurią iš R1-R11 veił<br>Atliekų naudoj<br>Browse)  | itant kompostavimą ir kitus biologinio pakeitimo proces<br>ktų<br>Eksporto priežastys<br>jimo aprašymas<br>priedas2.pdf                | sus)<br>Trečiosios šalies prašymas, jei atliekos i<br>Browse) priedas3.pdf | +<br>✓ X<br>mportuojamos į bendriją           |
| R3 Organinių medžiagų, nenaudojamų kaip tir;<br>R12 Atliekų būsenos ar sudėties pakeitimas, r<br>laudojimo technologija (*)<br>Perdirbimas<br>sulmesnės atliekų tvarkymo veiklos<br>(*)<br>Prowse) priedas 1. pdf<br>2. Atliekų pavadinimas ir sudėtis<br>tliekų pavadinimas ir sudėtis (* (*)<br>Baterijų atliekos                                                                                                    | oikliai, perdirbimas ir (arba) atnaujinimas (iskal<br>orieš vykdant su jomis bet kurią iš R1-R11 veił<br>Atliekų naudoj<br>Browse)  | itant kompostavimą ir kitus biologinio pakeitimo proces<br>ktų<br>Eksporto priežastys<br>jimo aprašymas<br>priedas2.pdf                | sus)                                                                       | +<br>✓ X<br>mportuojamos į bendriją           |
| R3 Organinių medžiagų, nenaudojamų kaip tirp<br>R12 Atliekų būsenos ar sudėties pakeitimas, p<br>laudojimo technologija (*)<br>Perdirbimas<br>bilmesnės atliekų tvarkymo veiklos<br>Browse priedas 1. pdf<br>2. Atliekų pavadinimas ir sudėtis<br>tliekų pavadinimas ir sudėtis (* (*)<br>Baterijų atliekos<br>(*)                                                                                                    | oikliai, perdirbimas ir (arba) atnaujinimas (iskal<br>orieš vykdant su jomis bet kurią iš R1-R11 vei<br>Atliekų naucioj<br>Browse)  | itant kompostavimą ir kitus biologinio pakeitimo proces<br>ktų<br><i>Eksporto priežastys</i><br>jimo aprašymas<br>priedas2.pdf         | sus)                                                                       | +<br>✓ X<br>mportuojamos į bendriją           |
| R3 Organinių medžiagų, nenaudojamų kaip tirp<br>R12 Atliekų būsenos ar sudėties pakeitimas, p<br>laudojimo technologija<br>Perdirbimas<br>bolimesnės atliekų tvarkymo veiklos<br>Browse priedas 1. pdf<br>2. Atliekų pavadinimas ir sudėtis<br>tliekų pavadinimas ir sudėtis<br>Baterijų atliekos                                                                                                    | oikliai, perdirbimes ir (arbe) atnaujinimas (iskal<br>orieš vykdant su jomis bet kurią iš R1-R11 vei<br>Attiekų nauckoj<br>Browse)  | ilant kompostavimą ir kitus biologinio pakeitimo proces<br>klų<br><i>Eksporto priežastys</i><br><i>jimo aprašymas</i><br>priedas2.pdf  | sus)                                                                       | +<br>↓<br>↓ ↓<br>mportuojamos į bendriją      |
| R3 Organinių medžiagų, nenaudojamų kaip tirp<br>R12 Atliekų būsenos ar sudėties pakeltimas, p<br>audojimo technologija (************************************                                                                                                    | vikliai, perdirbimas ir (arba) atnaujinimas (iskai<br>orieš vykdant su jomis bet kurią iš R1-R11 veił<br>Atliekų naudoj<br>(Browse) | itant kompostavimą ir kitus biologinio pakeitimo proces<br>klų<br>gimo aprašymas<br>priedas2.pdf                                       | sus) Trečiosios šalies prašymas, jei atliekos i Browse) priedas3.pdf       | mportuojamos į bendriją                       |
| R3 Organinių medžiagų, nenaudojamų kaip tir<br>R12 Atliekų būsenos ar sudėties pakeltimas, p<br>audojimo technologija (*)<br>Perdirbimas<br>autonosnės atliekų tvarkymo veiklos<br>Browse) priedas 1. pdf<br>2. Atliekų pavadinimas ir sudėtis (*)<br>Baterijų atliekos<br>(*)<br>3. Fizines savybės 13                                                                                                    | vikliai, perdirbimas ir (arba) atnaujinimas (iskai<br>prieš vykdant su jomis bet kurią iš R1-R11 veił<br>Atliekų naudoj<br>(Browse) | itant kompostavimą ir kitus biologinio pakeitimo proces<br>klų<br>gimo aprašymas<br>priedas2.pdf                                       | sus) Trečiosios šalies prašymas, jei atliekos i Browse) priedas3.pdf       | mportuojamos į bendriją                       |
| R3 Organinių medžiagų, nenaudojamų kaip tir<br>R12 Atliekų būsenos ar sudėties pakeitimas, p<br>audojimo technologija (*)<br>Perdirbimas<br>autoses atliekų tvarkymo veiklos<br>(*)<br>Browse) priedas1.pdf<br>2. Atliekų pavadinimas ir sudėtis<br>tliekų pavadinimas ir sudėtis<br>(*)<br>Baterijų atliekos<br>(*)<br>3. Fizinės savybės<br>13                                                                                                    | vikilai, perdirbimas ir (arba) atnaujinimas (iskai<br>prieš vykdant su jomis bet kurią iš R1-R11 vei<br>Attiekų naudoj<br>(Browse)  | itant kompostavimą ir kitus biologinio pakeitimo proces<br>klų<br>jimo aprašymas<br>priedas2.pdf<br>Fizinės savybės                    | sus) Trečiosios šalies prašymas, jei atliekos i<br>Erowse) priedas3.pdf    | mportuojamos į bendriją                       |
| R3 Organinių medžiagų, nenaudojamų kaip tir<br>R12 Atliekų būsenos ar sudėties pakeitimas, p<br>audojimo technologija (*)<br>Perdirbimas<br>Perdirbimas<br>(*)<br>Perdirbimas<br>(*)<br>(*)<br>Perdirbimas<br>(*)<br>Perdirbimas<br>(*)<br>Perdirbimas<br>(*)<br>Perdirbimas<br>(*)<br>(*)<br>(*)<br>(*)<br>(*)<br>(*)<br>(*)<br>(*)                                                                                                    | vikilai, perdirbimas ir (arba) atnaujinimas (iskai<br>prieš vykdant su jomis bet kurią iš R1-R11 vei<br>Atliekų naudoj<br>(Browse)  | itant kompostavimą ir kitus biologinio pakeitimo proces<br>klų<br>priedas2.pdf<br>Fizinės savybės                                      | sus) Trečiosios šalies prašymas, jei atliekos i Erowse) priedas3 pdf       | mportuojamos į bendriją                       |
| R3 Organinių medžiagų, nenaudojamų kaip tir<br>R12 Atliekų būsenos ar sudėties pakeitimas, p<br>audojimo technologija (*)<br>Perdirbimas<br>Perdirbimas<br>(*)<br>Dimesnės atliekų tvarkymo veiklos<br>(*)<br>Prowse) priedas1.pdf<br>2. Atliekų pavadinimas ir sudėtis<br>tiokų pavadinimas ir sudėtis<br>(*)<br>Baterijų atliekos<br>(*)<br>(*)<br>3. Fizinės savybės<br>13<br>Kietas                                                                                                    | vikilai, perdirbimas ir (arba) atnaujinimas (iskai<br>prieš vykdant su jomis bet kurią iš R1-R11 vei<br>Atliekų naudoj<br>(Browse)  | itant kompostavimą ir kitus biologinio pakeitimo proces<br>klų<br>priedas2.pdf<br>Fizinės savybės                                      | sus)                                                                       | +<br>↓ ×<br>mportuojamos [ bendriją<br>+      |
| R3 Organinių medžiagų, nenaudojamų kaip tir<br>R12 Atliekų būsenos ar sudėties pakeitimas, p<br>audojimo technologija (*)<br>Perdirbimas<br>Perdirbimas<br>(*)<br>Dimesnės atliekų tvarkymo veiklos<br>(*)<br>Prowse) priedas1.pdf<br>2. Atliekų pavadinimas ir sudėtis<br>12<br>tiekų pavadinimas ir sudėtis<br>(*)<br>Baterijų atliekos<br>13<br>(*)<br>Kietas                                                                                                    | vikilai, perdirbimas ir (arba) atnaujinimas (iskai<br>orieš vykdant su jomis bet kurią iš R1-R11 veił<br>Atliekų naudoj<br>(Browse) | itant kompostavimą ir kitus biologinio pakeitimo proces<br>klų<br>priedas2.pdf<br>Fizinės savybės                                      | sus)                                                                       | +                                             |
| R3 Organinių medžiagų, nenaudojamų kaip tir<br>R12 Atliekų būsenos ar sudėties pakeitimas, p<br>audojimo technologija (************************************                                                                                                    | vikilai, perdirbimas ir (arba) atnaujinimas (iskai<br>prieš vykdant su jomis bet kurią iš R1-R11 vei<br>Atliekų naudoj<br>(Browse)  | itant kompostavimą ir kitus biologinio pakeitimo proces<br>klų<br>pino aprašymas<br>priedas2.pdf                                       | sus) Trečiosios šalies prašymas, jei atliekos i Erowse) priedas3 pdf       | +<br>mportuojamos [ bendriją<br>+<br>+<br>*** |
| R3 Organinių medžiagų, nenaudojamų kaip tir<br>R12 Atliekų būsenos ar sudėties pakeitimas, p<br>laudojimo technologija<br>Perdirbimas<br>Perdirbimas<br>Perdi | vikilai, perdirbimas ir (arba) atnaujinimas (iskai<br>orieš vykdant su jomis bet kurią iš R1-R11 veik<br>Atliekų naudoj<br>(Browse) | itant kompostavimą ir kitus biologinio pakeitimo proces<br>klų<br>priedas2.pdf<br>Fizinės savybės                                      | sus)                                                                       | mportuojamos į bendriją                       |
| R3 Organinių medžiagų, nenaudojamų kaip tir<br>R12 Atliekų būsenos ar sudėties pakeitimas, p<br>audojimo technologija<br>Perdirbimas<br>Perdirbimas<br>Perdir | okliai, perdirbimas ir (arba) atnaujinimas (iskai<br>orieš vykdant su jomis bet kurią iš R1-R11 vei<br>Atliekų naudoj<br>(Browse)   | itant kompostavimą ir kitus biologinio pakeitimo proces<br>klų<br>priedas2.pdf<br>Fizinės savybės                                      | sus)                                                                       | +<br>mportuojamos [ bendriją<br>+<br>***      |

18 pav. Tarpvalstybinio judėjimo/atliekų vežimo pranešimo dokumento pildymo forma.

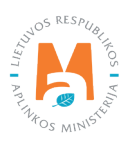

Šalinimo/naudojimo įrenginio dalyje (18 pav. pažymėta Nr. 10) Įrenginio tipas, Asmens tipas, Kodas Pavadinimas, Šalis Regionas, Vietovė, Gatvė, Namo Nr., Korpusas, Buto Nr. Asmuo pasiteirauti Telefono numeris, El. pašto adresas, Faksas, Faktinė šalinimo/naudojimo vieta, Įrodymas, deklaracija patvirtinanti leidimo buvimą ir *Kiti šalinimo/naudojimo įrenginiai* langeliuose įrašykite informaciją apie atliekas tvarkančią įmonę.

Šalinimo/naudojimo būdo dalyje (18 pav. pažymėta Nr. 11) *Atliekų tvarkymo veiklos* langelyje pasirinkite planuojamą atliekų tvarkymo veiklą iš pateikto sąrašo ir spauskite mygtuką Pridėti + . Mygtuką Pridėti + spauskite kiekvieną kartą atlikus papildomą pasirinkimą. Jeigu norite atliekų tvarkymo veiklą pašalinti iš sąrašo, spauskite mygtuką Šalinti m ir atliekų tvarkymo veikla bus pašalinta. Jei prie atliekų tvarkymo veiklos paspausite mygtuką Redaguoti ✓, tuomet bus galima pasirinktą atliekų tvarkymo veiklą pakeisti kita.

Langeliuose Naudojimo technologija, Eksporto priežastys įrašykite prašomą informaciją. Langeliuose Tolimesnės atliekų tvarkymo veiklos, Atliekų naudojimo aprašymas ir Trečiosios šalies prašymas, jei atliekos importuojamos į bendriją langeliuose prisekite prašomus dokumentus.

## Atkreipkite dėmesį

Jeigu atliekas planuojama vežti tarpiniam naudojimui arba šalinimui, šio dokumento priede pateikiama informacija apie tolimesnį galutinį atliekų naudojimą arba šalinimą.

Eksporto priežastis pildoma tik tada, kai atliekos yra vežamos į trečiąsias šalis, t. y. šalis nepriklausančias ES.

Atliekų pavadinimo ir sudėties dalyje (18 pav. pažymėta Nr. 12) *Atliekų pavadinimas ir sudėtis* langelyje įrašykite atliekų pavadinimą ir sudėtį. Esant poreikiui išsamesnį atliekų aprašymą pateikite šio dokumento prieduose.

Fizinės savybės dalyje (18 pav. pažymėta Nr. 13) *Fizinės savybės* langelyje pasirinkite atliekų fizines savybes iš pateikto sąrašo ir spauskite mygtuką Pridėti + . Mygtuką Pridėti + spauskite kiekvieną kartą kai atliksite papildomą pasirinkimą. Jeigu norite atliekų fizinę savybę pašalinti iš sąrašo, spauskite mygtuką Šalinti 🗊 ir atliekų fizinė savybė bus pašalinama. Jei prie atliekų fizinės savybės paspausite mygtuką Redaguoti 🖍, tuomet bus galima pasirinktą atliekų fizinę savybę pakeisti kita.

Pažymėjus langelį Kita užpildykite Fizinės savybės kita pavadinimas langelį.

Esant poreikiui papildoma informacija pateikiama Pastaba langelyje.

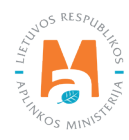

#### GPAIS IŠORINIO PORTALO NAUDOTOJO VADOVAS. TARPVALSTYBINIAI ATLIEKŲ VEŽIMAI

|                                                                                                    |                                                                                                    | 5000 (                                                                                                    |     |
|----------------------------------------------------------------------------------------------------|----------------------------------------------------------------------------------------------------|----------------------------------------------------------------------------------------------------|-----|
| azelio konvencijos VIII priedas (arba IX, jei taikoma) ✓                                                                                                    | *                                                                                                    | EBPO kodas                                                                                                    |     |
| All to                                                                                                    |                                                                                                    |                                                                                                    |     |
|                                                                                                    | EB atliekų                                                                                                    | sąrašas 🕼                                                                                                    |     |
|                                                                                                    |                                                                                                    | ×                                                                                                    | +   |
| 20 01 33* baterijos ir akumuliatoriai, nurodyti 16 06 01, 16 0                                                                                                    | 6 02 arba 16 06 03, nerūšiuotos baterijos ar akumuliatori                                                                                                    | ai, kuriuose yra tos baterijos                                                                                                    | / 1 |
| ksportuojančios šalies nacionalinis kodas 🔞                                                                                                    |                                                                                                    | Importuojančios šalies nacionalinis kodas                                                                                                    |     |
|                                                                                                    |                                                                                                    |                                                                                                    |     |
| ta (nurodyti) 🚳                                                                                                    |                                                                                                    |                                                                                                    |     |
|                                                                                                    |                                                                                                    |                                                                                                    |     |
|                                                                                                    |                                                                                                    |                                                                                                    |     |
|                                                                                                    | Y kodas (-ai)                                                                                                    |                                                                                                    |     |
|                                                                                                    |                                                                                                    | Y                                                                                                    | +   |
|                                                                                                    | Néra įr                                                                                                    | ašų                                                                                                    |     |
| kodas 🕐                                                                                                    |                                                                                                    |                                                                                                    |     |
|                                                                                                    |                                                                                                    |                                                                                                    |     |
| T kategorija                                                                                                    |                                                                                                    | JT numeris                                                                                                    |     |
|                                                                                                    |                                                                                                    |                                                                                                    |     |
| Evažimo navadinimas 🙆                                                                                                    |                                                                                                    |                                                                                                    |     |
| voznio povodnimos 👦                                                                                                    |                                                                                                    |                                                                                                    |     |
|                                                                                                    |                                                                                                    |                                                                                                    |     |
| uitu kodas (-ai) (HS)                                                                                                    |                                                                                                    |                                                                                                    |     |
| 5 Eksportugianti-siunčianti valstvba 15.1                                                                                                    |                                                                                                    |                                                                                                    |     |
| 5. Eksportuojanti-siunčianti valstybė 15.1                                                                                                    |                                                                                                    | b) Komostentinou instituciju kodo Nr. kaj taikvlina                                                                                                    |     |
| 5. Eksportuojanti-siunčianti valstybė 15.1<br>) Susijusi šalis/valstybė 🔹<br>Lietuva                                                                                                    | ۵                                                                                                    | b) Kompetentingų institucijų kodo Nr., kai taikytina                                                                                                    |     |
| 5. Eksportuojanti-siunčianti valstybė 15.1<br>Susijusi šalis/valstybė •<br>Lietuva                                                                                                    | ۵                                                                                                    | b) Kompetentingų institucijų kodo Nr., kai taikytina                                                                                                    |     |
| 5. Eksportuojanti-siunčianti valstybė 15.1<br>) Susijusi šalis/valstybė •<br>Lietuva<br>Višvežimo punkto pavadinimas @<br>Klaipėda                                                                                                    | ۵                                                                                                    | b) Kompetentingų institucijų kodo Nr., kai taikytina<br>c) Išvežimo punkto multinės kodas 🜑                                                                                                    |     |
| 5. Eksportuojanti-siunčianti valstybė 15.1<br>9 Susijusi šalis/valstybė +<br>Lietuva<br>Išvežimo punkto pavadinimas<br>Klaipėda                                                                                                    | 8                                                                                                    | b) Kompetentingų institucijų kodo Nr., kai taikytina<br>c) Išvežimo punkto multinės kodas <b>O</b>                                                                                                    |     |
| 5. Eksportuojanti-siunčianti valstybe 15.1<br>Susijusi šalis/valstybe •<br>Lietuva<br>Išvežimo punkto pavadinimas •<br>Klaipėda                                                                                                    | A                                                                                                    | b) Kompetentingų institucijų kodo Nr., kai taikytina<br>c) Išvežimo punkto multinės kodės                                                                                                    |     |
| 5. Eksportuojanti-siunčianti valstybe 15.1<br>Susijusi šalis/valstybe •<br>Lietuva<br>Išvežirno punkto pavadinimas<br>Klaipeda<br>5. Tranzito valstybe (-es) 15.2                                                                                                    | ۵                                                                                                    | b) Kompetentingų institucijų kodo Nr., kai taikytina<br>c) Išvežimo punkto multinės kodas <b>O</b>                                                                                                    |     |
| 5. Eksportuojanti-siunčianti valstybe 15.1 Susijusi šalis/valstybe Lietuva Ušvežimo punkto pavadinimas Klaipeda 15. Tranzito valstybe (-es) 15.2 Susijusi šalis/valstybe                                                                                                    | ۵                                                                                                    | b) Kompetentingų institucijų kodo Nr., kai taikytina<br>c) Išvežimo punkto multinės kodas •                                                                                                    |     |
| 5. Eksportuojanti-siunčianti valstybe<br>15.1<br>9. Susijusi šalis/valstybe<br>Lietuva<br>18vežimo punkto pavadinimas<br>Klaipeda<br>5. Tranzito valstybe (-és)<br>15.2<br>9. Susijusi šalis/valstybe                                                                                                    | ₽                                                                                                    | b) Kompetentingų institucijų kodo Nr., kai taikytina<br>(c) Išvežimo punkto multinės kodas •<br>b) Kompetentingų institucijų kodo Nr., kai taikytina                                                                                                    |     |
| 5. Eksportuojanti-siunčianti valstybe 15.1<br>Susijusi šalis/valstybe •<br>Lietuva<br>Išvežimo punkto pavadinimas •<br>Klaipeda<br>5. Tranzito valstybė (-ės) 15.2<br>) Susijusi šalis/valstybė                                                                                                    | •                                                                                                    | b) Kompetentingų institucijų kodo Nr., kai taikytina c) Išvežimo punkto multinės kodės  b) Kompetentingų institucijų kodo Nr., kai taikytina b) Kompetentingų institucijų kodo Nr., kai taikytina c) brežimo punkto multinės korlas                                                                                                    |     |
| 5. Eksportuojanti-siunčianti valstybė 15.1<br>Susijusi šalis/valstybė •<br>Lietuva<br>Všvežimo punkto pavadinimas<br>5. Tranzito valstybė (-es) 15.2<br>) Susijusi šalis/valstybė                                                                                                    | ۵                                                                                                    | <ul> <li>b) Kompetentingų institucijų kodo Nr., kai taikytina.</li> <li>c) Išvežimo punkto multinės kodas </li> <li>b) Kompetentingų institucijų kodo Nr., kai taikytina</li> <li>c) Įvežimo punkto multinės kodas </li> </ul>                                                                                                    |     |
| 5. Eksportuojanti-siunčianti valstybe<br>15. 1<br>9. Susijusi šalis/valstybe<br>Lietuva<br>18vežimo punkto pavadinimas<br>5. Tranzito valstybe (-os)<br>15.2<br>9. Jusijusi šalis/valstybe<br>15.2                                                                                                    | •                                                                                                    | <ul> <li>b) Kompetentingų institucijų kodo Nr., kai taikytina</li> <li>c) Išvežimo punkto multinės kodas •</li> <li>b) Kompetentingų institucijų kodo Nr., kai taikytina</li> <li>c) Įvežimo punkto multinės kodas •</li> </ul>                                                                                                    |     |
| 5. Eksportuojanti-siunčianti valstybe<br>9. Susijusi šalis/valstybe<br>15. 1<br>15. 1<br>15. 1<br>15. 1<br>15. 2<br>15. 2 | ₽                                                                                                    | b) Kompetentingų institucijų kodo Nr., kai taikytina         c) Išvežimo punkto multinės kodas •         b) Kompetentingų institucijų kodo Nr., kai taikytina         c) Įvežimo punkto multinės kodas •         c) Įvežimo punkto multinės kodas •                                                                                                    |     |
| 5. Eksportuojanti-siunčianti valstybė<br>15.1<br>Susijusi šalis/valstybė<br>Lietuva<br>18vežimo punkto pavadinimas<br>5. Tranzito valstybė (-ės)<br>15.2<br>) Susijusi šalis/valstybė<br>) vežimo punkto pavadinimas<br>18vežimo punkto pavadinimas                                                                                                    | ۵.<br>۱                                                                                                    | b) Kompetentingų institucijų kodo Nr., kai taikytina         c) Išvežimo punkto multinės kodės •         b) Kompetentingų institucijų kodo Nr., kai taikytina         c) lyvežimo punkto multinės kodas •         c) lyvežimo punkto multinės kodas •                                                                                                    |     |
| 5. Eksportuojanti-siunčianti valstybė<br>15.1<br>Susijusi šalis/valstybė<br>Lietuva<br>18vežimo punkto pavadinimas<br>5. Tranzito valstybė (-es)<br>15.2<br>) Susijusi šalis/valstybė<br>15.2<br>) fuežimo punkto pavadinimas<br>()                                                                                                    | •                                                                                                    | b) Kompetentingų institucijų kodo Nr., kai taikytina         c) Išvežimo punkto multinės kodas •         b) Kompetentingų institucijų kodo Nr., kai taikytina         c) Išvežimo punkto multinės kodas •         c) Įvežimo punkto multinės kodas •                                                                                                    |     |
| 5. Eksportuojanti-siunčianti valstybe<br>15.1<br>9. Susijusi šalis/valstybe<br>Lietuva<br>18vežimo punkto pavadinimas<br>5. Tranzito valstybe (-és)<br>9. Susijusi šalis/valstybe<br>15.2<br>9. Jvežimo punkto pavadinimas<br>18vežimo punkto pavadinimas                                                                                                    | •                                                                                                    | <ul> <li>b) Kompetentingų institucijų kodo Nr., kai taikytina.</li> <li>c) Išvežimo punkto multinės kodas •</li> <li>b) Kompetentingų institucijų kodo Nr., kai taikytina</li> <li>c) Įvežimo punkto multinės kodas •</li> <li>c) Įvežimo punkto multinės kodas •</li> </ul>                                                                                                    | *   |
| 5. Eksportuojanti-siunčianti valstybė<br>15. 1<br>Susijusi šalis/valstybė<br>Lietuva<br>18vežimo punkto pavadinimas<br>5. Tranzito valstybė (-ės)<br>15.2<br>) Susijusi šalis/valstybė<br>18vežimo punkto pavadinimas<br>18vežimo punkto pavadinimas<br>5. Importo-paskirties valstybe<br>15.3                                                                                                    | ۵.<br>۱                                                                                                    | b) Kompetentingų institucijų kodo Nr., kai taikytina         c) Išvežimo punkto multinės kodės •         b) Kompetentingų institucijų kodo Nr., kai taikytina         c) lyvežimo punkto multinės kodas •         c) lyvežimo punkto multinės kodas •                                                                                                    |     |
| 5. Eksportuojanti-siunčianti valstybė<br>15. 1<br>Susijusi šalis/valstybė •<br>Lietuva<br>1 švežimo punkto pavadinimas •<br>5. Tranzito valstybė (•es)<br>15.2<br>) Susijusi šalis/valstybė<br>15.2<br>) Susijusi šalis/valstybė<br>5. Importo-paskirties valstybė<br>15.3                                                                                                    | •                                                                                                    | b) Kompetentingų institucijų kodo Nr., kai taikytina         c) Išvežimo punkto multinės kodas •         b) Kompetentingų institucijų kodo Nr., kai taikytina         c) Įvežimo punkto multinės kodas •         c) Įvežimo punkto multinės kodas •         c) Įvežimo punkto multinės kodas •         c) Įvežimo punkto multinės kodas •         c) Įvežimo punkto multinės kodas •         c) Įvežimo punkto multinės kodas •                                                                                                    |     |
| 5. Eksportuojanti-siunčianti valstybė<br>5. Eksportuojanti-siunčianti valstybė<br>Lietuva<br>1. Švežimo punkto pavadinimas<br>Klaipėda<br>5. Tranzito valstybė (-ės)<br>15.2<br>1. Susijusi šalis/valstybė<br>1. Švežimo punkto pavadinimas<br>5. Importo-paskirties valstybė<br>1. Susijusi šalis/valstybė<br>1. Susijusi šalis/valstybė<br>1. Susijusi šalis/valstybė<br>1. Susijusi šalis/valstybė                                                                                                    | €                                                                                                    | b) Kompetentingų institucijų kodo Nr., kai taikytina.         c) Išvežimo punkto multinės kodas •         b) Kompetentingų institucijų kodo Nr., kai taikytina         c) Išvežimo punkto multinės kodas •         c) Išvežimo punkto multinės kodas •         b) Kompetentingų institucijų kodo Nr., kai taikytina         c) Išvežimo punkto multinės kodas •         c) Išvežimo punkto multinės kodas •         c) Išvežimo punkto multinės kodas •                                                                                                    |     |
| 5. Eksportuojanti-siunčianti valstybė 15.1 9. Susijusi šalis/valstybė 15.1 15.2 15. Tranzito valstybė (-ės) 15.2 15.2 15.2 15.2 15.2 15.2 15.2 15.3 15.3 15.3 15.3 15.3 15.3 15.3 15.3                                                                                                    | Control de la control de la control de la | b) Kompetentingų institucijų kodo Nr., kai taikytina         c) Išvežimo punkto multinės kodas •         b) Kompetentingų institucijų kodo Nr., kai taikytina         c) Įvežimo punkto multinės kodas •         c) Įvežimo punkto multinės kodas •         b) Kompetentingų institucijų kodo Nr., kai taikytina         c) Įvežimo punkto multinės kodas •         c) Įšvežimo punkto multinės kodas •         c) Įšvežimo punkto multinės kodas •         c) Įšvežimo punkto multinės kodas •                                                                                                    |     |
| 5. Eksportuojanti-siunčianti valstybė 15.1 9. Susijusi šalis/valstybė 15.1 15.2 15. Tranzito valstybė (-ės) 15.2 15.2 15.2 15.2 15.2 15.2 15.2 15.2                                                                                                    | Col (vežmo punkto multinės kodas)                                                                                                    | b) Kompetentingų institucijų kodo Nr., kai taikytina         (c) Išvežimo punkto multinės kodas (         (d) Kompetentingų institucijų kodo Nr., kai taikytina         (c) Įvežimo punkto multinės kodas (         (c) Įvežimo punkto multinės kodas (         (c) Įvežimo punkto multinės kodas (         (c) Įšvežimo punkto multinės kodas (         (c) Įšvežimo punkto multinės (         (c) Įšvežimo punkto multinės (         (c) Įšvežimo punkto multinės (         (c) Įšvežimo punkto multinės (         (c) Įšvežimo punkto ( |     |

19 pav. Tarpvalstybinio judėjimo/atliekų vežimo pranešimo dokumento pildymo forma.

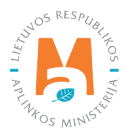

Atliekų identifikavimas dalyje (19 pav. pažymėta Nr. 14) *Bazelio konvencijos VIII priedas (arba IX, jei taikoma), EBPO kodas, EB atliekų sąrašas, Eksportuojančios šalies nacionalinis kodas, Importuojančios šalies nacionalinis kodas, Kita (nurodyti), Y kodas (-ai), H kodas, JT kategorija, JT numeris, JT vežimo pavadinimas ir Muitų kodas (-ai) (HS)* lange-liuose įrašykite arba pasirinkite iš pateikto sąrašo informacija apie planuojama vežti atlieką.

*EB atliekų sąrašas* ir *Y kodas (-ai)* langeliuose pasirinkite atliekų kodus iš pateiktų sąrašų ir spauskite mygtuką Pridėti + . Mygtuką Pridėti + spauskite kiekvieną kartą atlikus papildomą pasirinkimą. Jeigu norite atliekų kodą pašalinti iš sąrašo, paspauskite mygtuką Šalinti i i ratliekų kodas bus pašalintas. Jei prie atliekų kodo paspausite mygtuką Redaguoti s, tuomet bus galima pasirinktą atliekų kodą pakeisti kitu.

Eksportuojančios – siunčiančios valstybės dalyje (19 pav. pažymėta Nr. 15.1) *Susijusi šalis/valstybė, Kompetentingų institucijų kodo Nr., kai taikytina, Išvežimo punkto pavadinimas* ir Išvežimo punkto muitinės kodas langeliuose įrašykite informaciją apie eksportuojančią-siunčiančią valstybę.

Tranzito valstybė (-ės) dalyje (19 pav. pažymėta Nr. 15.2) *Susijusi šalis/valstybė, Kompetentingų institucijų kodo Nr., kai taikytina, Įvežimo punkto pavadinimas, Įvežimo punkto muitinės kodas, Išvežimo punkto pavadinimas* ir Išvežimo punkto muitinės kodas langeliuose įrašykite informaciją apie tranzito valstybę (-es).

Importo-paskirties valstybė dalyje (19 pav. pažymėta Nr. 15.3) *Susijusi šalis/valstybė, Kompetentingų institucijų kodo Nr., kai taikytina, Įvežimo punkto pavadinimas, Įvežimo punkto muitinės kodas* langeliuose įrašykite informaciją apie importo paskirties valstybę. Langelyje *Maršrutas* įkelkite dokumentą su atliekų vežimo maršruto (-ų) informacija kartu su alternatyvaus (-ių) maršruto (-ų) informacija.

|                                                                                            | Išvažiavimas 🕢                                                                       | Eksportas 🕼                                                                                                 |
|--------------------------------------------------------------------------------------------|--------------------------------------------------------------------------------------|----------------------------------------------------------------------------------------------------|
|                                                                                            |                                                                                      | ÷ *                                                                                                    |
| 7. Deklaracija 17                                                                          |                                                                                      |                                                                                                    |
| Aš patvirtinu, kad pateikta visa man žinoma ini<br>raudimas arba kita finansné garantija 🛩 | formacija yra teisinga. Aš taip pat patvirtinu, kad raštu buvo sudaryti teisiškai vy | rkdytini sutarties įsipareigojimai ir kad galioja arba galios bet koks tarpvatstybiniam gabenimui taikytina |
| iamintojo pavadinimas                                                                      |                                                                                      |                                                                                                    |
| UAB "Gamintojas"                                                                           |                                                                                      |                                                                                                    |
| iutartis 💿                                                                                 | Garanti                                                                              | inis raštas/polisas 🌸                                                                                       |
| Browse) priedas2.pdf                                                                       | Brow                                                                                 | NSE No file selected.                                                                                       |
|                                                                                            | priedas                                                                              | n, pdf as                                                                                                   |
| 8. Priedų skaičius 18                                                                      | Pasta                                                                                | aba 19                                                                                                    |
|                                                                                            | Pastu                                                                                | aba                                                                                                    |
| riedų skaičius 🗸 👔                                                                         |                                                                                      |                                                                                                    |
| riedų skaičius 🗸 🕢<br>9                                                                    | 0                                                                                    |                                                                                                    |

20 pav. Tarpvalstybinio judėjimo/atliekų vežimo pranešimo dokumento pildymo forma.

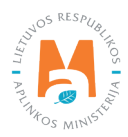

Įvažiavimo ir (arba) išvažiavimo, ir (arba) eksporto muitinės (Europos bendrija) dalyje (20 pav. pažymėta Nr. 16) Įvažiavimas, Išvažiavimas ir Eksportas langeliuose įrašykite informaciją apie įvežamas ir (arba) išvežamas atliekas iš Europos bendrijos.

## Atkreipkite dėmesį

Pildoma tik tuo atveju, jei atliekos vežamos per muitinės postus.

Deklaracija dalyje (20 pav. pažymėta Nr. 17) patvirtinkite, kad pateikta visa žinoma informacija yra teisinga, kad raštu buvo sudaryti teisiškai vykdytini sutarties įsipareigojimai ir kad galioja arba galios bet koks tarpvalstybiniam gabenimui taikytinas draudimas arba kita finansinė garantija. *Sutartis* ir *Garantinis raštas/polisas* langeliuose prise-kite nurodytus dokumentus.

Priedų skaičius dalyje (20 pav. pažymėta Nr. 18) *Priedų skaičius* langelyje įrašykite prie dokumento pridėtų priedų skaičių.

Pastaba dalyje (20 pav. pažymėta Nr. 19) *Pastaba* langelyje įrašykite pastabas susijusias su Tarpvalstybinio judėjimo/ atliekų vežimo pranešimo dokumentu.

## 3.2.2. Tarpvalstybinio judėjimo / atliekų vežimo pranešimo dokumento išsaugojimas, redagavimas, šalinimas ir pateikimas (eksportas)

Užpildžius Tarpvalstybinio judėjimo/atliekų vežimo pranešimo dokumento formą arba norint pratęsti tarpvalstybinio judėjimo/atliekų vežimo pranešimo dokumento rengimą vėliau, dokumento rengimo lange spauskite mygtuką Išsaugoti **Issaugoti** ir išsaugokite pateiktą informaciją (20 pav.).

Paspaudus mygtuką Išsaugoti automatiškai atsidarys Tarpvalstybinio judėjimo/atliekų vežimo pranešimo dokumento peržiūros langas, kuriame galite peržiūrėti prieš tai užpildytą informaciją.

Po duomenų išsaugojimo, norėdami tęsti duomenų pildymą arba pateikti dokumentą derinti Aplinkos apsaugos agentūros darbuotojams, spauskite mygtuką Parengti pateikimui Parengi pateikimui (21 pav.). Automatiškai būsite sugrąžinti į Tarpvalstybinio judėjimo / atliekų vežimo pranešimo dokumento pildymo formą. Jeigu norite pašalinti pradėtą tarpvalstybinio judėjimo/atliekų vežimo pranešimo dokumentą duomenų peržiūros lange spauskite Šalinti samu mygtuką.

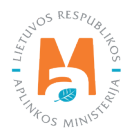

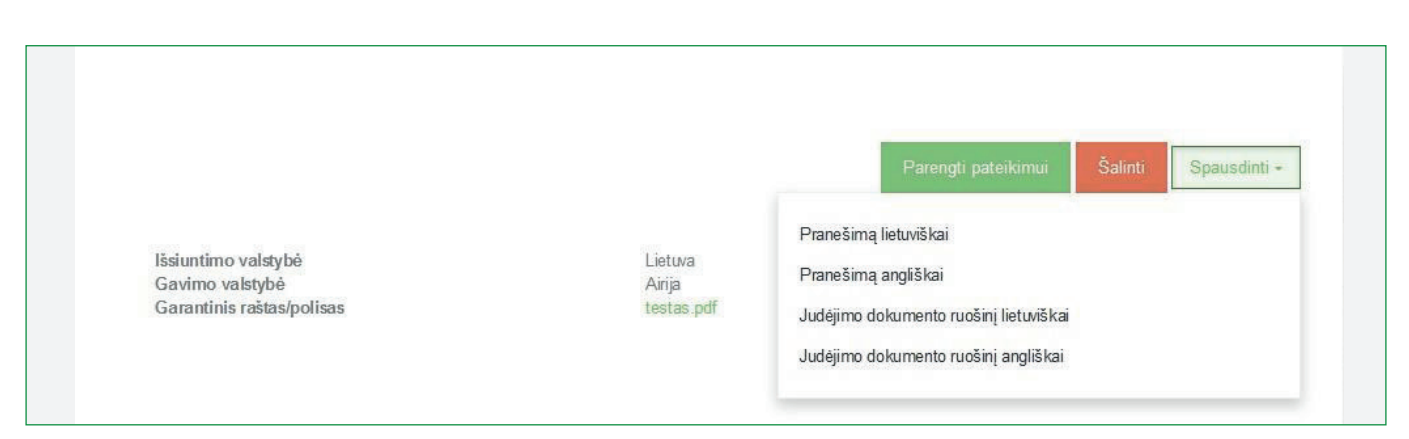

21. pav. Tarpvalstybinio judėjimo/atliekų vežimo pranešimo dokumento pildymo forma.

Užpildžius Tarpvalstybinio judėjimo / atliekų vežimo pranešimo dokumento pildymo formą informaciją pateikite vertinimui Aplinkos apsaugos agentūros darbuotojui. Tarpvalstybinio judėjimo/atliekų vežimo pranešimo dokumento formoje spauskite mygtuką Pateikti Pateikti .

## Atkreipkite dėmesį

Neužpildžius visų privalomų duomenų laukų arba juos užpildžius netinkamai, pateikti duomenų derinti nebus galima, kol nebus ištaisyti atsiradusiame informaciniame pranešime nurodyti trūkumai.

Sėkmingai pateikus duomenis derinti, duomenų peržiūros lange rengiamo dokumento būsena pasikeičia į "Vertinamas". Aplinkos apsaugos agentūrai priėmus duomenis dokumento būsena GPAIS pasikeičia į "Priimtas". Aplinkos apsaugos agentūrai pateikus dokumentą derinimui suinteresuotoms šalims dokumento būsena GPAIS pasikeičia į "Pateiktas kitoms institucijoms".

Suderinus Tarpvalstybinio judėjimo/atliekų vežimo pranešimo dokumentą dokumento būsena GPAIS pasikeičia į "Vežimas galimas" arba "Vežimas galimas su sąlygą". Atmetus Tarpvalstybinio judėjimo/atliekų vežimo pranešimo dokumentą dokumento būsena GPAIS pasikeičia į "Vežimas negalimas".

Pranešimo dokumentų peržiūros lange (22 pav.) galite stebėti pateikto dokumento būsenos pasikeitimus. Apie būsenos pasikeitimus taip pat būsite informuojami kontaktiniuose duomenyse nurodytu el. paštu. Jeigu pateiktuose dokumentuose nustatyta trūkumų, duomenys turi būti pakartotinai peržiūrimi ir koreguojami bei pateikiami pakartotinai derinti.

Tarpvalstybinio judėjimo/atliekų vežimo pranešimo dokumento lange paspaudus Būsenų istorija 🔳 bus atidarytas Būsenų istorijos langas, kuriame bus pateikti duomenys apie dokumento būsenų pasikeitimo laiką ir asmenį pakeitusį būseną.

Pranešimo dokumentai peržiūros lange galite filtruoti bei peržiūrėti anksčiau pateiktus dokumentus pagal *Tipo, Importuotojo-gavėjo, Atliekų gamintojo, Numatyto vežėjo, Būsenos laikotarpio, Būsenos datos nuo ir Būsenos datos iki* parametrus.

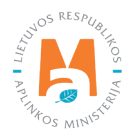

| Pranešimo d                                                                                                    | lokumentai                                                                                       |                                                                                                    |                                                                                                    |                                                                                                    |                                                                                                    |                                                                                                    | Ren                                                                              |
|----------------------------------------------------------------------------------------------------|--------------------------------------------------------------------------------------------------|----------------------------------------------------------------------------------------------------|----------------------------------------------------------------------------------------------------|----------------------------------------------------------------------------------------------------|----------------------------------------------------------------------------------------------------|----------------------------------------------------------------------------------------------------|----------------------------------------------------------------------------------|
| DAS                                                                                                    |                                                                                                  |                                                                                                    |                                                                                                    | Importuotojas-gav                                                                                                    | ėjas                                                                                                    |                                                                                                    |                                                                                  |
| Visi                                                                                                    |                                                                                                  |                                                                                                    | ٠                                                                                                    |                                                                                                    |                                                                                                    |                                                                                                    |                                                                                  |
| liekų gamintojas 🔞                                                                                                    |                                                                                                  |                                                                                                    |                                                                                                    | Numatytas vežėja                                                                                                    | s 🕐                                                                                                    |                                                                                                    |                                                                                  |
|                                                                                                    |                                                                                                  |                                                                                                    |                                                                                                    |                                                                                                    |                                                                                                    |                                                                                                    |                                                                                  |
| īsenos laikotarpis 🔘                                                                                                    |                                                                                                  |                                                                                                    |                                                                                                    | Būsenos data nuc                                                                                                    |                                                                                                    |                                                                                                    |                                                                                  |
| Laisvai pasirenkamas                                                                                                    |                                                                                                  |                                                                                                    | ٠                                                                                                    | Nenurodyta                                                                                                    |                                                                                                    |                                                                                                    |                                                                                  |
| īsenos data iki                                                                                                    |                                                                                                  |                                                                                                    |                                                                                                    |                                                                                                    |                                                                                                    |                                                                                                    |                                                                                  |
|                                                                                                    |                                                                                                  |                                                                                                    |                                                                                                    | Eally                                                                                                    | uoti                                                                                                    |                                                                                                    |                                                                                  |
| Nenurodyta                                                                                                    |                                                                                                  |                                                                                                    |                                                                                                    | 1 10                                                                                                    | 000                                                                                                    |                                                                                                    |                                                                                  |
| Nenurodyta                                                                                                    |                                                                                                  |                                                                                                    |                                                                                                    | 110                                                                                                    |                                                                                                    |                                                                                                    |                                                                                  |
| Pranešimo Nr.                                                                                                    | Bûsenos data                                                                                     | Bûsena                                                                                                    | Importuotojas-gavėja:                                                                                                    | 15                                                                                                    | Atliekų gamintojas                                                                                                    | Numatytas vežėjas                                                                                                    |                                                                                  |
| Pranešímo Nr.                                                                                                    | <b>Būsenos data</b><br>2021-07-19                                                                | <b>Būsena</b><br>Pateiktas kitoms institucijoms                                                                                                    | Importuotojas-gavėja<br>987654321 "Recycling                                                                                                    | <b>15</b><br>g <sup>#</sup> Ltd.                                                                                                    | Atliekų gamintojas<br>963852741 UAB<br>"Atliekų gamintojas"                                                                                                    | Numatytas vežėjas<br>654123987 UAB<br>"Atliekų vežėjas"                                                                                                    | Peržiūrėti                                                                       |
| Pranešimo Nr. LT 000135                                                                                                 | Būsenos data<br>2021-07-19<br>2021-05-19                                                         | Būsena<br>Pateiklas kitoms institucijoms<br>Formuojamas                                                                                                    | Importuotojas-gavėja<br>987654321 "Recycling<br>987654321 "Recycling                                                                                                 | g" Ltd.                                                                                                    | Atliekų gamintojas<br>963852741 UAB<br>"Atliekų gamintojas"<br>963852741 UAB<br>"Atliekų gamintojas"                                                                                                    | Numatytas vežėjas<br>654123987 UAB<br>"Atliekų vežėjas"<br>654123987 UAB<br>"Atliekų tvarkytojas"                                                                                                    | Peržiūrėti<br>Peržiūrėti                                                         |
| Pranešimo Nr.           LT 000119           LT 000135           LV111111-kopija                                         | Büsenos data           2021-07-19           2021-05-19           2021-02-11                      | Bûsena<br>Pateiktas kitoms institucijoms<br>Formucijamas<br>Vežimas galimas                                                                                       | Importuolojas-gavēja<br>987654321 "Recycling<br>987654321 "Recycling<br>123456789 UAB "Atlie                                                                         | 19<br>19<br>29" Ltd.<br>29" Ltd.<br>2010 - 2010 - 2010 - 2010 - 2010 - 2010 - 2010 - 2010 - 2010 - 2010 - 2010 - 2010 - 2010 - 2010 - 2010 | Atliekų gamintojas<br>963852741 UAB<br>"Atliekų gamintojas"<br>963852741 UAB<br>"Atliekų gamintojas"<br>987654321 "Recycling" Ltd.                                                                                   | Numatytas vežėjas<br>654123987 UAB<br>"Atliekų vežėjas"<br>654123987 UAB<br>"Atliekų tvarkytojas"<br>654123987 UAB<br>"Atliekų vežėjas"                                                                                                    | Peržiūrėti<br>Peržiūrėti<br>Peržiūrėti                                           |
| Pranešimo Nr.           LT 000119           LT 000135           LV111111-kopija           LT 000106                     | Büsenos data<br>2021-07-19<br>2021-05-19<br>2021-02-11<br>2019-10-22                             | Būsena<br>Pateiklas kitoms institucijoms<br>Formuojamas<br>Vežimas galimas<br>Nustatyti trūkumai                                                                  | Importuotojas-gavėja<br>987654321 "Recycling<br>987654321 "Recycling<br>123456789 UAB "Atlie<br>987654321 "Recycling                                                 | is<br>g" Ltd.<br>e <sup>r</sup> u Ltd.<br>ekų tvarkytojas"<br>g" Ltd.                                                                      | Atliekų gamintojas<br>963852741 UAB<br>"Atliekų gamintojas"<br>963852741 UAB<br>"Atliekų gamintojas"<br>987654321 "Recycling" Ltd.<br>963852741 UAB<br>"Atliekų gamintojas"                                          | Numatytas vežėjas<br>654123987 UAB<br>"Atliekų vežėjas"<br>654123987 UAB<br>"Atliekų vežėjas"<br>654123987 UAB<br>"Atliekų vežėjas"<br>654123987 UAB                                                                                                    | Peržiūrėti<br>Peržiūrėti<br>Peržiūrėti<br>Peržiūrėti                             |
| Pranešimo Nr.           LT 000119           LT 000135           LV111111-kopija           LT 000106           LT 000143 | B0senos data<br>2021-07-19<br>2021-05-19<br>2021-02-11<br>2019-10-22<br>2018-08-22               | Būsena<br>Būsena<br>Pateiklas kitoms institucijoms<br>Formuojamas<br>Vežimas galimas<br>Nustalyli trūkumai<br>Vežimas galimas su sąlyga<br>(-omis)                | Importuotojas-gavėja<br>987654321 "Recycling<br>987654321 "Recycling<br>123456789 UAB "Atlie<br>987654321 "Recycling<br>987654321 "Recycling                         | is<br>g" Ltd.<br>ekų tvarkytojas"<br>g" Ltd.<br>g" Ltd.                                                                                    | Atliekų gamintojas<br>963852741 UAB<br>"Atliekų gamintojas"<br>963852741 UAB<br>"Atliekų gamintojas"<br>987654321 "Recycling" Ltd.<br>963852741 UAB<br>"Atliekų gamintojas"                                          | Numatytas vežėjas       654123987 UAB       "Atliekų vežėjas"       654123987 UAB       "Atliekų varkytojas"       654123987 UAB       "Atliekų vežėjas"       654123987 UAB       "Atliekų vežėjas"       654123987 UAB       "Atliekų tvarkytojas"       654123987 UAB       "Atliekų vežėjas"                                                                                                    | Peržiūrēti<br>Peržiūrēti<br>Peržiūrēti<br>Peržiūrēti<br>Peržiūrēti               |
| Pranešimo Nr.  Pranešimo Nr.  LT 000119  LT 000135  LT 000106  LT 0001043  LT 000143  LT 000121                         | B0senos data<br>2021-07-19<br>2021-05-19<br>2021-02-11<br>2019-10-22<br>2018-08-22<br>2018-07-30 | Būsena<br>Būsena<br>Pateiktas kitoms institucijoms<br>Formuojamas<br>Važimas galimas<br>Nustatyti trūkumai<br>Važimas galimas su sąlyga<br>(-omis)<br>Formuojamas | Importuolojas-gavėja<br>987654321 "Recycling<br>987654321 "Recycling<br>123456789 UAB "Atlie<br>987654321 "Recycling<br>987654321 "Recycling<br>987654321 "Recycling | s<br>e" Ltd.<br>g" Ltd.<br>ekų tvarkytojas"<br>e <sup>n</sup> Ltd.<br>g" Ltd.<br>g" Ltd.                                                   | Atliekų gamintojas<br>963852741 UAB<br>"Atliekų gamintojas"<br>963852741 UAB<br>"Atliekų gamintojas"<br>987654321 "Recycling" Ltd.<br>963852741 UAB<br>"Atliekų gamintojas"<br>963852741 UAB<br>"Atliekų gamintojas" | Numatytas vežėjas           654123987 UAB           "Atliekų vežėjas"           654123987 UAB           "Atliekų vežėjas"           654123987 UAB           "Atliekų vežėjas"           654123987 UAB           "Atliekų vežėjas"           654123987 UAB           "Atliekų vežėjas"           654123987 UAB           "Atliekų vežėjas"           654123987 UAB           "Atliekų vežėjas"           654123987 UAB           "Atliekų vežėjas"           654123987 UAB           "Atliekų vežėjas" | Peržiūrėti<br>Peržiūrėti<br>Peržiūrėti<br>Peržiūrėti<br>Peržiūrėti<br>Peržiūrėti |

22 pav. Pranešimo dokumentų peržiūros langas.

## 3.2.3. Tarpvalstybinio judėjimo / atliekų vežimo pranešimo dokumentas (importas)

Duomenis apie Tarpvalstybinio judėjimo / atliekų vežimo pranešimo dokumentus (importo) į GPAIS įkelia Aplinkos apsaugos agentūros darbuotojai. Tarpvalstybinio judėjimo / atliekų vežimo pranešimo dokumentus (importo) galite peržiūrėti Pranešimo dokumentų peržiūros lange (22 pav.).

## 3.3. Tarpvalstybinio judėjimo / atliekų vežimo judėjimo dokumento pildymas

Gavus visų kompetentingų institucijų leidimus vežti atliekas, galite pradėti konkrečios atliekų siuntos vežimą, t. y., rengti judėjimo dokumentą.

## 3.3.1. Tarpvalstybinio judėjimo / atliekų vežimo judėjimo dokumento pildymas (eksportas)

Pradėdami rengti tarpvalstybinio judėjimo / atliekų vežimo judėjimo dokumentą GPAIS pasirinkite Atliekų tvarkytojų modulį → Tarpvalstybinių atliekų vežimų skiltį → Judėjimo dokumentų skiltį ir spauskite mygtuką Rengti Rengli (23 pav.).

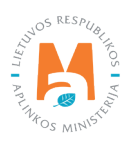

| Atliekų tvarkytojas                           | Atliekų traikymo vietos                | Atšekų tvarkymo sutartys | Svono metodikos     | valstybiniai atliekų vežimai | MBA, MA      | vSąvartynų ataskaitos 🌑        |        |              |        |
|-----------------------------------------------|----------------------------------------|--------------------------|---------------------|------------------------------|--------------|--------------------------------|--------|--------------|--------|
| Pasirinkite                                   | iarantijos ir draudimo sumos deirnima: | Praneŝimo dokumentaj     | Judėjimo dokumentai | Tarpvalstybinia: atliekų vež | imai supapra | astinta tvarka                 |        |              |        |
| Judėjimo doku                                 | mentai                                 |                          |                     |                              |              |                                |        |              | Rengti |
| Tipas<br>Visi                                 |                                        |                          |                     |                              |              | Importuatojas-gavejas 🌒        |        |              |        |
| Atliekų gamintojas 🌒                          |                                        |                          |                     |                              |              | Vežimo data<br>Nenurodyta      |        |              |        |
| Būsenos laikotarpis 🔕<br>Laisvai pasirenkamas |                                        |                          |                     |                              |              | Búsenos data nuo<br>Nenurodyta |        |              |        |
| Bûsenos data iki<br>Nenurodyta                |                                        |                          |                     |                              |              | Filtruoti                      |        |              |        |
|                                               |                                        |                          |                     |                              |              |                                |        |              |        |
| Judėjimo dok. nr.                             | Pranešimo nr.                          | Importuotojas            | gavėjas             | Atliekų gamintojas           |              | Faktiné vežimo data            | Büsena | Büsenos data |        |

23 pav. Judėjimo dokumentų peržiūros langas.

Atidarytame naujo judėjimo dokumento kūrimo lange iš pranešimų dokumentų sąrašo pasirinkite pranešimo dokumenta, pagal kurį planuojama vykdyti atliekų vežimą. Pasirinkus pranešimo dokumentą, spauskite mygtuką Rengti (24 pav.).

| Rengti judėjimo dokumentą                                             | ×  |
|-----------------------------------------------------------------------|----|
| Pranešimo dokumentas<br>LT 000112 123456789 UAB "Atliekų tvarkytojas" | \$ |
| Uždaryti Rengti                                                       |    |

24 pav. Rengti judėjimo dokumentą.

Atsidariusiame judėjimo/atliekų vežimo judėjimo dokumente pagrindinė informacija jau perkelta iš pranešimo dokumento. Tarpvalstybinio judėjimo/atliekų vežimo judėjimo dokumento peržiūros lange paspaudę mygtuką Veiksmai veiksmai pasirinkite veiksmą Rengti teikimui (25 pav.) automatiškai atidaroma Rengti judėjimo dokumento forma.

| Tarpvalstybinio judė                                                                           | jimo/atliekų vežimo judėjimo                                 | dokumentas                                                                                                    |                           | Veiksmai - Spausdinti - |
|------------------------------------------------------------------------------------------------|--------------------------------------------------------------|----------------------------------------------------------------------------------------------------|---------------------------|-------------------------|
| Eksportuotojas - pranešėjas<br>Importuotojas-gavėjas<br>Atliekų gamintojas<br>Dokumento būsena | UAB "Atliekų tvarkytojas"<br>"Recycling" Ltd.<br>Formuojamas | lõsiuntimo valstybė<br>Paskirties valstybė<br>Planuojama išrašyti gaminių ir (ar)<br>pakuočių atliekų sutvarkymo įrodantį<br>dokumenta | Lietuva<br>Austrija<br>Ne | Šalinti                 |
| Būsenos data<br>Judėjimo duomenys                                                              | 2022-07-27 20:33                                             | Vežimo atšaukimo priežastis                                                                                                    |                           |                         |

25 pav. Pranešimo dokumento peržiūros langas.

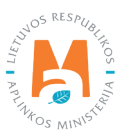

Jei planuojate išrašyti gaminių ir (ar) pakuočių atliekų sutvarkymą įrodantį dokumentą (26 pav. pažymėta Nr. 1), Rengti judėjimo dokumento formoje pažymėkite "Taip" langelį arba jei gaminių ir (ar) pakuočių atliekų sutvarkymą įrodantis dokumentas nebus išrašomas, pasirinkite "Ne" langelį.

|                                                                                                    | Rengti judėjimo dokumentą                                                                                                    |   |
|----------------------------------------------------------------------------------------------------|----------------------------------------------------------------------------------------------------|---|
| Pranešimo Nr. LT 000112<br>Bendras vežimų skalčius 10<br>Eksportuotojas - pranešėjas<br>Importuotojas-gavėjas<br>Atliekų gamintojas<br>Dokumento būsena<br>Bisenos data -                                                                                                    | Išsiuntīmo valstybė Lietuva<br>Paskirties valstybė Austrija<br>Planuojama išrašyti gaminių ir (ar) pakuočių atliekų sutvarkymo įrodantį dokumentą<br>● Taip ⑦ O Ne                          |   |
| 1. Pranešimo Nr. 2<br>Atitinkantis pranešimą Nr.:<br>LT 000112                                                                                                    | 2. Serijos numeris/bendras vežimų skaičius     3       Bendras vežimų skaičius     10       Serijos numeris ✓     1                                                                         | 0 |
| 3. Eksportuotojas-pranešėjas       4         UAB "Atliekų tvarkytojas" j. k. 123456789         Lietuva, Alytaus m. sav, Alytus         Vardas Pavardė, tel. +3706868686868, info@imone.lt         5. Faktinis kiekis       6         Faktinis atliekų kiekis, t ✓       Atliekų | 4. Importuotojas-gavėjas     5       "Recycling" Ltd. j. k. 987654321       Austrija, Austrija       Vardas Pavardė, tel. 868688686868, info@imone.com                                      |   |
| 22,5 0                                                                                                    | ٥.                                                                                                    |   |
| 6. Faktinė data 7<br>Faktinė vežimo data ∢<br>2022-07-30                                                                                                    | 7. Pakuotė     8       Pakuotės tipas (-ai)     1 - Statinė       Paplidoma informacija     Specialiosios priežiūros reikalavimai       Ne     Specialiosios priežiūros reikalavimų pastaba |   |
|                                                                                                    | bendras pakuocių skaicius<br>56                                                                                                    | 0 |

26 pav. Rengti judėjimo dokumento forma.

## Atkreipkite dėmesį

Gaminių ir (ar) pakuočių atliekų sutvarkymą įrodantį dokumentą gali būti išrašomi tik tam eksportuotam atliekų kiekiui, apie kurio eksportą informuotas AAD, iš kurio kontroliuojamos teritorijos planuojama eksportuoti atliekas per GPAIS pateikiant šią informaciją:

– ne vėliau kaip prieš 1 darbo dieną iki atliekų siuntos išvežimo;

– atliekų vežimą lydinčią informaciją, kuri nurodyta Reglamento 1013/2006 VII priede;

– ne vėliau kaip prieš 1 darbo dieną iki atliekų siuntos išvežimo – planuojamą atliekų siuntos išvežimo laiką (valandų intervalu);

– atliekų siuntos išvežimo – išvežimo laiką, transporto priemonės valstybinį registracijos numerį ir maršrutą LR teritorijoje.

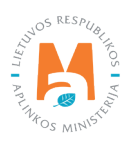

Pranešimo Nr. dalyje (26 pav. pažymėta Nr. 2) automatiškai pateikiamas pranešimo numeris.

Serijos numeris/bendras vežimų skaičius dalyje (26 pav. pažymėta Nr. 3) *Bendras vežimų skaičiaus* langelis užpildomas automatiškai, *Serijos numeris* langelyje įrašykite vežimo serijos numerį.

Eksportuotojas-pranešėjas dalyje (26 pav. pažymėta Nr. 4) automatiškai įrašoma informacija apie atliekų eksportuotoją-pranešėją.

Importuotojas-gavėjas dalyje (26 pav. pažymėta Nr. 5) automatiškai įrašoma informacija apie importuotoją-gavėją.

Faktinis kiekis dalyje (26 pav. pažymėta Nr. 6) *Faktinis atliekų kiekis, t* ir *Atliekų tūris* langeliuose įrašykite faktinį atliekų kiekį.

Faktinės datos dalyje (26 pav. pažymėta Nr. 7) *Faktinė vežimo data* langelyje įrašykite atliekų vežimo datą.

Pakuotės dalyje (26 pav. pažymėta Nr. 8) Bendras pakuočių skaičius langelyje įrašykite pakuočių skaičių.

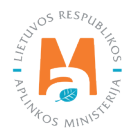

| 8. a) 1-asis vežėjas                                                                                                    |                                              |                                |                                                 |                                                                                                    |                    |     |  |
|----------------------------------------------------------------------------------------------------|----------------------------------------------|--------------------------------|-------------------------------------------------|----------------------------------------------------------------------------------------------------|--------------------|-----|--|
| Asmens tipas 🗸                                                                                                    |                                              | Imonės kodas 🖋                 |                                                 | Imonés neverin                                                                                                    | imas 🖌             |     |  |
| Užsienio asmuo                                                                                                    | •                                            | 654789321                      |                                                 | Carrier Ltd.                                                                                                    | 1100 ¥             |     |  |
|                                                                                                    |                                              |                                |                                                 |                                                                                                    |                    |     |  |
| Šalis 🗸                                                                                                    |                                              | Regionas                       |                                                 | Vietovê 🗸 🗿                                                                                                    |                    |     |  |
| Austrija                                                                                                    | ÷                                            |                                |                                                 | Viena                                                                                                    |                    |     |  |
| 0.44                                                                                                    | Name No.                                     |                                | <i>K</i>                                        |                                                                                                    | Distriction of the |     |  |
| Gaive                                                                                                    | Namo Nr.                                     |                                | Korpusas                                        |                                                                                                    | Buto IVI.          |     |  |
| Asmuo pasiteirauti 🗸                                                                                                    | Telefonas 🗸                                  |                                | El. paštas 🛩                                    |                                                                                                    | Faksas             |     |  |
| Vardas Pavardė                                                                                                    | 868686868                                    |                                | info@imone.lt                                   |                                                                                                    |                    |     |  |
|                                                                                                    |                                              | Transporto priemon             | és                                              |                                                                                                    |                    |     |  |
| [                                                                                                    |                                              |                                |                                                 |                                                                                                    | •                  | +   |  |
| R - keliai                                                                                                    |                                              |                                |                                                 |                                                                                                    |                    | / 1 |  |
| S - jūra                                                                                                    |                                              |                                |                                                 |                                                                                                    |                    | / 🖬 |  |
| Perdavimo kitam vežėjui (jo atstovui) data 🚳                                                                                          |                                              |                                |                                                 |                                                                                                    |                    |     |  |
| 8. b) 2-asis vežėjas                                                                                                    |                                              |                                |                                                 |                                                                                                    |                    |     |  |
| Asmens tipas 🖌                                                                                                    |                                              | Įmonės kodas 🛩                 |                                                 | Įmonės pavadini                                                                                                    | imas 🛩             |     |  |
| Užsienio asmuo                                                                                                    | \$                                           | 951753258                      |                                                 | "Carrier 2", Ll                                                                                                    | td.                |     |  |
|                                                                                                    |                                              |                                |                                                 |                                                                                                    |                    |     |  |
| Šalis 🗸                                                                                                    |                                              | Regionas                       |                                                 | Vietově 🗸 🗿                                                                                                    |                    |     |  |
| Vokietija                                                                                                    | \$                                           | Berlynas                       |                                                 | Berlynas                                                                                                    |                    |     |  |
| Gatro                                                                                                    | Namo Nr                                      |                                | Komusas                                         | •                                                                                                    | Buto Nr            |     |  |
| Gaive                                                                                                    | Namo Ni.                                     |                                | Norpusas                                        |                                                                                                    | Buto Ni.           |     |  |
| Asmuo pasiteirauti 🖌                                                                                                    | Telefonas 🗸                                  |                                | El paštas 🖌                                     |                                                                                                    | Faksas             |     |  |
| Vardas Pavardė                                                                                                    | 8686868686                                   |                                | info@imone.com                                  |                                                                                                    |                    |     |  |
|                                                                                                    |                                              | Transporto priemon             | ės                                              |                                                                                                    |                    |     |  |
|                                                                                                    |                                              |                                |                                                 |                                                                                                    | -                  | +   |  |
| R - keliai                                                                                                    |                                              |                                |                                                 |                                                                                                    |                    | /1  |  |
| 8. c) Paskutinis vežėjas                                                                                                    |                                              |                                |                                                 |                                                                                                    |                    |     |  |
| Asmens tipas 🖌                                                                                                    |                                              | Įmonės kodas ✔                 |                                                 | Įmonės pavadini                                                                                                    | imas 🖌             |     |  |
| Užsienio asmuo                                                                                                    | •                                            | 987654321                      |                                                 | "Carrier 2", LI                                                                                                    | td.                |     |  |
|                                                                                                    |                                              |                                |                                                 | _                                                                                                    |                    |     |  |
|                                                                                                    |                                              | Regionas                       |                                                 | Vietovė 🗸 👔                                                                                                    |                    |     |  |
| Šalis 🗸                                                                                                    |                                              | Destruction                    |                                                 |                                                                                                    |                    |     |  |
| Šalis ✔<br>Vokietija                                                                                                    | ÷                                            | Berlynas                       |                                                 |                                                                                                    |                    |     |  |
| Šalis ✔<br>Vokietija<br>Gatvė                                                                                                    | ÷<br>Namo Nr.                                | Berlynas                       | Korpusas                                        | - ·                                                                                                    | Buto Nr.           |     |  |
| Šalis ✔<br>Vokietija<br>Galvé                                                                                                    | ÷<br>Namo Nr.                                | Berlynas                       | Korpusas                                        |                                                                                                    | Buto Nr.           |     |  |
| Šalis ✔<br>Vokletija<br>Gatvė<br>Asmuo pasileirauti ✔                                                                                 | ÷<br>Namo Nr.<br>Telefonas ✔                 | Berlynas                       | Korpusas<br>El. pašlas ✔                        |                                                                                                    | Buto Nr.<br>Faksas |     |  |
| Šalis ✔<br>Vokietija<br>Gatvė<br>Asmuo pasileirauti ✔<br>Vardas Pavarde                                                               | ÷<br>Namo Nr.<br>Telefonas ✔<br>86868686868  | Berlynas                       | Korpusas<br>El. paštas ✔<br>info@imone.com      | in the second second se | Buto Nr.<br>Faksas |     |  |
| Šalis ✔<br>Vokletija<br>Gatvė<br>Asmuo pasileirauti ✔<br>Vardas Pavarde                                                               | ÷<br>Namo Nr.<br>Telefonas ✔<br>86868686868  | Berlynas                       | Korpusas<br>EL paštas ✔<br>Info@imone.com       |                                                                                                    | Bulo Nr.<br>Faksas |     |  |
| Šalis ✓<br>Vokietija<br>Galvė<br>Asmuo pasiteirauti ✓<br>Vardas Pavarde                                                               | ₹<br>Namo Nr.<br>Telefonas ✔<br>86868686868  | Berlynas<br>Transporto priemon | Korpusas<br>EL paštas ✔<br>Info@imone.com       |                                                                                                    | Buto Nr.<br>Faksas | +   |  |
| Šalis ✔<br>Vokietija<br>Gatvė<br>Asmuo pasileirauti ✔<br>Vardas Pavarde<br>R - keliai                                                 | ÷<br>Namo Nr.<br>Telefonas ✔<br>86868686868  | Berlynas                       | Korpusas<br>El paštas ✔<br>info@imone.com       |                                                                                                    | Buto Nr.<br>Faksas | +   |  |
| Šalis 🖌<br>Vokletija<br>Gatvė<br>Asmuo pasileirauti 🖌<br>Vardas Pavardė<br>R - keliai<br>Perdavimo kitam vežėjui (jo atstovui) data 🌑 | ÷<br>Namo Nr.<br>Telefonas ✔<br>868656686868 | Berlynas<br>Transporto priemon | Korpusas<br>EL paštas ✔<br>Info@imone.com<br>ės |                                                                                                    | Buto Nr.<br>Faksas | +   |  |

27 pav. Rengti judėjimo dokumento forma.

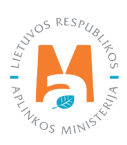

Vežėjų dalyje (27 pav. pažymėta Nr. 9) Asmens tipas, Namo Nr., Korpusas, Buto Nr. Asmuo pasiteirauti, Telefonas, El. paštas ir Faksas langeliuose įrašykite vežėjo (-jų) kontaktinę informaciją. Langelyje Transporto priemonės pasirinkite planuojamą atliekų vežimo būdą iš pateikto sąrašo (keliai, jūra, oras, vidaus vandens keliai, traukiniai/ geležinkeliai) ir spauskite mygtuką Pridėti + . Mygtuką Pridėti + spauskite kiekvieną kartą atlikus papildomą pasirinkimą. Jeigu norite transporto priemonę pašalinti iš sąrašo, spauskite mygtuką Šalinti 🔟 ir transporto priemonė bus pašalinta. Jei prie transporto priemonės paspausite mygtuką Redaguoti 🖍, tuomet galėsite pasirinktą transporto priemonę pakeisti kita.

Jeigu yra daugiau nei trys vežėjai, tuomet laukelyje Kiti vežėjai pridėkite dokumentą su kitų vežėjų informacija.

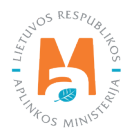

## GPAIS IŠORINIO PORTALO NAUDOTOJO VADOVAS. TARPVALSTYBINIAI ATLIEKŲ VEŽIMAI

| 9. Atliekų gamintojas (-ai) 10                                                                                                    | 10. Šalinimo/naudojimo įrenginys 11                                                                                                    |  |  |  |  |
|----------------------------------------------------------------------------------------------------|----------------------------------------------------------------------------------------------------|--|--|--|--|
| Keli atliekų gamintojai<br>Atliekų gamintojai<br>List atlached<br>Priedas.docx<br>Gaminimo vieta ir procesas                                                                                                    | "Recycling" Ltd. į. k. 987654321<br>Adresas<br>Austrija, Austrija<br>Įrenginio tipas<br>Naudojimo įrenginys<br>Asmuo pasiteirauti<br>Vardas Pavardė, tel. 86868868688, info@imone.com<br>Faktinė šalinimo/naudojimo vieta                                                                                                    |  |  |  |  |
|                                                                                                    | Irodymas, deklaracija patvirtinanti leidimo buvimą<br>Priedas.docx<br>Kiti šalinimo/naudojimo įrenginiai                                                                                                    |  |  |  |  |
| 11. Šalinimo/naudojimo būdas (-ai)                                                                                                    | 12. Atliekų pavadinimas ir sudėtis 13                                                                                                    |  |  |  |  |
| Attliekų tvarkymo veiklos<br>R12-Attliekų būsenos ar sudėties pakeitimas, prieš vykdant su jomis bet kurią iš R1-R11 veiklų<br>Tolimesnės attliekų tvarkymo veiklos<br>Priedas,dock<br>Attliekų naudojimo aprašymas                        | Attiekų pavadinimas ir sudėtis<br>Plastikų mišinys                                                                                                    |  |  |  |  |
| Trečiosios šalles prašymas, jei atliekos importuojamos į bendriją<br>Naudojimo technologija<br>Eksporto priežastys                                                                                                    | 13. Fizinės savybės<br>Fizinės savybės<br>2 - Kietas                                                                                                    |  |  |  |  |
|                                                                                                    | Pastaba                                                                                                    |  |  |  |  |
| 14. Atliekų identifikavimas 15                                                                                                    | 15. Eksportuolojo-pranešejo/gamintojo deklaracija 16                                                                                                    |  |  |  |  |
| Bazelio konvencijos VIII priedas (arba IX, jei taikoma)<br>B3026<br>EBPO kodas<br>EB atliekų sąrašas<br>O2 0104 plastikų atliekos (išskyrus pakuolę)<br>O2 0104 plastikų atliekos (išskyrus pakuolę)<br>Eksportuojantš-siunčianti valstybė | Aš patvirtinu, kad pateikla visa man žinoma informacija yra teisinga. Aš taip pat patvirtinu, kad raštu buvo<br>sudaryti teisiškai vykdytini sutartiniai įsipareigojimai, kad galioja bet koks tarpvalstybiniam gabenimui taikytinas<br>draudimas arba kita finansinė garantija ir kad buvo gauti visi reikalingi leidimai iš susijusių šalių kompetentingų<br>institucijų. |  |  |  |  |
| Importo-paskirities valstybė<br>Kita (nurodyti)<br>Y kodas (-ai)                                                                                                    | 16. Pildo asmuo, dalyvaujantis tarpvalstybiniarne gabenime, jeigu reikalinga papildoma informacija                                                                                                    |  |  |  |  |
| H kodas<br>JT kategorija<br>JT numeris<br>JT vežimo pavadinimas                                                                                                    | Piloo asmuo, oayvaujantis tarpvaistybiniame gabenime, jeigu reikalinga papilooma informacija 🖬                                                                                                    |  |  |  |  |
| Muitų kodas (-ai) (HS)                                                                                                    |                                                                                                    |  |  |  |  |
| RAAD informavimas                                                                                                    |                                                                                                    |  |  |  |  |
| Vežimo tipas 🗸                                                                                                    |                                                                                                    |  |  |  |  |
| Keliai                                                                                                    | •                                                                                                    |  |  |  |  |
| Keliai, kuriuose vyl                                                                                                    | kdomas maršrutas 🍀 🚳                                                                                                    |  |  |  |  |
|                                                                                                    | - + Î                                                                                                    |  |  |  |  |
| A1 Vilnius-Kaunas-Klaipėda                                                                                                    | / <b>1</b>                                                                                                    |  |  |  |  |
|                                                                                                    | •                                                                                                    |  |  |  |  |
| LR sienos kirtimo vieta 🗸                                                                                                    | Transporto priemonės valstybinis Nr. 🖋                                                                                                    |  |  |  |  |
| Klaipėda                                                                                                    | AAA001                                                                                                    |  |  |  |  |
| Planucjamas išvežimo laikas 🗸 🔕                                                                                                    | Fektinis išvežimo laikas 🜒                                                                                                    |  |  |  |  |
| Atlieku išsiuntimo vieta •                                                                                                    |                                                                                                    |  |  |  |  |
| "Atliekų tvarkytojas", UAB (Vilniaus m. sav., Vilnius, Ulonų g. 3)                                                                                                    | ]                                                                                                    |  |  |  |  |
| AtSaukti Issaugoti Pateikti                                                                                                    |                                                                                                    |  |  |  |  |

28 pav. Rengti judėjimo dokumento forma.

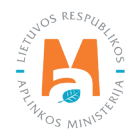

Atliekų gamintojas (-ai) dalyje (28 pav. pažymėta Nr. 10) automatiškai įrašoma informacija apie atliekų gamintoją (-jus).

Šalinimo/naudojimo įrenginys dalyje (28 pav. pažymėta Nr. 11) automatiškai įrašoma informacija apie atliekų naudojimo/šalinimo įrenginį.

Šalinimo/naudojimo būdas (-ai) dalyje (28 pav. pažymėta Nr. 12) automatiškai įrašoma informacija apie atliekų šalinimo/naudojimo būdą (-us).

Atliekų pavadinimo ir sudėties dalyje (28 pav. pažymėta Nr. 13) automatiškai įrašomos atliekų pavadinimai ir sudėtis.

Fizinės savybės dalyje (28 pav. pažymėta Nr. 14) automatiškai įrašoma informacija apie atliekos fizines savybes.

Atliekų identifikavimas dalyje (28 pav. pažymėta Nr. 15) automatiškai įrašoma informacija apie planuojamas vežti atliekas.

Eksportuotojo-pranešimo/gamintojo deklaracijos dalyje (28 pav. pažymėta Nr. 16) pažymėkite, kad pateikta visa žinoma informacija yra teisinga, taip pat patvirtinkite, kad raštu buvo sudaryti teisiškai vykdytini sutartiniai įsipareigojimai, kad galioja bet koks tarpvalstybiniam gabenimui taikytinas draudimas arba kita finansinė garantija ir kad buvo gauti visi reikalingi leidimai iš susijusių šalių kompetentingų institucijų.

Pildo asmuo, dalyvaujantis tarpvalstybiniame gabenime, jeigu reikalinga papildoma informacija dalyje (28 pav. pažymėta Nr. 17) *Pildo asmuo, dalyvaujantis tarpvalstybiniame gabenime, jeigu reikalinga papildoma informacija* langelyje įrašykite papildomą informaciją.

Jei pradėdami pildyti judėjimo dokumento formą nurodėte, kad išrašysite gaminių ir (ar) pakuočių atliekų sutvarkymą įrodantį dokumentą, tuomet papildomai turėsite užpildyti AAD informavimo dalį. AAD informavimo dalyje (28 pav. pažymėta Nr. 18) *Vežimo tipas, LR sienos kirtimo vieta, Planuojamo išsiuntimo laikas, Atliekų išsiuntimo vieta* langeliuose įrašykite informaciją apie atliekų vežimo maršrutą, transporto priemonę, atliekų pakrovimo laiką ir vietą.

## 3.3.2. Tarpvalstybinio judėjimo / atliekų vežimo judėjimo dokumento išsaugojimas, redagavimas, šalinimas, pateikimas (eksportas)

Užpildžius Rengti judėjimo dokumentą formą arba norint pratęsti tarpvalstybinio judėjimo/atliekų vežimo judėjimo dokumento rengimą vėliau spauskite mygtuką Išsaugoti ir išsaugokite dokumentą. Paspaudus mygtuką Išsaugoti bus atidarytas tarpvalstybinio judėjimo/atliekų vežimo judėjimo dokumento peržiūros langas (29 pav.), kuriame galite matyti prieš tai užpildytą informaciją.

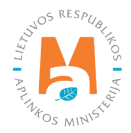
| Tarpvalstybinio judėj                                                                                         | imo/atliekų vežimo judėjimo                                                                        | dokumentas                                                                                                    |                             | Veiksmai - Spausdinti<br>Rengti teikimui |
|----------------------------------------------------------------------------------------------------|----------------------------------------------------------------------------------------------------|----------------------------------------------------------------------------------------------------|-----------------------------|------------------------------------------|
| Eksportuotojas - pranešėjas<br>mportuotojas-gavėjas<br>Atliekų gamintojas<br>Jokumento būsena<br>3ūsenos data | UAB "Atliekų tvarkytojas"<br>"Recycling" Ltd.<br>Formuojamas 1000000000000000000000000000000000000 | lāsiuntimo valstybė<br>Paskirties valstybė<br>Planuojama išrašyti gaminių ir (ar)<br>pakuočių atliekų sutvarkymo įrodantį<br>dokumentą<br>Vežimo atšaukimo priežastis | Lietuva<br>Austrija<br>Taip | Šalinti                                  |
| Judėjimo duomenys RAAD inform                                                                                 | avimas                                                                                             |                                                                                                    |                             |                                          |

29 pav. Tarpvalstybinio judėjimo/atliekų vežimo judėjimo dokumento peržiūros langas.

Tarpvalstybinio judėjimo/atliekų vežimo judėjimo dokumente išsaugotus duomenis turite pateikti. Tarpvalstybinio judėjimo/atliekų vežimo judėjimo dokumento peržiūros lange spauskite mygtuką Veiksmai Veiksmai ir pasirinkite veiksmą Rengti teikimui (29 pav.). Automatiškai bus atidaryta Rengti judėjimo dokumento forma, kurioje Jūs galite koreguoti prieš tai pateiktus duomenis. Jei duomenys įrašyti gerai spauskite mygtuką Pateikti Pateikti (28 pav.).

Jeigu norite pašalinti pradėtą rengti Tarpvalstybinio judėjimo/atliekų vežimo judėjimo dokumentą, Tarpvalstybinio judėjimo/atliekų vežimo judėjimo dokumento peržiūros lange spauskite mygtuką Veiksmai Veiksmai r pasirinkite veiksmą Šalinti (29 pav.).

#### Atkreipkite dėmesį

Neužpildžius visų privalomų duomenų laukų arba juos užpildžius netinkamai pateikti tarpvalstybinio judėjimo/ atliekų vežimo judėjimo dokumentą nebus galimą, kol nebus ištaisyti atsiradusiame informaciniame pranešime nurodyti trūkumai.

Sėkmingai pateikus dokumentą, duomenų peržiūros lange rengiamo dokumento būsena pasikeičia į "Pateiktas".

Jei pradėdami pildyti Tarpvalstybinio judėjimo/atliekų vežimo judėjimo dokumento formą nurodėte, kad išrašysite gaminių ir (ar) pakuočių atliekų sutvarkymą įrodantį dokumentą, tuomet Jums reikia Tarpvalstybinio judėjimo/ atliekų vežimo judėjimo dokumento peržiūros lange paspausti mygtuką Veiksmai veiksmai ir pasirinkti veiksmą Vykdyti vežimą (30 pav.).

| « Grįžii<br>Tarpvalstybinio judėj                                                                              | imo/atliekų vežimo judėjimo                                                                              | dokumentas                                                                                                    |                            | Veiksmai • Spausdinti • Koreguoti   |
|----------------------------------------------------------------------------------------------------|----------------------------------------------------------------------------------------------------|----------------------------------------------------------------------------------------------------|----------------------------|-------------------------------------|
| Eksportuotojas - pranešėjas<br>Importuotojas-gavėjas<br>Atliekų gamintojas<br>Dokumento būsena<br>Būsenos data | UAB "Atliekų tvarkytojas"<br>"Recycling" Ltd.<br>UAB "Atliekų tvarkytojas"<br>Pateiktas 2022-08-04 18:37 | lāsiuntimo valstybė<br>Paskirties valstybė<br>Planuojama išrašyti gaminių ir (ar)<br>pakuočių atliekų sutvarkymo įrodantį<br>dokumentą<br>Vežimo atšaukimo priežastis. | Lietuva<br>Latvija<br>Taip | Vykdyti išvežimą<br>Atšaukti vežimą |
| Judėjimo duomenys RAAD informa                                                                                 | avimas Atliekų gavimas                                                                                   |                                                                                                    |                            |                                     |

30 pav. Atliekų vežimą lydinčio dokumento peržiūros langas.

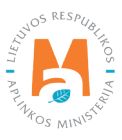

Pasirinkus veiksmą Vykdyti vežimą GPAIS automatiškai atidarys Vykdyti atliekų vežimą duomenų pateikimo formą (31 pav.).

| P                  | Pažymėti atliekų išve         | žimą                       | × |
|--------------------|-------------------------------|----------------------------|---|
| RAAD inform        | navimas                       |                            |   |
| O Kita             | Vežama keliais                | O Vežama<br>geležinkeliais |   |
| Faktinis vežimo la | laikas 🗸 🔞                    |                            |   |
| 12:00              |                               |                            |   |
| LR sienos kirtimo  | o vieta 🌲                     |                            |   |
| Lazdijai           |                               |                            |   |
| Transporto priem   | nonės valstybinis Nr. 🌞       |                            |   |
| AAA000             |                               |                            |   |
| Keliai, kuriuose v | rykdomas 🋊                    |                            |   |
| к                  | eliai kuriuose vykdomas maršr | utas                       | ^ |
| 1018 Papilé-Drag   | giniai–Žarénai–Dauginčiai     | - +                        |   |
|                    |                               |                            |   |
| Uždaryti           | /ykdyti vežimą                |                            |   |

31 pav. Vykdyti atliekų vežimą duomenų pateikimo forma.

Vykdyti atliekų vežimą duomenų pateikimo formoje (31 pav.) *Faktinis vežimo laikas, LR sienos kirtimo vieta, Transporto priemonės valstybinis Nr., Keliai kuriuose vykdomas maršrutas* langeliuose įrašykite faktinį atliekų vežimo laiką, transporto priemonę ir maršrutą, kuriuo bus gabenamos atliekos ir spauskite mygtuką Vykdyti vežimą Vykdyti vežimą Paspaudus mygtuką Vykdyti vežimą Tarpvalstybinio judėjimo/atliekų vežimo judėjimo dokumento peržiūros lange duomenų būsena pasikeičia į Atliekos išvežtos.

Jei pradėdami pildyti Tarpvalstybinio judėjimo/atliekų vežimo judėjimo dokumento formą nurodėte, kad neišrašysite gaminių ir (ar) pakuočių atliekų sutvarkymą įrodančio dokumento, tuomet užpildžius judėjimo dokumentą ir paspaudus mygtuką Pateikti Pateikti (28 pav.), papildomos informacijos apie atliekų išvežimą pateikinėti nereikės.

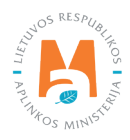

### 3.3.3. Tarpvalstybinio judėjimo / atliekų vežimo judėjimo dokumentas (eksportas). Atliekų tvarkymo apskaitos duomenų pateikimas

Eksportavus/išvežus atliekas būtina pateikti informaciją apie atliekų gavimą užsienyje.

Tarpvalstybinio judėjimo/atliekų vežimo judėjimo dokumento peržiūros lange paspauskite mygtuką Veiksmai Veiksmai ir pasirinkite veiksmą Atliekų tvarkymo apskaitos duomenys (32 pav.).

| Tarpvalstybinio judėji           | mo/atliekų vežimo judėjimo | dokumentas                                        | Lietraza | Koreguoti<br>Atlieku tvarkvmo |
|----------------------------------|----------------------------|---------------------------------------------------|----------|-------------------------------|
| mportuotojas-gavéjas             | "Becycline" Ltd            | Paskirties valstybė                               | Austrija | apskaitos                     |
| Atliekų gamintojas               | recording cont             | Planuojama išrašyti gaminių ir (ar)               | Ne       | duomenys                      |
| Dokumento būsena                 | Pateiktas                  | pakuočių atliekų sutvarkymo įrodantį<br>dokumentą |          | Atšaukti vežimą               |
| 3ŭsenos data                     | 2022-07-31 17:20           | Vežimo atšaukimo priežastis                       |          |                               |
| Judéjimo duomenys Atliekų gavima | S                          |                                                   |          |                               |

32 pav. Tarpvalstybinio judėjimo/atliekų vežimo judėjimo dokumentas.

Pasirinkus veiksmą Atliekų tvarkymo apskaitos duomenys sistema automatiškai atveria Atliekų tvarkymo apskaitos duomenų pildymo formą (33 pav.). Šioje formoje pasirinkite ar vykdote tarpininkavimo/prekybos atliekomis veiklą ar nevykdote.

| avimo data 🕶                                                       |                           | kų tvarkymo apskaitos duon | nenys                                                                                               |      | × |
|--------------------------------------------------------------------|---------------------------|----------------------------|----------------------------------------------------------------------------------------------------|------|---|
| 2022-08-04                                                         |                           |                            |                                                                                                    |      |   |
| 2022-08-04                                                         |                           |                            |                                                                                                    |      |   |
| tliekų gavėjo pasirašyta atliekų judėjimo dokumer:                 | nto kopija 🌸              |                            |                                                                                                    |      |   |
| Browse) priedas1.pdf                                               |                           |                            |                                                                                                    |      |   |
| ) Nevykdau tarpininkavimo/prekybos atliekomis v                    | reiklos 🕖                 | O Vykdau tarpini           | inkavimo/prekybos atliekomis veiklą 🕐                                                               |      |   |
| tliekų išsiuntimo vieta 🍁                                          |                           |                            |                                                                                                    |      |   |
| JAB "Atliekų tvarkytojas"                                          |                           |                            |                                                                                                    |      | × |
| Attieka                                                            | Pirminis atliekų šaltinis | Užsienyje gautas kiekis, t | Atliekų tvarkymo veikla                                                                             |      | Î |
| *                                                                  | *                         |                            | •                                                                                                   | +    |   |
| 17 05 07" kelių skalda, kurioje yra pavojingų<br>cheminiu medžiadu | LR vidaus rinka           | 10.000000                  | R12 Alliekų būsenos ar sudėties pakeitimas,<br>prieš vykdant su jomis bet kurią iš R1-R11<br>veiklų | / 11 | ^ |

33 pav. Tarpvalstybinio judėjimo/atliekų vežimo judėjimo dokumentas. Kai įmonė nevykdo tarpininkavimo/ prekybos atliekomis veiklos.

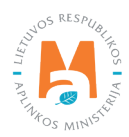

Jei pažymėjote, **kad nevykdote tarpininkavimo/prekybos atliekomis veiklos**, tuomet Atliekų tvarkymo apskaitos duomenų formoje (33 pav.). *Gavimo data, Atliekų gavėjo pasirašyta atliekų judėjimo dokumento kopija, Atliekų išsiuntimo vieta, Atlieka, Pirminis atliekų šaltinis, Užsienyje gautas kiekis, t, Atliekų tvarkymo veikla* langeliuose įrašykite informaciją apie atliekų gavimą.

Atlieka, Pirminis atliekų šaltinis, Atliekų tvarkymo veikla langeliuose reikšmes pasirinkite iš pateiktų sąrašų ir spauskite mygtuką Pridėti + . Mygtuką Pridėti + spauskite kiekvieną kartą kai atliksite papildomą pasirinkimą. Jeigu norite reikšmes pašalinti iš sąrašo, spauskite mygtuką Šalinti ir reikšmės bus pašalintos. Jei prie reikšmių paspausite mygtuką Redaguoti , tuomet galėsite pasirinktą reikšmę pakeisti kita.

Jei pažymėjote, kad vykdote tarpininkavimo/prekybos atliekomis veiklą, Atliekų tvarkymo apskaitos duomenų pildymo formoje (34 pav.) papildomai *Atliekų tvarkytojas ir Atliekų tvarkymo vieta* langeliuose iš pateiktų sąrašų pasirinkite atliekas tvarkančia įmonę ir atliekų tvarkymo vietą. Langelyje *Pranešėjo tarpininkavimo/prekybos atliekomis vieta* nurodykite tarpininkavimo/prekybos vietą.

Užpildžius Atliekų tvarkymo apskaitos duomenų formą spauskite mygtuką Pateikti Pateikti

|                                                                    | Atlie                     | ekų tvarkymo apskaitos duo        | menys                                                                                               |    | × |
|--------------------------------------------------------------------|---------------------------|-----------------------------------|----------------------------------------------------------------------------------------------------|----|---|
| Gavimo data 🖌                                                      |                           |                                   |                                                                                                    |    |   |
| 2022-08-04                                                         |                           |                                   |                                                                                                    |    |   |
| Atliekų gavėjo pasirašyta atliekų judėjimo doku                    | mento kopija 🌲            |                                   |                                                                                                    |    |   |
| Browse priedas1.pdf                                                |                           |                                   |                                                                                                    |    |   |
| O Nevykdau tarpininkavimo/prekybos atliekom                        | nis veiklos 😰             | <ul> <li>Vykdau tarpir</li> </ul> | iinkavimo/prekybos atliekomis veiklą 🔘                                                              |    |   |
| Atliekų tvarkytojas 🛸                                              |                           |                                   |                                                                                                    |    |   |
| UAB "Atliekų perdirbėjas"                                          |                           |                                   |                                                                                                    | ¥. |   |
| Atliekų išsiuntimo vieta 🌲                                         |                           |                                   |                                                                                                    |    |   |
| UAB "Atliekų perdirbėjas"                                          |                           |                                   |                                                                                                    | *  |   |
| Pranešėin temininkavimo/nrekvhos atliekomis                        | vieta *                   |                                   |                                                                                                    |    |   |
| UAB "Atliekų tvarkytojas"                                          |                           |                                   |                                                                                                    | *  | ř |
|                                                                    |                           |                                   |                                                                                                    |    |   |
| Atlieka                                                            | Pirminis atliekų šaltinis | Užsienyje gautas kiekis, t        | Atliekų tvarkymo veikla                                                                             | Ŷ  |   |
| •                                                                  | •                         |                                   | •                                                                                                   | +  |   |
| 17 05 07* kelių skalda, kurioje yra pavojingų<br>cheminių medžiagų | LR vidaus rinka           | 10.000000                         | R12 Atliekų būsenos ar sudėties pakeitimas,<br>prieš vykdant su jomis bet kurią iš R1-R11<br>veiklų |    |   |
| Uždaryti Pateikti                                                  |                           |                                   |                                                                                                    |    |   |

34 pav. Atliekų tvarkymo apskaitos duomenų pildymo forma. Kai įmonė vykdo tarpininkavimo/prekybos atliekomis veiklą.

Aplinkos apsaugos agentūrai gavus duomenis (pateiktus per GPAIS) apie atliekų gavimą, atsakingi darbuotojai juos peržiūrės ir patvirtins. Aplinkos apsaugos agentūros darbuotojui patvirtinus atliekų gavimą, Tarpvalstybinio judėjimo/atliekų vežimo judėjimo dokumento būsena pasikeičia į "Atliekos gautos". Patvirtinus duomenis apie atliekų gavimą galėsite pateikti duomenis apie atliekų sutvarkymą.

Atliekų vežimą lydinčio dokumento peržiūros lange paspauskite mygtuką Veiksmai Veiksmai ir pasirinkite veiksmą Perduoti atliekų sutvarkymo duomenis (35 pav.).

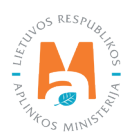

| Tarpvalstybinio judėji           | mo/atliekų vežimo judėjimo                   | dokumentas                                                  |         | Veiksmai - Spausdinti<br>Perduoti atliekų<br>sutvarkymo |
|----------------------------------|----------------------------------------------|-------------------------------------------------------------|---------|---------------------------------------------------------|
| ksportuotojas - pranešėjas       | UAB "Atliekų tvarkytojas"<br>"Recurdine" Ltd | lšsiuntimo valstybė<br>Paskirties valstybė                  | Lietuva | duomenis                                                |
| tliekų gamintojas                | Kecycling Lta.                               | Planuojama išrašyti gaminių ir (ar)                         | Ne      |                                                         |
| okumento büsena                  | Atliekos gautos                              | pakuočių atliekų sutvarkymo įrodantį                        |         |                                                         |
| ūsenos data                      | 2019-03-12 12:22                             | dokumentą<br>Vežimo atšaukimo priežastis                    |         |                                                         |
|                                  |                                              | veznio atsaukino prezasas                                   |         |                                                         |
| Judėjimo duomenys Atliekų gavima | Atliekų sutvarkymas                          |                                                             |         |                                                         |
| 1 Dranočimo Nr                   |                                              | <ol> <li>Serijos numeris/bendras vežimu skaičius</li> </ol> |         |                                                         |

35 pav. Tarpvalstybinio judėjimo/atliekų vežimo judėjimo dokumentas.

Jei įmonė neplanuoja išrašyti gaminių ir (ar) pakuočių atliekų sutvarkymą įrodančio dokumento, pasirinkus veiksmą "Perduoti atliekų sutvarkymo duomenis" GPAIS automatiškai atveria Perduoti atliekų sutvarkymo duomenų formą (36 pav.). Langelyje *Sutvarkymo datą* įrašykite atliekų sutvarkymo datą ir langelyje *Atliekų gavėjo pasirašytą atliekų judėjimo dokumento kopiją* pridėkite atliekų gavėjo pateiktą užpildytą judėjimo dokumentą.

| Perduoti atliekų sutvarkymo duomenis                                                     | × |
|------------------------------------------------------------------------------------------|---|
| Sutvarkymo data ✓<br>2022-07-31                                                          |   |
| Atliekų gavėjo pasirašyta atliekų judėjimo dokumento kopija 🛩<br>Browse ) priedas 1. pdf |   |
| Uždarytii Pateikti                                                                       |   |

36 pav. Perduoti atliekų sutvarkymo duomenis.

Pateikus atliekų sutvarkymo duomenis ir Aplinkos apsaugos agentūros darbuotojui juos patvirtinus dokumento būsena pasikeičia į "Baigta", kuri rodo, kad vežimas yra užbaigtas ir atliekų tvarkymo apskaitos dokumento įrašai bus perkelti į einamojo ketvirčio žurnalo suvestinę.

Jei planuojama išrašyti gaminių ir (ar) pakuočių atliekų sutvarkymą įrodantį dokumentą eksportavus/išvežus atliekas ir atliekų gavėjui jas sutvarkius, būtina pateikti informaciją apie atliekų sutvarkymą užsienyje.

Atliekų vežimą lydinčio dokumento peržiūros lange paspauskite mygtuką Veiksmai Veiksmai ir pasirinkite veiksmą Perduoti atliekų sutvarkymo duomenis (35 pav.).

Tarpvalstybinio judėjimo/atliekų vežimo judėjimo dokumento peržiūros lange pasirinkus veiksmą Perduoti atliekų sutvarkymo duomenis automatiškai atidaroma Atliekų sutvarkymo duomenų pildymo forma (37 pav.). Atliekų sutvarkymo duomenų pildymo formoje langelyje *Sutvarkymo duomenys* nurodykite atliekų sutvarkymo datą, langelyje *Rašytinis gavėjo paliudijimas apie gautų atliekų sutvarkytą kiekį*, prisekite rašytinį atliekų tvarkytojo paliudijimą apie sutvarkytas atliekas. Paspauskite mygtuką Naujas įrašas *Naujas* ir pateikite duomenis apie sutvarkytas atliekas. Kiekvienai atliekos rūšiai padarykite atskirus atliekos sutvarkymo įrašus.

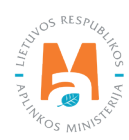

|                               |                               |                                                                                                    | Pažymėti atlieł           | kų sutvarkymą                                |                                             |         | ж             |
|-------------------------------|-------------------------------|----------------------------------------------------------------------------------------------------|---------------------------|----------------------------------------------|---------------------------------------------|---------|---------------|
| Sutvarkymo duomenys 🌸         |                               |                                                                                                    |                           |                                              |                                             |         |               |
| 2022-08-03                    |                               |                                                                                                    |                           |                                              |                                             |         |               |
| Rašytinis gavėjo paliudijimas | apie gautų atliekų sutvarkytą | kiekį <del>*</del>                                                                                                    |                           |                                              |                                             |         |               |
| Browse priedas1.pdf           |                               |                                                                                                    |                           |                                              |                                             |         |               |
|                               |                               |                                                                                                    |                           |                                              |                                             |         | Naujas įrašas |
| Atlieka                       | Sutvarkytas kiekis, t         | Atliekų tvarkymo veikla                                                                                                    | Pirminis atliekų šaltinis | Rašytinio atliekų gavėjo<br>paliudijimo data | Rašytinio atliekų gavėjo<br>paliudijimo Nr. | Pastaba | Ĵ             |
| 15 01 02 01 PET pakuotės      | 20.000000                     | R3 Organinių medžiagų,<br>nenaudojamų kaip tirpikliai,<br>perdirbimas ir (arba)<br>atnaujinimas (iskaitant<br>kompostavimą ir klius<br>biologinio pakeitimo<br>procesus) | LR vidaus rinka           | 2022-08-03                                   | 001                                         |         | ~ 11          |
|                               |                               |                                                                                                    |                           |                                              |                                             |         |               |
|                               |                               |                                                                                                    |                           |                                              |                                             |         |               |
|                               |                               |                                                                                                    |                           |                                              |                                             |         |               |
| Uždaryti Pateikti             |                               |                                                                                                    |                           |                                              |                                             |         |               |

37 pav. Atliekų sutvarkymo duomenų pildymo forma.

Paspaudus mygtuką Naujas įrašas atveriama duomenų pildymo forma (38 pav.). Atsivėrusioje duomenų pildymo formoje: langelyje *Atlieka* iš pateikiamo sąrašo pasirinkite atlieką kuri buvo sutvarkyta; langelyje *Sutvarkytas kiekis, t* nurodykite sutvarkytą atliekų kiekį; langelyje *Atliekų tvarkymo veikla* iš pateikto sąrašo pasirinkite atliekų tvarkymo būdą; langelyje *Pirminis atliekų šaltinis* iš pateikto sąrašo nurodykite atliekų kilmės vietą; langelyje *Rašytinio atliekų gavėjo paliudijimo data* nurodykite dokumento, kuriuo atliekų tvarkytojas patvirtino atliekų perdirbimą, išrašymo datą; langelyje *Rašytinio atliekų gavėjo paliudijimo Nr.* nurodykite dokumento, kuriuo atliekų tvarkytojas patvirtino atliekų perdirbimą, numerį. Duomenų pildymo formos skiltyse *Atliekos* ir *Medžiagos* nurodykite duomenis apie perdirbimo metu susidariusias atliekas (atliekų pavadinimai ir susidarę atliekų kiekiai) ir pagamintas medžiagas (medžiagų pavadinimai ir susidarę medžiagų kiekiai). Pateikus duomenis apie sutvarkytą atlieką spauskite mygtuką Išsaugoti Rasugoti Paspaudus mygtuką Išsaugoti automatiškai būsite grąžinti Atliekų sutvarkymo duomenų pildymo formą, kurioje bus pateiktas įrašas apie sutvarkytą atlieką.

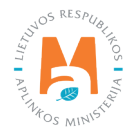

| <i>tlieka </i> <b>*</b><br>20 01 35 01 Temperatūros keitomo įranga | a 🔻 | Sutvarkytas kiekis, t 🖌<br>20               | Atliekų tvarkymo veikla<br>R3 Organinių medžiagų, nenaudojamų kaip | o tir |
|--------------------------------------------------------------------|-----|---------------------------------------------|--------------------------------------------------------------------|-------|
|                                                                    |     |                                             |                                                                    |       |
| irminis atliekų šaltinis ✔                                         |     | Rašytinio atliekų gavėjo paliudijimo data ✔ | Rašytinio atliekų gavėjo paliudijimo Nr. 🖋                         |       |
| LR vidaus rinka                                                    | \$  | 2022-08-03                                  | 001                                                                |       |
| astaba                                                             |     |                                             |                                                                    |       |
| astaba<br>Atliekos                                                 | 5   |                                             | Medžiagos                                                          | ^     |
| astaba<br>Atliekos<br>Medžiaga                                     |     | Susidaręs ir sutvarkytas kiekis, t          | Medžiagos                                                          | ^     |
| astaba<br>Atliekos<br>Medžiaga                                     |     | Susidaręs ir sutvarkytas kiekis, t          | Medžiagos<br>+                                                     |       |

38 pav. Atliekų sutvarkymo duomenų pildymo forma. Informacija apie sutvarkytas atliekas.

Baigus pildyti Atliekų sutvarkymo duomenų pildymo formą spauskite mygtuką Pateikti (37 pav.). Paspaudus mygtuką pateikti automatiškai būsite grąžinti į Atliekų vežimą lydinčio dokumento peržiūros langą. Pateikus atliekų sutvarkymo duomenis ir Aplinkos apsaugos agentūros darbuotojui ją patvirtinus dokumento būsena pasikeičia į "Baigta", kuri rodo, kad vežimas yra užbaigtas ir atliekų tvarkymo apskaitos dokumento įrašai bus perkelti į einamojo ketvirčio žurnalo suvestinę.

Tarpvalstybinio judėjimo/atliekų vežimo judėjimo dokumento peržiūros lange paspaudus Būsenų istoriją 🔳 bus atidarytas Būsenų istorijos langas, kuriame bus pateikti duomenys apie dokumento būsenų pasikeitimo laiką ir asmenį pakeitusį būseną.

Judėjimo dokumentų peržiūros lange (39 pav.) galite filtruoti bei peržiūrėti anksčiau parengtus dokumentus pagal *Tipo, Importuotojo-gavėjo, Atliekų gamintojo, Vežimo datos, Būsenos laikotarpis, Būsenos datos nuo ir Būsenos datos iki* parametrus.

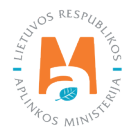

| Atliekų tvarkytojas                      | Adiekų tvarkymo vietos              | Atfekų tvarkymo sutartys Sv | vorio metodikos     | alstybiniai atliekų vežimai    | MBA, MA   | /Sąvartynų ataskaitos 🌘 |        |              |  |        |
|------------------------------------------|-------------------------------------|-----------------------------|---------------------|--------------------------------|-----------|-------------------------|--------|--------------|--|--------|
| Pasirinkite Ga                           | rartijos ir draudimo sumos dennimas | Pranešimo dokumentai        | Judėjimo dokumentai | Tarpvalstybiniai atliekų vežim | ai supapr | astinta tvarka          |        |              |  |        |
| Judėjimo dokur                           | mentai                              |                             |                     |                                |           |                         |        |              |  | Rengti |
| Tpas                                     |                                     |                             |                     |                                |           | Importuotojas-gavėjas 🌑 |        |              |  |        |
| Atheku gamintojas 🌒                      |                                     |                             |                     |                                |           | Vežimo data             |        |              |  |        |
| Búsenos laikotarpis 🔕                    |                                     |                             |                     |                                |           | Búsenos data nuo        |        |              |  |        |
| Laisvai pasirenkamas<br>Būsenos data iki |                                     |                             |                     |                                |           | Nenurodyta              |        |              |  |        |
| Nenurodyta                               |                                     |                             |                     |                                |           | Filtruoti               |        |              |  |        |
| Judėjimo dok. nr.                        | Pranešimo nr.                       | importuotojas-ga            | avėjas              | Atliekų gamintojas             |           | Faktinê vežimo data     | Büsena | Büsenos data |  |        |

39 pav. Judėjimo dokumentų peržiūros langas.

#### 3.3.4. Tarpvalstybinio judėjimo / atliekų vežimo judėjimo dokumentas (importas)

Duomenis apie Tarpvalstybinio judėjimo / atliekų vežimo judėjimo dokumentus (importo) į GPAIS įkelia Aplinkos apsaugos agentūros darbuotojai. Tarpvalstybinio judėjimo / atliekų vežimo pranešimo dokumentus (importo) galite peržiūrėti Judėjimo dokumentų peržiūros lange (39 pav.).

Importavus/įvežus atliekas būtina pateikti informaciją apie atliekų gavimą Lietuvoje.

Tarpvalstybinio judėjimo/atliekų vežimo judėjimo dokumento peržiūros lange paspauskite mygtuką Veiksmai Veiksmat ir pasirinkite veiksmą Atliekų tvarkymo apskaitos duomenys (40 pav.).

| Tarpvalstybinio judėjir                                                                                       | mo/atliekų vežimo judėjimo                                                       | dokumentas                                                                                                    |                          | Veiksmai - Spausdinti - |
|----------------------------------------------------------------------------------------------------|----------------------------------------------------------------------------------|----------------------------------------------------------------------------------------------------|--------------------------|-------------------------|
| Eksportuotojas - pranešėjas<br>mportuotojas-gavėjas<br>Atliekų gamintojas<br>Dokumento būsena<br>Būsenos data | "Recycling", Ltd.<br>UAB "Atliekų tvarkytojas"<br>"Recycling", Ltd.<br>Pateiktas | lāsiuntīmo valstybė<br>Paskirties valstybė<br>Planuojama išrašyti gaminių ir (ar)<br>pakuočių atliekų sutvarkymo įrodantį<br>dokumentą<br>Vežimo atšaukimo priežastis | Latvija<br>Lietuva<br>Ne | apskalos<br>duomenys    |
| Indéline duranemus Attestes acciment                                                                          |                                                                                  |                                                                                                    |                          |                         |

40 pav. Tarpvalstybinio judėjimo/atliekų judėjimo dokumento peržiūros langas

Pasirinkus veiksmą Atliekų tvarkymo apskaitos duomenys sistema automatiškai atveriama Atliekų tvarkymo apskaitos duomenų pildymo formą (41 pav.). Atliekų tvarkymo apskaitos duomenų pildymo formoje pasirinkite ar vykdote tarpininkavimo/prekybos atliekomis veiklą ar nevykdote.

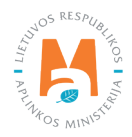

|                                                                                                    | Atlie                     | kų tvarkymo apskaitos duom | enys                                                               |    | × |
|----------------------------------------------------------------------------------------------------|---------------------------|----------------------------|--------------------------------------------------------------------|----|---|
| Gavimo data ✔                                                                                                    |                           |                            |                                                                    |    |   |
| 2022-08-03                                                                                                    |                           |                            |                                                                    |    |   |
| Atliekų gavėjo pasirašyta atliekų judėjimo dokuri                                                                                                | nento kopija 🛊            |                            |                                                                    |    |   |
| Browse priedas 1. pdf                                                                                                    |                           |                            |                                                                    |    |   |
|                                                                                                    |                           |                            |                                                                    |    |   |
| <ul> <li>Nevykdau tarpininkavimo/prekybos atliekomis</li> </ul>                                                                                  | s veiklos 🕼               | O Vykdau tarpinini         | kavimo/prekybos atliekomis veiklą 🔮                                |    |   |
| Atliekų tvarkymo vieta *<br>UAB "Atliekų tvarkytojas"                                                                                            |                           |                            |                                                                    |    |   |
|                                                                                                    |                           |                            |                                                                    |    |   |
|                                                                                                    |                           |                            |                                                                    |    |   |
| Atlieka                                                                                                    | Pirminis atliekų šaltinis | Gautas kiekis, t           | Atliekų tvarkymo veikla                                            |    | î |
|                                                                                                    |                           |                            |                                                                    | +  |   |
| 16 01 06 01 M1, N1 klasės, triratės motorinės<br>(išskyrus su simetriškai išdestytais ratais)<br>eksploatuoti netinkamos transporto<br>priemonės | Užsienio rinka            | 2.000000                   | R4 Metalų ir metalų junginių perdirbimas ir<br>(arba) atnaujinimas | 10 | • |
|                                                                                                    |                           |                            |                                                                    |    |   |
|                                                                                                    |                           |                            |                                                                    |    |   |
| Uždaryti Pateikti                                                                                                    |                           |                            |                                                                    |    |   |

41 pav. Atliekų tvarkymo apskaitos duomenų pildymo forma, kai įmonė nevykdo tarpininkavimo / prekybos atliekomis veiklos.

Jei pažymėjote, kad nevykdote tarpininkavimo/prekybos atliekomis veiklos, tuomet Atliekų tvarkymo apskaitos duomenų formoje (41 pav.). *Gavimo data, Atliekų gavėjo pasirašyta atliekų judėjimo dokumento kopija, Atliekų tvarkymo vieta, Atlieka, Pirminis atliekų šaltinis, Gautas kiekis, t, Atliekų tvarkymo veikla* langeliuose įrašykite informaciją apie užbaigtą atliekų vežimą.

Atlieka, Pirminis atliekų šaltinis, Atliekų tvarkymo veikla langeliuose reikšmes pasirinkite iš pateiktų sąrašų ir spauskite mygtuką Pridėti + . Mygtuką Pridėti + spauskite kiekvieną kartą kai atliksite papildomą pasirinkimą. Jeigu norite reikšmes pašalinti iš sąrašo, spauskite mygtuką Šalinti 🗑 ir reikšmės bus pašalintos. Jei prie reikšmių paspausite mygtuką Redaguoti so , tuomet galėsite pasirinktą reikšmę pakeisti kita.

Jei pažymėjote, kad vykdote tarpininkavimo/prekybos atliekomis veiklą Atliekų tvarkymo apskaitos duomenų pildymo formoje (42 pav.) papildomai *Atliekų tvarkytojas ir Atliekų tvarkymo vieta* langeliuose iš pateiktų sąrašų pasirinkite atliekas tvarkančia įmonę ir atliekų tvarkymo vietą.

Užpildžius Atliekų tvarkymo apskaitos duomenų formą spauskite mygtuką Pateikti Pateikti .

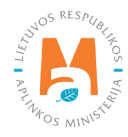

|                                                  |                           |                             |                                             |      | _   |
|--------------------------------------------------|---------------------------|-----------------------------|---------------------------------------------|------|-----|
|                                                  | Atlie                     | ekų tvarkymo apskaitos duom | nenys                                       |      | ×   |
| Gavimo data 🛩                                    |                           |                             |                                             |      |     |
| 2022-08-03                                       |                           |                             |                                             |      |     |
|                                                  |                           |                             |                                             |      | ۰.  |
| Atliekų gavėjo pasirašyta atliekų judėjimo dokun | nento kopija 🌸            |                             |                                             |      |     |
| Browse priedas1.pdf                              |                           |                             |                                             |      |     |
|                                                  |                           |                             |                                             |      |     |
| O Nevykdau tarpininkavimo/prekybos atliekomi     | is veiklos 🛛              | Vykdau tarpinini            | kavimo/prekybos atliekomis veiklą 🔞         |      |     |
| Atliekų tvarkytojas 🌞                            |                           |                             |                                             |      |     |
| UAB "Atliekų tvarkytojas"                        |                           |                             |                                             |      | •   |
| Atlieku tvarkvmo vieta 🔹                         |                           |                             |                                             |      |     |
| UAB "Atliekų tvarkytojas"                        |                           |                             |                                             |      |     |
|                                                  |                           |                             |                                             |      |     |
|                                                  |                           |                             |                                             |      |     |
| Atlieka                                          | Pirminis atliekų šaltinis | Gautas kiekis, t            | Atliekų tvarkymo veikla                     | í    | ^   |
|                                                  | •                         |                             |                                             | +    |     |
| 16.01.06.01.N1 N1 klassis tristias matarinas     |                           |                             |                                             |      | > < |
| (išskyrus su simetriškai išdėstytais ratais)     |                           | 0.000000                    | R4 Metalų ir metalų junginių perdirbimas ir | 1 11 |     |
| eksploatuoti netinkamos transporto               | Uzsienio rinka            | 2.00000                     | (arba) atnaujinimas                         |      |     |
| priemonės                                        |                           |                             |                                             |      | ~   |
|                                                  |                           |                             |                                             |      |     |
| Uždaryti Pateikti                                |                           |                             |                                             |      |     |
|                                                  |                           |                             |                                             |      | _   |

42 pav. Atliekų tvarkymo apskaitos duomenų pildymo forma, kai įmonė vykdo tarpininkavimo / prekybos atliekomis veiklą.

Pateikus informaciją apie atliekų gavimą iš užsienio ir jas sutvarkius, būtina GPAIS Atliekų tvarkymo apskaitoje pažymėti, kad jos buvo sutvarkytos. Norėdami pateikti informaciją apie importuotų atliekų sutvarkymą GPAIS pasirinkite Atliekų tvarkytojai → Atliekų tvarkymo vietos (pasirinkite atliekų tvarkymo vietą, kurioje buvo sutvarkytos importuotos atliekos) → Atliekų tvarkymo apskaitos dokumentai (pasirinkite einamojo ketvirčio Atliekų tvarkymo žurnalą ir suvestinę) → Sutvarkytos atliekos ir paspauskite mygtuką Naujas įrašas (43 pav.).

| Grais                                                        | GII registracija Atl                                                                | liekų tvarkytojai | Atliekų darytojai                                | GII organizacija Užstato administravimas                                                                                                    | GII apskaita Veiklos dokument                                   | ai UAB "At | liekų tvarkytojas" * |
|--------------------------------------------------------------|-------------------------------------------------------------------------------------|-------------------|--------------------------------------------------|----------------------------------------------------------------------------------------------------|-----------------------------------------------------------------|------------|----------------------|
| a state of the                                               | TVAN TE 2                                                                           |                   |                                                  |                                                                                                    |                                                                 |            |                      |
| UAB "Atliekų tv                                              | arkytojas"                                                                          | « Atgal           |                                                  |                                                                                                    |                                                                 |            |                      |
| Atliekų tvarkymo ž                                           | turnalas ir suvestinė                                                               | Informacija       | Žumalas                                          |                                                                                                    |                                                                 |            |                      |
| Žurnalas                                                     |                                                                                     |                   |                                                  |                                                                                                    |                                                                 |            | Formuoti suvestinę   |
|                                                              |                                                                                     |                   |                                                  | _                                                                                                    |                                                                 |            |                      |
| Atliekos gautos iš gyventoju                                 | Atliekos gautos netiesiogiai                                                        | Priimtos ENTP     | Sutvarkytos atlie                                | kos Medžiagu, daiktu susidariusiu atlieku tvark                                                                                                    | kymo metu, naudojimas Nurašyn                                   | nas        |                      |
|                                                              |                                                                                     |                   |                                                  | and a final second second seco |                                                                 |            |                      |
| Sutvarkytos                                                  | tliekos                                                                             |                   |                                                  |                                                                                                    |                                                                 |            | Naujac iračas        |
| Sutvarkytos a                                                | tliekos                                                                             |                   |                                                  |                                                                                                    |                                                                 |            | Naujas irašas        |
| Sutvarkytos a                                                | tliekos                                                                             | *                 |                                                  |                                                                                                    |                                                                 | •          | Naujas įrašas        |
| Sutvarkytos a                                                | tliekos                                                                             | ×                 | Sutvarkytas<br>kiekis, t                         | tiiekų tvarkymo veikla                                                                                                    | Pirminis atliekų šaltinis                                       | ¢ Pastaba  | Naujas irašas        |
| Sutvarkytos a<br>Sutvarkymo data<br>2022-08-22               | Atlieka<br>16 01 21 01* degalų filtrai                                              | [                 | Sutvarkytas<br>kiekis, t<br>2.000000             | Atliekų tvarkymo veikla R12 - Atliekų būsenos ar sudėlies pakeitmas, prieš vykdant su jomis bet kurią iš R1-R11 veiklų                                                                                                    | Pirminis atliekų šaltinis<br>LR vidaus rinka                    | ¢ Pastaba  | Naujas prašas        |
| Sutvarkytos a<br>Sutvarkymo data<br>2022-08-22<br>2022-08-20 | Atlieka           16 01 21 01* degalų filtrai           16 01 21 01* degalų filtrai | *<br>S            | Sutvarkytas<br>kiekis, t<br>2.000000<br>2.000000 | *<br>Atliekų tvarkymo veikla<br>R12 - Atliekų būsenos ar sudėlies<br>pakeitimas, prieš vykdant su jomis bet kurią<br>iš R1-R11 veikų<br>R12 - Atliekų būsenos ar sudėlies<br>pakeitimas, prieš vykdant su jomis bet kurią<br>iš R1-R11 veikų                                                                                                    | Pirminis atliekų šaltinis<br>LR vidaus rinka<br>LR vidaus rinka | ¢ Pastaba  | Naujas įrašas        |

43 pav. Atliekų tvarkymo žurnalo ir suvestinės Sutvarkytų atliekų peržiūros langas.

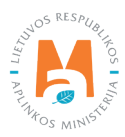

Paspaudus mygtuką Naujas įrašas atveriama Sutvarkytų atliekų duomenų pildymo forma (44 pav.), kurios laukeliuose *Sutvarkymo data; Atliekų tvarkymo veikla; Sutvarkyta atlieką; Pirminis atliekų šaltinis; Sutvarkytas kiekis, t; Sutvarkytas kiekis, vnt.* pateikite informaciją apie sutvarkytą atlieką. Pažymėjus, kad atliekos gautos iš užsienio, atveriama papildoma skiltis *Gavimo duomenys*, kurioje galite pasirinkti Tarpvalstybinio judėjimo / atliekų vežimo judėjimo dokumentą su kuriuo buvo gauta sutvarkyta atlieka. Skiltyse *Susidariusios atliekos; Susidariusi medžiaga, daiktas; Naudotos medžiagos, daiktai* pateikite informaciją apie atliekos tvarkymo metu susidariusias medžiagas, daiktus ir atliekas.

| Sutvarkymo data 🖋                                                                               | Atliekų tvarkymo veikla 🗸                                                           |                                                    |                        |
|-------------------------------------------------------------------------------------------------|-------------------------------------------------------------------------------------|----------------------------------------------------|------------------------|
| 2022-08-29                                                                                      | R12 - Atliekų būsenos ar su                                                         | dėties pakeitimas, prieš vykdant su jomis bet kuri | ą iš R1-R11 veiklų     |
| Sutvarkyta atlieka 🌞                                                                            |                                                                                     |                                                    |                        |
| 02 01 08* agrochemijos atliekos, ku                                                             | riose yra pavojingų cheminių medžiagų                                               |                                                    |                        |
| Pirminis atliekų šaltinis ✔                                                                     | Sutvarkytas kiekis, t 🗸                                                             | Sutvarkytas kiekis, vnt 🕄                          |                        |
| Užsienio rinka                                                                                  | \$ 10                                                                               |                                                    |                        |
|                                                                                                 |                                                                                     |                                                    |                        |
| naudojamos (perdirbamos) gamin                                                                  | าน ฉแอกน, นะ กนาน จนเขตเกyกายุ 16185011185 (IOUdhhis UO                             | namentae, sudeuantosios medzidyos ar dalys, peldu  | οιος πιο αιθεκή ivdiky |
| Atliekos gautos iš užsienio                                                                     |                                                                                     |                                                    |                        |
| Allenos gaulos is azsiemo                                                                       |                                                                                     |                                                    |                        |
|                                                                                                 |                                                                                     |                                                    |                        |
| orio metodika                                                                                   |                                                                                     |                                                    |                        |
| Nenurodyta                                                                                      |                                                                                     | Skaičiuoti                                         | 0                      |
|                                                                                                 |                                                                                     |                                                    |                        |
|                                                                                                 |                                                                                     |                                                    |                        |
|                                                                                                 |                                                                                     |                                                    |                        |
| sidares atlieku kiekis t                                                                        | Susidares medžiagu daiktu kiekis                                                    | t Naudotas medžiagu daiktu                         | kiekis t               |
| sidaręs atliekų kiekis, t                                                                       | Susidaręs medžiagų, daiktų kiekis                                                   | , t Naudotas medžiagų, daiktų                      | kiekis, t              |
| sidaręs atliekų kiekis, t                                                                       | Susidaręs medžiagų, daiktų kiekis                                                   | , t Naudotas medžiagų, daiktų                      | kiekis, t              |
| sidaręs atliekų kiekis, t                                                                       | Susidaręs medžiagų, daiktų kiekis                                                   | , t Naudotas medžiagų, daiktų                      | kiekis, t              |
| sidaręs atliekų kiekis, t                                                                       | Susidaręs medžiagų, daiktų kiekis                                                   | , t Naudotas medžiagų, daiktų                      | kiekis, t              |
| sidaręs atliekų kiekis, t<br>staba                                                              | Susidaręs medžiagų, daiktų kiekis                                                   | , t Naudotas medžiagų, daiktų                      | kiekis, t              |
| sidaręs atliekų kiekis, t<br>staba                                                              | Susidaręs medžiagų, daiktų kiekis                                                   | , t Naudotas medžiagų, daiktų                      | kiekis, t              |
| sidaręs atliekų kiekis, t<br>staba                                                              | Susidaręs medžiagų, daiktų kiekis                                                   | , t Naudotas medžiagų, daiktų                      | kiekis, t              |
| isidaręs atliekų kiekis, t<br>staba                                                             | Susidaręs medžiagų, daiktų kiekis                                                   | , t Naudotas medžiagų, daiktų                      | kiekis, t              |
| isidaręs atliekų kiekis, t<br>staba                                                             | Susidaręs medžiagų, daiktų kiekis                                                   | , t Naudotas medžiagų, daiktų                      | kiekis, t              |
| sidaręs atliekų kiekis, t<br>staba<br>sidariusios atliekos Susidariusi                          | Susidaręs medžiagų, daiktų kiekis<br>imedžiaga, daiktas Naudotos medžiagos, daiktai | , t Naudotas medžiagų, daiktų                      | kiekis, t              |
| sidaręs atliekų kiekis, t<br>staba<br>isidariusios atliekos Susidariusi                         | Susidaręs medžiagų, daiktų kiekis<br>medžiaga, daiktas Naudotos medžiagos, daiktai  | , t Naudotas medžiagų, daiktų                      | kiekis, t              |
| isidaręs atliekų kiekis, t<br>staba<br>isidariusios atliekos Susidariusi<br>dėjimo dokumentas   | Susidaręs medžiagų, daiktų kiekis<br>medžiaga, daiktas Naudotos medžiagos, daiktai  | , t Naudotas medžiagų, daiktų                      | kiekis, t              |
| isidaręs atliekų kiekis, t<br>staba<br>isidariusios atliekos Susidariusi<br>dėjimo dokumentas   | Susidaręs medžiagų, daiktų kiekis<br>imedžiaga, daiktas Naudotos medžiagos, daiktai | , t Naudotas medžiagų, daiktų                      | kiekis, t              |
| usidaręs atliekų kiekis, t<br>Instaba<br>usidariusios atliekos Susidariusi<br>dėjimo dokumentas | Susidaręs medžiagų, daiktų kiekis<br>medžiaga, daiktas Naudotos medžiagos, daiktai  | , t Naudotas medžiagų, daiktų                      | kiekis, t              |

44 pav. Sutvarkytų atliekų duomenų pildymo forma.

Užpildžius sutvarkytų atliekų duomenų pildymo formą, spauskite mygtuką Išsaugoti

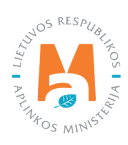

### 4. Tarpvalstybiniai atliekų vežimai supaprastinta tvarka

# 4.1. Tarpvalstybiniai atliekų vežimai supaprastinta tvarka – eksporto/ išvežimo dokumentas

#### 4.1.1. Tarpvalstybiniai atliekų vežimai supaprastinta tvarka – eksporto/išvežimo dokumento pildymas

Norėdami pradėti tarpvalstybinių atliekų vežimų dokumento pildymą supaprastinta tvarka (eksporto/išvežimo dokumentas) GPAIS pasirinkite Atliekų tvarkytojų modulį  $\rightarrow$  Tarpvalstybinių atliekų vežimų skiltį  $\rightarrow$  Tarpvalstybinių atliekų vežimų supaprastinta tvarka skiltį ir paspauskite mygtuką Rengti Rengti (45 pav.).

| GPAIS                           | GII registracija Atliekų t          | rarkytojai Atliekų daryto   | jai GII organizacija | Užstato administravimas        | GII apskaita Veiklos dokumentai | VARDAS PAVARDĖ<br>UAB "Atliekų tvarkytojas" - |
|---------------------------------|-------------------------------------|-----------------------------|----------------------|--------------------------------|---------------------------------|-----------------------------------------------|
| Atliekų tvarkytojas             | Atliekų tvarkymo vietos             | Miekų tvarkymo sutartys     | Svorio metodikos     | irpvalstybiniai atliekų vežima | MBA, MA/Sąvartynų ataskaitos 🌑  |                                               |
| Pasirinkite Gara                | intijos ir draudimo sumos derinimas | Pranešimo dokumenta         | Judėjimo dokumenta   | Tarpvalstybiniai atliekų       | vežimai supaprastinta tvarka    |                                               |
| Tarpvalstybiniai                | atliekų vežimai su                  | ıpaprastinta t <sup>ı</sup> | varka                |                                |                                 | Rengti                                        |
| Tipas                           |                                     |                             |                      | Asmuo, organizuojantis veži    | mą 🛛                            |                                               |
| V151<br>Importuotojas-gavējas 🕥 |                                     |                             | •                    | Faktinė vežimo data            |                                 |                                               |
|                                 |                                     |                             |                      | Nenurodyta                     |                                 |                                               |
| Būsenos laikotarpis 🔘           |                                     |                             |                      | Būsenos data nuo               |                                 |                                               |
| Laisvai pasirenkamas            |                                     |                             | +                    | Nenurodyta                     |                                 |                                               |
| Būsenos data iki                |                                     |                             |                      |                                |                                 |                                               |
| Nenurodyta                      |                                     |                             |                      | Filtruoli                      |                                 |                                               |
|                                 |                                     |                             |                      |                                |                                 |                                               |

45 pav. Tarpvalstybinių atliekų vežimai supaprastinta tvarka peržiūros langas.

Atsidariusiame Atliekų vežimą lydinčio dokumento kūrimo lange (46 pav.) pasirinkite "*Rengti eksporto/išvežimo dokumentą*" ir spauskite mygtuką Rengti Rengti .

| Atliekų vežimą lydintis dokumentas                                                               | × |
|--------------------------------------------------------------------------------------------------|---|
| <ul> <li>Rengti eksporto/išvežimo dokumentą</li> <li>Rengti importo/įvežimo dokumentą</li> </ul> |   |
| Uždaryti Rengti                                                                                  |   |

46 pav. Atliekų vežimą lydinčio dokumento kūrimo langas.

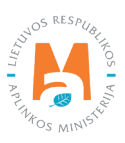

Jei planuojate išrašyti gaminių ir (ar) pakuočių atliekų sutvarkymą įrodantį dokumentą, Atliekų vežimo lydinčio dokumento formoje (47 pav. pažymėta Nr. 1) pažymėkite "Taip" langelį arba jei gaminių ir (ar) pakuočių atliekų sutvarkymą įrodantis dokumentas nebus išrašomas, pasirinkite "Ne" langelį.

|                                                                                                    |                                                | Atliekų vežima              | ą lydintis dokumentas                                                         |                                                               |   |
|----------------------------------------------------------------------------------------------------|------------------------------------------------|-----------------------------|-------------------------------------------------------------------------------|---------------------------------------------------------------|---|
| okumento Nr.<br>smuo, organizuojantis vežimą                                                                                     | 14701                                          | 5                           | Planuojama išrašyti gaminių ir (<br>• Taip ⑦                                  | ar) pakuočių atliekų sutvarkymo įrodantį dokumentą<br>O Ne    |   |
| okumento busena<br>lūsenos data                                                                                                  | 2022-07-31 19:10                               |                             |                                                                               |                                                               |   |
| 1. Asmuo, organizuojantis vežimą 2                                                                                               |                                                |                             |                                                                               |                                                               |   |
| UAB "Atliekų tvarkytojas" į. k. 123456789                                                                                        |                                                |                             | Asmens tipas<br>Lietuvos juridinis asmuo                                      |                                                               |   |
| Savivaldybė *                                                                                                    |                                                | Vietovė *                   |                                                                               | Gatvé                                                         |   |
| Kauno m. sav.                                                                                                    |                                                | Kaunas                      |                                                                               | A. Salio g.                                                   | 2 |
| Namo Nr.                                                                                                    |                                                | Korpusas                    |                                                                               | Buto Nr.                                                      |   |
| 10                                                                                                    |                                                |                             |                                                                               |                                                               |   |
| Asmuo pasiteirauti 🗸                                                                                                    | Telefono Nr. 🛩                                 |                             | El. paŝto adresas 🖌                                                           | Faksas                                                        |   |
| Vardas Pavardē                                                                                                    | 8686868686                                     |                             | info@imone.lt                                                                 |                                                               |   |
| Asmens tipas ✔<br>Užsienio asmuo                                                                                                 | \$                                             | Imonés kodas 🖌<br>987654321 |                                                                               | Imonés pavadinimas ✔<br>"Recycling" Ltd.                      |   |
|                                                                                                    |                                                |                             |                                                                               |                                                               |   |
| Šalis 🖌                                                                                                    | Regionas                                       |                             | Vietové 🛩 🔕                                                                   | Galvé                                                         |   |
| Šalis 🗸<br>Vokietija                                                                                                    | Regionas<br>¢                                  |                             | Vietové ✔<br>Berlynas                                                         | Gatvé                                                         |   |
| Šalis ✔<br>Vokietija                                                                                                    | Regionas<br>¢                                  |                             | Vietové 🖍 💿<br>Berlynas                                                       | Galve                                                         |   |
| Salis ✔<br>Vokietija<br>Namo Nr.                                                                                                 | Regionas<br>÷                                  | Korpusas                    | Vietové 🗸 🕢<br>Berlynas                                                       | Gatve<br>Buto Nr.                                             |   |
| Šalis ✔<br>Vokietija<br>Namo Nr.                                                                                                 | Regionas                                       | Korpusas                    | Vietové ¥<br>Berlynas<br>📮 🗃                                                  | Galve<br>Buto Nr.                                             |   |
| Šalis ✔<br>Vokietija<br>Namo Nr.<br>Asmuo pasileirauli ✔<br>Vardas Pavarde                                                       | Regionas<br>≎<br>Telefono Nr. ✔<br>86868686688 | Korpusas                    | Vietové 🗣 🜑<br>Berlynas<br>🐺 🛤<br><i>El. pašto adresas </i><br>info@imone.com | Gatve<br>Buto Nr.<br>Faksas                                   |   |
| Salis ✓<br>Vokietija<br>Namo Nr.<br>Asmuo pasileirauti ✓<br>Vardas Pavardė<br>3. Faktinis kiekis 4                               | Regionas<br>€<br>Telefono Nr. ✓<br>86868868688 | Korpusas                    | Vietové ♥<br>Berlynas<br>♥ ■<br>El paŝto adresas ♥<br>Info@imone.com          | Gatvé Buto Nr. Faksas 4. Faktiné data                         |   |
| Šalis ✓<br>Vokietija<br>Namo Nr.<br>Asmuo pasileirauti ✓<br>Vardas Pavardê<br>3. Faktinis kiekis<br>Faktinis atliekų kiekis, t ✓ | Regionas                                       | Korpusas                    | Vietové 🗣                                                                     | Gatvé Buto Nr. Faksas Faksas Faktiné data Faktiné važimo data |   |

47 pav. Atliekų vežimą lydinčio dokumento forma.

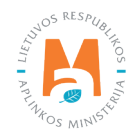

#### Atkreipkite dėmesį

Gaminių ir (ar) pakuočių atliekų sutvarkymą įrodantį dokumentą gali būti išrašomi tik tam eksportuotam atliekų kiekiui, apie kurio eksportą informuotas AAD, iš kurio kontroliuojamos teritorijos planuojama eksportuoti atliekas per GPAIS pateikiant šią informaciją:

- ne vėliau kaip prieš 1 darbo dieną iki atliekų siuntos išvežimo;

- atliekų vežimą lydinčią informaciją, kuri nurodyta Reglamento 1013/2006 VII priede;

– ne vėliau kaip prieš 1 darbo dieną iki atliekų siuntos išvežimo – planuojamą atliekų siuntos išvežimo laiką (valandų intervalu);

atliekų siuntos išvežimo – išvežimo laiką, transporto priemonės valstybinį registracijos numerį ir maršrutą LR teritorijoje.

Asmens, organizuojančio vežimą dalies (47 pav. pažymėta Nr. 2) *Savivaldybė, Vietovė, Gatvė, Namo Nr., Korpusas, Buto Nr., Asmuo pasiteirauti, Telefono Nr., El. pašto adresas* ir *Faksas* langeliuose įrašykite informaciją apie asmenį organizuojantį atliekų vežimą.

Importuotojo-gavėjo dalies (47 pav. pažymėta Nr. 3) Asmens tipas, Įmonės kodas, Įmonės pavadinimas, Šalis, Regionas, Vietovė, Gatvė, Namo Nr., Korpusas, Buto Nr., Asmuo pasiteirauti, Telefono Nr., El. pašto adresas ir Faksas langeliuose įrašykite informaciją apie importuotoją-gavėją.

Faktinio kiekio dalies (47 pav. pažymėta Nr. 4) *Faktinis atliekų kiekis, t* ir *Atliekų tūris* langeliuose įrašykite vežamą atliekų kiekį.

Faktinės datos dalies (47 pav. pažymėta Nr. 5) *Faktinė vežimo data* langelyje įrašykite atliekų išvežimo data.

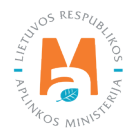

| Asmens tipas 🗸                                                                                                    |                                                 | Imonės kodas 🖌                                             |                                                   | Imonės pavadir                                                       | iimas 🗸                              |     |   |
|----------------------------------------------------------------------------------------------------|-------------------------------------------------|------------------------------------------------------------|---------------------------------------------------|----------------------------------------------------------------------|--------------------------------------|-----|---|
| Užsienio asmuo                                                                                                    | •                                               | 741852963                                                  |                                                   | "Carrier" Ltd                                                        |                                      |     |   |
|                                                                                                    |                                                 |                                                            |                                                   |                                                                      |                                      |     |   |
| Šalis 🛩                                                                                                    |                                                 | Regionas                                                   |                                                   | Vietovė 🗸 🗿                                                          |                                      |     |   |
| Vokietija                                                                                                    | \$                                              |                                                            |                                                   | Berlynas                                                             |                                      |     |   |
| Cable                                                                                                    | Alama Mr.                                       |                                                            | Kamunaa                                           |                                                                      | Dido Mr.                             |     |   |
| Gaive                                                                                                    | Namo Nr.                                        |                                                            | Noipusas                                          |                                                                      | Buo W.                               |     |   |
|                                                                                                    |                                                 |                                                            |                                                   |                                                                      |                                      |     |   |
| Asmuo pasiteirauti 🖌                                                                                                    | Telefono Nr. ✔                                  |                                                            | El. pašto adresas ✔                               |                                                                      | Faksas                               |     |   |
| varuas                                                                                                    | Pavarue                                         |                                                            | mo@imone.com                                      |                                                                      |                                      |     |   |
|                                                                                                    |                                                 | Transporto p                                               | priemonės*                                        |                                                                      |                                      |     | _ |
|                                                                                                    |                                                 |                                                            |                                                   |                                                                      |                                      | +   |   |
| R - keliai                                                                                                    |                                                 |                                                            |                                                   |                                                                      |                                      | / 1 |   |
| Perdavimo kitam vežėjui (jo atstovui) data                                                                                                    | 9                                               |                                                            |                                                   |                                                                      |                                      |     |   |
|                                                                                                    |                                                 |                                                            |                                                   |                                                                      |                                      |     |   |
| b) 2-asis vežėjas                                                                                                    |                                                 |                                                            |                                                   |                                                                      |                                      |     |   |
| Asmens tipas 🖋                                                                                                    |                                                 | Įmonės kodas ✔                                             |                                                   | Įmonės pavadir                                                       | nimas 🗸                              |     |   |
| Užsienio asmuo                                                                                                    | ¢                                               | 147258369                                                  |                                                   | "Carrier 2" L                                                        | td.                                  |     |   |
|                                                                                                    |                                                 |                                                            |                                                   |                                                                      |                                      |     |   |
| Šalis 🖌                                                                                                    |                                                 | Regionas                                                   |                                                   | Vietově 🗸 🙆                                                          |                                      |     |   |
| Vokietija                                                                                                    | ۵                                               | Berlynas                                                   |                                                   | Berlynas                                                             |                                      |     |   |
|                                                                                                    |                                                 |                                                            |                                                   |                                                                      |                                      |     |   |
|                                                                                                    |                                                 |                                                            |                                                   |                                                                      |                                      |     |   |
| Gatvé                                                                                                    | Namo Nr.                                        |                                                            | Korpusas                                          |                                                                      | Buto Nr.                             |     |   |
|                                                                                                    |                                                 |                                                            |                                                   |                                                                      |                                      |     |   |
| Asmuo pasiteirauti 🖌                                                                                                    | Telefono Nr. 🛩                                  |                                                            | El. pašto adresas 🛩                               |                                                                      | Faksas                               |     |   |
| Vardas Pavardė                                                                                                    | 8686868686                                      |                                                            | info@imone.com                                    |                                                                      |                                      |     |   |
|                                                                                                    |                                                 | Transporto p                                               | oriemonės*                                        |                                                                      |                                      |     |   |
|                                                                                                    |                                                 |                                                            |                                                   |                                                                      |                                      | +   |   |
| R - keliai                                                                                                    |                                                 |                                                            |                                                   |                                                                      |                                      | 11  |   |
| Perdavimo kitam vežėjui (jo atstovui) data                                                                                                    | 0                                               |                                                            |                                                   |                                                                      |                                      |     |   |
|                                                                                                    |                                                 |                                                            |                                                   |                                                                      |                                      |     |   |
|                                                                                                    |                                                 |                                                            |                                                   |                                                                      |                                      |     |   |
| c) s-asis vezejas                                                                                                    |                                                 |                                                            |                                                   |                                                                      |                                      |     |   |
|                                                                                                    |                                                 |                                                            |                                                   |                                                                      |                                      |     |   |
| Asmens tipas ✔                                                                                                    |                                                 | Įmonės kodas 🛩                                             |                                                   | Įmonės pavadir                                                       | nimas 🗸                              |     |   |
| Asmens tipas ✔<br>Užsienio asmuo                                                                                                    | •                                               | Įmonės kodas ✔<br>582546528                                |                                                   | [monès pavadir<br>"Carrier 3" Li                                     | nimas 🛩<br>td.                       |     |   |
| Asmens tipas ✔<br>Užsienio asmuo                                                                                                    | 0                                               | [monês kodas ✔<br>582546528                                |                                                   | Įmonės pavadir<br>"Carrier 3" Li                                     | td.                                  |     |   |
| Asmens tipas 🗸<br>Užsienio asmuo<br>Šalīs 🖌                                                                                                    | •                                               | [monès kodas ✔<br>582546528<br>Regionas                    |                                                   | [monês pavadir<br>"Carrier 3" L!<br>Vietové ✔ @                      | iimas ✔<br>Id.                       |     |   |
| Asmens tipas ✓<br>U2sienio asmuo<br>Šalis ✓<br>Vokietija                                                                                                    | •                                               | monês kodas ✔<br>582546528<br>Regionas<br>Berlynas         |                                                   | [monês pavadir<br>"Carrier 3" Li<br>Vietové ✔ ❹<br>Berlynas          | iimas ✔<br>Id                        |     |   |
| Asmens lipas ✔<br>Užsienio asmuo<br>Šalis ✔<br>Vokietija                                                                                                    | •                                               | Įmonės kodas ✔<br>582546528<br>Regionas<br>Berlynas        |                                                   | Imonés pavadir<br>*Carrier 3* Li<br>Vietové ✓<br>Bertynas<br>■ 18    | iinas ✔<br>Id.                       |     |   |
| Asmens tipes ✔<br>Užslenio asmuo<br>Šalis ✔<br>Vokietija<br>Gatvė                                                                                                    | ¢<br>Namo Nr                                    | Jmonés kodas ✔<br>582546528<br>Regionas<br>Bertynas        | Korpusas                                          | /monés pavadir<br>*Carrier 3* L/<br>Vietové ✔<br>Berlynas<br>■ 55    | iimas ✔<br>Id.<br>Bulo Nr.           |     |   |
| Asmens tipas  Užsienio asmuo Salis Vokietija Galvė                                                                                                    | ¢<br>Namo Nr.                                   | [monés kodas ✔<br>582546528<br>Regionas<br>Berlynas        | Korpusas                                          | Jmonés pavadir<br>"Carrier 3" Li<br>Vietové ✔ ❹<br>Berlynas<br>₩ 155 | iimas ✔<br>Id.<br>Buto Nr.           |     |   |
| Asmens tipas  Užsienio asmuo Salis Vokietija Gatve Asmuo pasileirauti                                                                                                    | ¢<br>Namo Nr.<br>Telefono Nr. ✔                 | [monès kodas <b>√</b><br>582546528<br>Regionas<br>Berlynas | Korpusas<br>El. pašto adresas ✔                   | Jmonés pavadir<br>"Carrier 3" Li<br>Vietové ✔<br>Bertynas<br>■ #     | imas ✔<br>Id.<br>Buto Nr.<br>Faksas  |     |   |
| Asmens tipas ✓<br>U2sienio asmuo<br>Salis ✓<br>Vokietija<br>Gatve<br>Asmuo pasileirauti ✓<br>Vardas Pavarde                                                                                                    | ¢<br>Namo Nr.<br>Telefono Nr. ✔<br>8686868688   | Imonès kodas ✔<br>582546528<br>Regionas<br>Bertynas        | Korpusas<br>El pašto adresas ✔<br>info@imone.com  | Jmonés pavadir<br>"Carrier 3" Li<br>Vietové ✔<br>Bertynas<br>■ 155   | iimas ✔<br>Id.<br>Buto Nr:<br>Faksas |     |   |
| Asmens tipas ✓<br>UZsienio asmuo<br>Salts ✓<br>Vokietija<br>Gatve<br>Asmuo pasiteirauti ✓<br>Vardas Pavarde<br>Kiti attiekų vežėjai                                                                                      | ¢<br>Namo Nr.<br>Telefono Nr. ✔<br>868636868688 | Imonès kodas ✔<br>582546528<br>Regionas<br>Berlynas        | Korpusas<br>El. pašto adresas ✔<br>Info@imone.com | jmonés pavadir<br>"Carrier 3" Li<br>Vietové ✔<br>Bertynas<br>■ 55    | iimas ✔<br>Id.<br>Buto Mr.<br>Faksas |     |   |
| Asmens tipas ✓<br>UZsienio asmuo<br>Šalis ✓<br>Vokietija<br>Gatve<br>Asmuo pasiteirauti ✓<br>Vardas Pavarde<br>Kiti attiekų vežėjai<br>Etrowse… priedas 1. pdf                                                           | ÷<br>Namo Nr.<br>Telefono Nr. ✔<br>86868686868  | Imonès kodas ✔<br>582546528<br>Regionas<br>Berlynas        | Korpusas<br>El pašto adresas ✔<br>info@imone.com  | jmonés pavadir<br>*Carrier 3* L<br>Vietové ✔<br>Berlynas<br>■ 88     | iimas ✔<br>Id.<br>Buto Nr.<br>Faksas |     |   |
| Asmens tipas  Uzsienio asmuo Salis Vokietija Gatve Asmuo pasiteirauti Vardas Pavarde Kiti atliekų vežėjai Browse priedas 1.pdf                                                                                           | ≎<br>Namo Nr.<br>Tolefono Nr. ✔<br>868686869684 | Imonés kodas ✓<br>582546528<br>Regionas<br>Berlynas        | Korpusas<br>El. paŝto adresas ✔<br>info@imone.com | jmonés pavadir<br>*Carrier 3* L<br>Vietove ✔<br>Bertynas<br>■ 15     | iimas ✔<br>Id.<br>Buto Nr.<br>Faksas |     |   |
| Asmens tipas  UZsienio asmuo Salis Vokietija Gatve Asmuo pasitoirauti  Vardas Pavarde Kti atliokų vožojai Browse priedas 1. pdf                                                                                          | ÷<br>Namo Nr<br>Telefono Nr. ✔<br>8686868686    | Imonés kodas ✓<br>582546528<br>Regionas<br>Berlynas        | Korpusas<br>El paŝto adresas ✔<br>info@imone.com  | Jmonés pavadir<br>"Carrier 3" Li<br>Vietové ✓<br>Bertynas<br>■ #     | imas 🖌<br>Id.<br>Buto Nr.<br>Faksas  | +   |   |
| Asmens tipas  Užsienio asmuo Salis Vokietija Gatvė Asmuo pasiteirauti  Asmuo pasiteirauti  Kiti atliekų vežėjai Erowse priedas 1. pdf R. teliai                                                                          | €<br>Namo Nr.<br>Telefono Nr. ✔<br>86868686868  | Imonés kodas ✓<br>582546528<br>Regionas<br>Berlynas        | Korpusas<br>EL pašto odresas ✔<br>Info@imone.com  | Jmonés pavadir<br>"Carrier 3" Li<br>Vietové ✓<br>Bertynas<br>■ 181   | iimas ✔<br>Id.<br>Buto Nr.<br>Faksas | +   |   |
| Asmens tipas<br>Užsienio asmuo<br>Salis 🖌<br>Vokietija<br>Gatve<br>Asmuo pasiteirauti 🖈<br>Vardas Pavardė<br>Kiti atliekų vežėjai<br>Browse… priedas 1. pdf<br>R - keliai<br>Perdavimo kitam vežėjui (jo atstovu) data 4 | €<br>Namo Nr.<br>Tolefono Nr. ✔<br>8686868688   | Imonès kodas ✓<br>582546528<br>Regionas<br>Berlynas        | Korpusas<br>El pašto adrosas ✔<br>Info@imone.com  | Jmonés pavadir<br>"Carrier 3" Li<br>Vietové ✓<br>Bertynas<br>■ 151   | imas ✔<br>Id.<br>Buto Nr.<br>Faksas  | +   |   |

48 pav. Atliekų vežimą lydinčio dokumento forma.

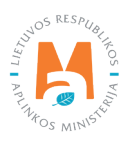

Vežėjas (-ai) dalyje (48 pav. pažymėta Nr. 6) *Asmens tipas, Namo Nr. korpusas, Buto Nr. Asmuo pasiteirauti, Telefono Nr., El. pašto adresas, Faksas, Transporto priemonės* ir *Perdavimo kitam vežėjui (jo atstovui) data* langeliuose įrašykite informaciją apie vežėją.

Langelyje *Transporto priemonės* pasirinkite planuojamą atliekų vežimo būdą iš pateikto sąrašo (keliai, jūra, oras, vidaus vandens keliai, traukiniai/geležinkeliai) ir spauskite mygtuką Pridėti + . Mygtuką Pridėti + spauskite kiekvieną kartą atlikus papildomą pasirinkimą. Jeigu norite transporto priemonę pašalinti iš sąrašo, spauskite mygtuką Šalinti 🗊 ir transporto priemonė bus pašalintą. Jei prie transporto priemonės bus paspausite mygtuką Redaguoti 🖍 , tuomet bus galima pasirinktą transporto priemonę pakeisti kita.

Jeigu vežėjų skaičius yra daugiau nei vienas, norėdami pridėti papildomus vežėjus spauskite mygtuką Pridėti 💌, taip bus pateikiama kito vežėjo informacijos pildymo forma.

#### Atkreipkite dėmesį

Esant daugiau nei trims vežėjams, norėdami pridėti apie juos informaciją, prie paskutinio vežėjo vedamos informacijos Kiti vežėjai duomenų lauke prisekite dokumentą su kitų vežėjų informacija.

| ) Yra eksportuotojas     | Néra eksportuoto | ojas                |                           |  |
|--------------------------|------------------|---------------------|---------------------------|--|
| Asmens tipas 🖋           | Įmonės kodas 🛩   |                     | [monês pavadinimas 🖋      |  |
| Lietuvos juridinis asmuo | \$ 123456789     |                     | UAB "Atliekų tvarkytojas" |  |
| Gatvé                    | Namo Nr.         | Korpusas            | Buto Nr.                  |  |
| Gatvé                    | Namo Nr.         | Korpusas            | Buto Nr.                  |  |
| , couro g.               | 10               |                     |                           |  |
| Asmuo pasiteirauti 🖌     | Telefono Nr. ✔   | El. pašto adresas 🖋 | Faksas                    |  |
| Vardas Pavardé           | 8686868686       | info@imone.lt       |                           |  |

49 pav. Atliekų vežimą lydinčio dokumento forma.

Atliekų gamintojo, pirminio gamintojo (-ai), antrinio gamintojo (-ai) arba surinkėjo dalyje (49 pav. pažymėta Nr. 7) pateikite informacija apie atliekų gamintojus, pažymėkite ar asmuo organizuojantis vežimą yra eksportuotojas ar nėra. Jeigu pažymima, kad yra eksportuotojas, tuomet kontaktinė informacija užpildoma automatiškai iš pirmojo langelio, kuriame buvo pildoma apie asmenį, kuris organizuoja vežimą. Jeigu pažymima, kad nėra eksportuotojas, tuomet užpildykite langelius *Asmens tipas, Namo Nr., Korpusas, Buto Nr., Asmuo pasiteirauti, Telefono Nr., El. pašto adresas, Faksas*.

Jeigu yra daugiau nei vienas gamintojas, langelyje *Atliekų gamintojai* prisekite dokumentą su gamintojų sąrašu ir jų kontaktine informacija.

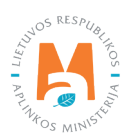

|                                                                                                    |                                                                                                    | Asmens tipas 🖌                                                                                                    |                                            |                                                                                         |   |   |
|----------------------------------------------------------------------------------------------------|----------------------------------------------------------------------------------------------------|----------------------------------------------------------------------------------------------------|--------------------------------------------|-----------------------------------------------------------------------------------------|---|---|
| Naudojimo įrenginys                                                                                                    |                                                                                                    | Užsienio asmuo                                                                                                    |                                            | •                                                                                       |   |   |
|                                                                                                    |                                                                                                    |                                                                                                    |                                            |                                                                                         |   |   |
| [monés kodas ✓                                                                                                    |                                                                                                    |                                                                                                    | Įmonės pavadinimas 🛩                       |                                                                                         |   |   |
| 987054321                                                                                                    |                                                                                                    |                                                                                                    | "Recycling" Ltd.                           |                                                                                         |   |   |
| Šalis 🖌                                                                                                    |                                                                                                    |                                                                                                    | Regionas                                   |                                                                                         |   |   |
| Vokietija                                                                                                    |                                                                                                    |                                                                                                    | •                                          |                                                                                         |   |   |
| Vietovė 🗸 🗿                                                                                                    |                                                                                                    |                                                                                                    | Gatvé                                      |                                                                                         |   |   |
| Berlynas                                                                                                    |                                                                                                    |                                                                                                    |                                            |                                                                                         |   |   |
| . 86                                                                                                    |                                                                                                    |                                                                                                    |                                            |                                                                                         |   |   |
|                                                                                                    |                                                                                                    |                                                                                                    |                                            |                                                                                         |   |   |
| Namo Nr.                                                                                                    |                                                                                                    | Korpusas                                                                                                    |                                            | Buto Nr.                                                                                |   |   |
|                                                                                                    |                                                                                                    |                                                                                                    |                                            |                                                                                         |   |   |
|                                                                                                    |                                                                                                    |                                                                                                    |                                            |                                                                                         |   |   |
| Asmuo pasiteirauti 🛩                                                                                                    | Telefono Nr. ✔                                                                                                    |                                                                                                    | El. pašto adresas 🖌                        | Faksas                                                                                  |   |   |
| Vardas Pavardė                                                                                                    | 86868686868                                                                                                    |                                                                                                    | info@imone.com                             |                                                                                         |   |   |
|                                                                                                    |                                                                                                    |                                                                                                    |                                            |                                                                                         |   |   |
| 9. Naudojimo būdas (arba prirojkus šalinimo bū                                                                                                    | īdas jojau tai atliekos nurodutos                                                                                                    | 3 strainspin 4 dalvin)                                                                                                    | 1                                          |                                                                                         |   |   |
| o. Naudojino budas (arba prireikus saimino bu                                                                                                    | udas, jeigu tai atilekos, hurouytos                                                                                                    | S StraipShio 4 dalyje)                                                                                                    |                                            |                                                                                         |   |   |
|                                                                                                    |                                                                                                    | Atliekų t                                                                                                    | tvarkymo veiklos 🍁                         |                                                                                         |   |   |
|                                                                                                    |                                                                                                    |                                                                                                    |                                            |                                                                                         |   | + |
| Terrene and the second at an a                                                                                                    |                                                                                                    |                                                                                                    |                                            |                                                                                         |   |   |
| R3 Organinių medžiagų, nenaudojamų kaip ti                                                                                                    | irpikliai, perdirbimas ir (arba) atna                                                                                                    | ujinimas (įskaitant kompostavim                                                                                                    | ną ir kitus biologinio pakeitimo procesus) |                                                                                         |   | - |
|                                                                                                    |                                                                                                    |                                                                                                    |                                            |                                                                                         |   |   |
| 9. Įprastas atliekų apibūdinimas 10                                                                                                    |                                                                                                    |                                                                                                    |                                            |                                                                                         |   |   |
| Inraetae atliaku anihūdinimae 🖌 🚳                                                                                                    |                                                                                                    |                                                                                                    |                                            |                                                                                         |   |   |
| Plastikinės pakuotės                                                                                                    |                                                                                                    |                                                                                                    |                                            |                                                                                         |   |   |
|                                                                                                    |                                                                                                    |                                                                                                    |                                            |                                                                                         |   |   |
|                                                                                                    |                                                                                                    |                                                                                                    |                                            |                                                                                         |   |   |
|                                                                                                    |                                                                                                    |                                                                                                    |                                            |                                                                                         |   |   |
|                                                                                                    |                                                                                                    |                                                                                                    |                                            |                                                                                         |   |   |
| 10. Atliekų identifikavimas 11                                                                                                    |                                                                                                    |                                                                                                    |                                            |                                                                                         |   |   |
| 10. Atliekų identifikavimas 11<br>Bazelio konvencijos IX priedas 🗸                                                                                                    |                                                                                                    |                                                                                                    | EBPO kodas                                 |                                                                                         |   |   |
| 10. Atliekų identifikavimas<br>Bazelio konvencijos IX priedas &<br>B3110                                                                                                    |                                                                                                    |                                                                                                    | EBPO kodas                                 |                                                                                         |   |   |
| 10. Atliekų identifikavimas 11<br>Bazelio konvencijos IX priedas <<br>B3110                                                                                                    |                                                                                                    |                                                                                                    | EBPO kodas                                 |                                                                                         |   |   |
| 10. Atliekų identifikavimas 11<br>Bazelio konvencijos IX priedas <<br>B3110<br>IIIA priedas                                                                                                    |                                                                                                    |                                                                                                    | EBPO kodas<br>BIIIB priedas                |                                                                                         |   |   |
| 10. Atliekų identifikavimas 11<br>Bazelio konvencijos IX priedas<br>B3110<br>IIIA priedas                                                                                                    |                                                                                                    |                                                                                                    | EBPO kodas<br>IIIB priedas                 |                                                                                         |   |   |
| 10. Atliekų identifikavimas 11<br>Bazelio konvencijos IX priedas ✓<br>B3110<br>IIIA priedas                                                                                                    |                                                                                                    | EB at                                                                                                    | EBPO kodas<br>IIIB priedas                 |                                                                                         |   |   |
| 10. Atliekų identifikavimas 11<br>Bazelio konvencijos IX priedas ✓<br>B3110<br>IIIA priedas                                                                                                    |                                                                                                    | EB a                                                                                                    | EBPO kodas<br>IIIB priedas                 |                                                                                         |   | + |
| 10. Atliekų identifikavimas 11<br>Bazelio konvencijos IX priedas ✓<br>B3110<br>IIIA priedas                                                                                                    |                                                                                                    | EB a                                                                                                    | EBPO kodas<br>IIIB priedas                 |                                                                                         | * | + |
| 10. Atliekų identifikavimas<br>Bazelio konvencijos IX priedas ✓<br>B3110<br>IIIA priedas<br>15 01 02 plastikinės (kartu su PET (polietilent                                                                                                    | tereflalatas)) pakuotės                                                                                                    | EB a                                                                                                    | EBPO kodas<br>IIIB priedas                 |                                                                                         | * | + |
| 10. Atliekų identifikavimas 11<br>Bazelio konvencijos IX priedas ✓<br>B3110<br>IIIA priedas<br>15 01 02 plastikinės (kartu su PET (polietilent<br>Nacionalinis kodas ●                                                                                                    | tereflalatas)) pakuotės                                                                                                    | EB at                                                                                                    | EBPO kodas<br>IIIB priedas                 |                                                                                         | * | + |
| 10. Atliekų identifikavimas 11<br>Bazelio konvencijos IX priedas ✓<br>B3110<br>IIIA priedas<br>15 01 02 plastikinės (kartu su PET (polietilent<br>Nacionalinis kodas<br>15 01 01 01                                                                                                    | tereffalatas)) pakuotės                                                                                                    | EB at                                                                                                    | EBPO kodas<br>IIIB priedas                 |                                                                                         | * | + |
| 10. Atliekų identifikavimas 11<br>Bazelio konvencijos IX priedas ✓<br>B3110<br>IIIA priedas<br>15 01 02 plastikinės (kartu su PET (polietilent<br>Nacionalinis kodas<br>15 01 01 01                                                                                                    | tereffalatas)) pekuolés                                                                                                    | EB at                                                                                                    | EBPO kodas<br>IIIB priedas                 |                                                                                         | • | + |
| 10. Atliekų identifikavimas 11<br>Bazelio konvencijos IX priedas<br>B3110<br>IIIA priedas<br>15 01 02 plastikinės (kartu su PET (polietilent<br>Nacionalinis kodas<br>15 01 01 01                                                                                                    | tereffalatas)) pakuotes                                                                                                    | EB a                                                                                                    | EBPO kodas<br>IIIB priedas                 |                                                                                         |   | + |
| 10. Atliekų identifikavimas 11<br>Bazelio konvencijos IX priedas<br>B3110<br>IIIA priedas<br>15 01 02 plastikinės (kartu su PET (polietilent<br>Nacionalinis kodas<br>15 01 01 01<br>11. Susijusios šalys/valstybės 12                                                                                                    | tereflalatas)) pakuotės                                                                                                    | EB a                                                                                                    | EBPO kodas<br>IIIB priedas                 |                                                                                         |   | + |
| 10. Atliekų identifikavimas 11<br>Bazelio konvencijos IX priedas<br>B3110<br>IIIA priedas<br>15 01 02 plastikinės (kartu su PET (polietilent<br>Nacionalinis kodas<br>15 01 01 01<br>11. Susijusios šalys/valstybės 12<br>Išsiuntimo valstybė •                                                                                                    | tereftalatas)) pakuotės                                                                                                    | EB at                                                                                                    | EBPO kodas<br>IIIB priedas                 | Tranziło valstybė                                                                       | * | + |
| 10. Atliekų identifikavimas 11<br>Bazelio konvencijos IX priedas<br>B3110<br>IIIA priedas<br>15 01 02 plastikinės (kartu su PET (polietilent<br>Nacionalinis kodas<br>15 01 01 01<br>11. Susijusios šalys/valstybės 12<br>Išsiuntimo valstybė<br>Lietuva                                                                                                    | tereftalatas)) pakuotes                                                                                                    | EB at<br>Tranzilo valstybė<br>Lenkija                                                                                                    | EBPO kodas<br>IIIB priedas                 | Tranziło valstybė                                                                       | * | + |
| 10. Atliekų identifikavimas 11<br>Bazelio konvencijos IX priedas<br>B3110<br>IIIA priedas<br>15 01 02 plastikinės (kartu su PET (polietilent<br>Nacionalinis kodas<br>15 01 01 01<br>11. Susijusios šalys/valstybės 12<br>Išsiuntimo valstybė<br>Lietuva                                                                                                    | tereftalatas)) pakuotes                                                                                                    | EB at<br>Tranzilo valslybė<br>Lenkija                                                                                                    | EBPO kodas                                 | Tranziło valstybė<br>*                                                                  | * | + |
| 10. Atliekų identifikavimas       11         Bazelio konvencijos IX priedas        B3110         Bazelio konvencijos IX priedas        B3110         IIIA priedas       IIIA priedas         15 01 02 plastikinės (kartu su PET (polietilent Nacionalinis kodas )       15 01 01 01         11. Susijusios šalys/valstybės       12         Išsiuntimo valstybė *       Lietuva         Tranzito valstybė       14                                                                                                    | tereftalatas)) pakuotes                                                                                                    | EB at<br>Tranzito valstybė<br>Lenkija<br>Kitos tranzito valstybės                                                                                                    | EBPO kodas<br>IIIB priedas                 | Tranzito valstybe<br>Paskirties valstybe ✓                                              | • | + |
| 10. Atliekų identifikavimas 11<br>Bazelio konvencijos IX priedas<br>B3110<br>IIIA priedas<br>15 01 02 plastikinės (kartu su PET (polietilent<br>Nacionalinis kodas<br>15 01 01 01<br>11. Susijusios šalys/valstybės 12<br>Išsiuntimo valstybė<br>Lietuva<br>Tranzito valstybė                                                                                                    | tereftalatas)) pakuotės<br>\$                                                                                                    | EB at<br>Tranzito valstybė<br>Lenkija<br>Kitos tranzito valstybės<br>Browse No file selected                                                                           | EBPO kodas<br>IIIB priedas                 | <ul> <li>Tranzito valstybe</li> <li>Paskirtias valstybe ✓</li> <li>Vokietija</li> </ul> | • | + |
| 10. Atliekų identifikavimas       11         Bazelio konvencijos IX priedas        B3110         IIIA priedas       IIIA priedas         15 01 02 plastikinės (karlu su PET (polietilent Nacionalinis kodas •       15 01 01 01         11. Susijusios šalys/valstybės       12         Išsiuntimo valstybė •       Lietuva         Tranzito valstybė       12                                                                                                    | tereftalatas)) pakuotės<br>¢                                                                                                    | EB at<br>Tranzito valstybe<br>Lenkija<br>Kitos tranzito valstybės<br>Browse No file selected                                                                           | EBPO kodas                                 | <ul> <li>Tranzito valstybe</li> <li>Paskirtios valstybe ✓</li> <li>Vokietija</li> </ul> | • | + |
| 10. Atliekų identifikavimas 11 Bazelio konvencijos IX priedas B3110 IIA priedas IIA priedas IIA pried | tereflatatas)) pakuotes<br>¢                                                                                                    | EB at<br>Tranzito valstybe<br>Lenkija<br>Kitos tranzito valstybės<br>Browse No file selected                                                                           | EBPO kodas                                 | Tranzito valstybė Paskirties valstybė ✓ Vokietija                                       |   | + |
| 10. Atliekų identifikavimas 11<br>Bazelio konvencijos IX priedas ✓<br>B3110<br>IIA priedas<br>15 01 02 plastikinės (karlu su PET (polietilent<br>Nacionalinis kodas ●<br>15 01 01 01<br>11. Susijusios šalys/valstybės 12<br>Išsiuntimo valstybė ●<br>Lietuva<br>Tranzito valstybė                                                                                                    | tereflalatas)) pakuotes<br>¢<br>¢                                                                                                    | EB at<br>Tranzito valstybe<br>Lenkija<br>Kitos tranzito valstybės<br>Browse No file selected                                                                           | EBPO kodas                                 | Tranzito valstybė                                                                       |   | + |
|                                                                                                    | tereftalatas)) pakuotės<br>i<br>ja<br>13<br>informacija yra teisinga. Aš taip                                                                     | EB at<br>Tranzito valstybe<br>Lenkija<br>Kitos tranzito valstybės<br>Browse No file selected<br>pat patviritinu, kad su gavėju raši                                    | EBPO kodas                                 | Tranziło valstybė                                                                       |   | + |
| 10. Atliekų identifikavimas       11         Bazelio konvencijos IX priedas •       B3110         IIIA priedas       11         15 01 02 plastikinės (karlu su PET (polietilent Nacionalinis kodas •       12         15 01 01 01       11. Susijusios šalys/valstybės       12         Išsiuntimo valstybė •       12         Lietuva       17 anzito valstybė •         12. Vežimą organizuojančio asmens deklaraci         12. Vežimą organizuojančio asmens deklaraci                                                                                                    | tereftalatas)) pakuotės<br>tereftalatas)) pakuotės<br>į<br>į<br>į<br>į<br>į<br>į<br>į<br>į<br>į<br>į<br>į<br>į<br>į<br>į<br>į<br>į<br>į<br>į<br>į | EB at<br>Tranzito valstybė<br>Lenkija<br>Kitos tranzito valstybės<br>Browse No file selected<br>pat patvirtinu, kad su gavėju rašsi<br>3 straipsnio 4 dalyje nurodytos | EBPO kodas                                 | Tranziło valstybė Paskrites valstybė < Vokietija                                        |   | + |
| 10. Atliekų identifikavimas       11         Bazelio konvencijos IX priedas        B3110         Bazelio konvencijos IX priedas        B3110         IIIA priedas       11         15 01 02 plastikinės (karlu su PET (polietilent Nacionalinis kodas •       12         15 01 01 01       11. Susijusios šalys/valstybės       12         Išsiuntimo valstybė •       12         Lietuva       17 anzito valstybė •         12. Vežimą organizuojančio asmens deklaraci       12         i Aš patvirtinu, kad pateikta visa man žinoma buvo sudaryti gialojantys sutartiniai įsipareigoji atliekos) •                                                                                                    | tereftalatas)) pakuotės<br>tereftalatas)) pakuotės<br>į<br>į<br>ja 13<br>informacija yra teisinga. Aš taip<br>imai (nereikalinga, jeigu vežamos   | EB at<br>Tranzito valstybė<br>Lenkija<br>Kitos tranzito valstybės<br>Browse No file selected<br>pat patvirtinu, kad su gavėju rašš<br>3 straipsnio 4 dalyje nurodytos  | EBPO kodas                                 | Tranziło valstybė                                                                       |   | + |

50 pav. Atliekų vežimą lydinčio dokumento forma.

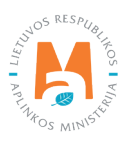

Įrenginio dalyje (50 pav. pažymėta Nr. 8) Įrenginio tipas, Asmens tipas, Įmonės kodas, Įmonės pavadinimas, Šalis, Regionas, Vietovė, Gatvė, Namo Nr., Korpusas, Buto Nr., Asmuo pasiteirauti, *Telefono Nr., El. pašto adresas, Faksas* langeliuose įrašykite informaciją apie atliekų tvarkymo įrenginį.

Naudojimo būdo (arba prireikus šalinimo būdo, jeigu tai atliekos, nurodytos 3 straipsnio 4 dalyje) dalyje (50 pav. pažymėta Nr. 9) langelyje *Atliekų tvarkymo veiklos* pasirinkite planuojamas atliekų tvarkymo būdą iš pateikto sąrašo ir spauskite mygtuką Pridėti + . Mygtuką Pridėti + spauskite kiekvieną kartą atlikus papildomą pasirinkimą. Jeigu norite atliekų tvarkymo veiklą pašalinti iš sąrašo, spauskite mygtuką Šalinti 🖤 ir atliekų tvarkymo veikla bus pašalinama. Jei prie atliekų tvarkymo veiklos paspausite mygtuką Redaguoti 🖍, tuomet galėsite pasirinktą atliekų tvarkymo veiklą pakeisti kita.

Įprasto atliekų apibūdinimo dalyje (50 pav. pažymėta Nr. 10) Įprastas atliekų apibūdinimas langelyje įrašykite detalesnį atliekų apibūdinimą.

Atliekų identifikavimo dalyje (50 pav. pažymėta Nr. 11) *Bazelio konvencijos IX priedas, EBPO kodas, IIIA priedas, IIIB priedas, EB atliekų sąrašas, Nacionalinis kodas* langeliuose įrašykite informaciją apie planuojama vežti atlieką. *EB atliekų sąrašas* langelyje pasirinkite atliekų kodą iš pateiktų sąrašų ir spauskite mygtuką Pridėti + . Mygtuką Pridėti + spauskite kiekvieną kartą atlikus papildomą pasirinkimą. Jeigu norite atliekų kodą pašalinti iš sąrašo, spauskite mygtuką Šalinti iš ir atliekų kodas bus pašalinama. Jei prie atliekų kodo bus paspausite mygtuką Redaguoti 
, tuomet bus galima pasirinktą atliekų kodą pakeisti kitu.

Susijusių šalių/valstybių dalyje (50 pav. pažymėta Nr. 12) *Išsiuntimo valstybė, Tranzito valstybė* ir *Paskirties valstybė* langeliuose įrašykite duomenis apie valstybes kurių teritorijomis bus gabenamos atliekos. Esant poreikiui langelyje *Kitos tranzito valstybės* prisegamas failas su kitomis tranzito valstybėmis.

Vežimą organizuojančio asmens deklaracijos dalyje (50 pav. pažymėta Nr. 13) patvirtinkite, kad pateikta visa žinoma informacija yra teisinga, kad su gavėju raštu buvo sudaryti galiojantys sutartiniai įsipareigojimai. *Sutartis* langelyje prisekite sutarties kopija.

Langelyje Pastaba (50 pav. pažymėta Nr. 14) pateikite kitą papildomą svarbią informaciją.

#### Atkreipkite dėmesį

Atliekų tarpvalstybinių vežimų sutartis privalo atitikti Reglamento Nr. 1013/2006 5 straipsnio reikalavimus.

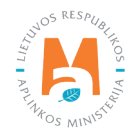

| Keliai, kuriuo  | ose vykdomas maršrutas                                                                        |      | ^ |
|-----------------|-----------------------------------------------------------------------------------------------|------|---|
|                 | *                                                                                             | +    | ~ |
| nčionys–Zarasai | .01                                                                                           | / 11 | ^ |
| mo laikas 🚳     | AAA000<br>Atliekų išsiuntimo vieta s                                                          |      |   |
|                 | UAB "Atliekų tvarkytojas" (Vilniaus m. sav., Vilnius)                                         |      | , |
| mo laikas 🔕     | AAA000<br>Atliekų išsiuntimo vieta 🔹<br>UAB "Atliekų tvarkytojas" (Vilniaus m. sav., Vilnius) |      |   |

51 pav. Atliekų vežimą lydinčio dokumento forma.

Jei pradėdami pildyti atliekų vežimą lydinčio dokumento formą nurodėte, kad išrašysite gaminių ir (ar) pakuočių atliekų sutvarkymą įrodantį dokumentą, tuomet papildomai turėsite užpildyti AAD informavimo dalį (51 pav. pažymėta Nr. 15). AAD informavimo dalyje *Vežimo tipas, LR sienos kirtimo vieta, Planuojamo išsiuntimo laikas, Atliekų išsiuntimo vieta* langeliuose įrašykite informaciją apie atliekų vežimo maršrutą, transporto priemonę, atliekų pakrovimo laiką ir vietą.

### 4.1.2. Tarpvalstybiniai atliekų vežimai supaprastinta tvarka – eksporto/išvežimo dokumento išsaugojimas, redagavimas, šalinimas, pateikimas

Užpildžius Atliekų vežimą lydinčio dokumento formą arba norint pratęsti atliekų vežimą lydinčio dokumento rengimą vėliau išsaugokite duomenis. Atliekų vežimą lydinčio dokumento rengimo lange spauskite mygtuką Išsaugoti Išsaugoti . Paspaudus mygtuką Išsaugoti automatiškai bus atidarytas atliekų vežimą lydinčio dokumento peržiūros langas, kuriame galite matyti prieš tai užpildytą informaciją (52 pav.).

| e Gga<br>Atliekų vežimą lydintis dok<br>Dokumento N:<br>Aamo, organizuojantis vežimą<br>Importuokijas gavėjas<br>Bakurdino valstybė<br>Dokumento bitema<br>Batenos data<br>Dokumento duomenys. | tumentas<br>13003<br>UAB "Tvarkytojas"<br>Lietora<br>Formuganas<br>2022 02-13 17 59 | Vežino atlaukimo priežaniis | Veiksmai - Spaaskdinti -<br>Rengti<br>pahktirimai<br>Šalimi |
|----------------------------------------------------------------------------------------------------|-------------------------------------------------------------------------------------|-----------------------------|-------------------------------------------------------------|
| 1. Asmuo, organizuojantis vežimą                                                                                                    |                                                                                     | 2. Importuotojas-gavéjas    |                                                             |

52 pav. Atliekų vežimą lydinčio dokumento peržiūros langas.

Atliekų vežimą lydinčiame dokumente išsaugotus duomenis turite patvirtinti. Atliekų vežimą lydinčio dokumento peržiūros lange paspauskite mygtuką Veiksmai Veiksmai ir pasirinkite veiksmą Rengti patvirtinimui (52 pav.).

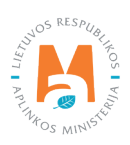

Automatiškai bus atidaryta Atliekų vežimą lydinčio dokumento pildymo formą, kurioje Jūs galite koreguoti prieš tai pateiktus duomenis. Jei duomenys įrašyti gerai spauskite mygtuką Patvirtinti [Pateitot] (51 pav.).

Jeigu norite pašalinti pradėtą rengti atliekų vežimą lydintį dokumentą Atliekų vežimą lydinčio dokumento peržiūros lange spauskite mygtuką Veiksmai Veiksmai ir pasirinkite veiksmą Šalinti (52 pav.).

#### Atkreipkite dėmesį

Neužpildžius visų privalomų duomenų laukų arba juos užpildžius netinkamai pateikti Atliekų vežimą lydinčio dokumento nebus galima, kol nebus ištaisyti atsiradusiame informaciniame pranešime nurodyti trūkumai.

Sėkmingai pateikus duomenis, duomenų peržiūros lange rengiamo dokumento būsena pasikeičia į "Patvirtintas".

Jei pradėdami pildyti atliekų vežimą lydinčio dokumento formą nurodėte, kad išrašysite gaminių ir (ar) pakuočių atliekų sutvarkymą įrodantį dokumentą, tuomet Jums reikia Atliekų vežimą lydinčio dokumento peržiūros lange paspausti mygtuką Veiksmai Veiksmai ir pasirinkti veiksmą Vykdyti vežimą (53 pav.).

| Atliekų vežimą lydint                                                                                                    | is dokumentas                                                                                  |                                                                                                    |      | Veiksmai + Spausdinti •    |
|----------------------------------------------------------------------------------------------------|------------------------------------------------------------------------------------------------|----------------------------------------------------------------------------------------------------|------|----------------------------|
| Dokumento Nr.<br>Ismuo, organizuojantis vežimą<br>mportuotojas-gavėjas<br>isiuntimo valstybė<br>asakirties valstybė<br>Dokumento būsena<br>3ūsenos data | 14701<br>UAB "Atliekų tvarkytojas"<br>"Recycling" Ltd.<br>Lietuva<br>Vokietija<br>Patvirtintas | Planuojama išrašyti gaminių ir (ar)<br>pakuočių atliekų sutvarkymo įrodantį<br>dokumentą<br>Vežimo atšaukimo priežastis | Таір | Vykdyti vežimą<br>Atšaukti |
| Dokumento duomenys RAAD info                                                                                                    | mavimas                                                                                        |                                                                                                    |      |                            |

53 pav. Atliekų vežimą lydinčio dokumento peržiūros langas.

Pasirinkus veiksmą vykdyti vežimą GPAIS automatiškai atidarys Vykdyti atliekų vežimą duomenų pateikimo formą (54 pav.).

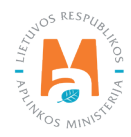

| <ul> <li>Nepamirši</li> </ul> | kite atsispausdinti atliekų vežima ly | dinčio dokumento.          |    |
|-------------------------------|---------------------------------------|----------------------------|----|
| RAAD inform                   | navimas                               |                            |    |
| O Kita                        | Vežama keliais                        | O Vežama<br>geležinkeliais |    |
| Faktinis vežimo               | laikas 🛊 🕖                            |                            |    |
| 12:00                         |                                       |                            |    |
| LR sienos kirtim<br>Lazdijai  | o vieta 🔅                             |                            |    |
| Transporto prien              | nonės valstybinis Nr. 🌸               |                            |    |
| AAA000                        |                                       |                            |    |
| Keliai, kuriuose v            | rykdomas 🍁                            |                            |    |
| н                             | Keliai kuriuose vykdomas maršn        | utas                       | ^  |
|                               |                                       |                            |    |
| 102 Vilnius–Sven              | čionys–Zarasai                        | 1                          | ٦. |

54 pav. Vykdyti atliekų vežimą duomenų pateikimo forma.

Vykdyti atliekų vežimą duomenų pateikimo formoje (54 pav.) *Faktinis vežimo laikas, LR sienos kirtimo vieta, Transporto priemonės valstybinis Nr., Keliai kuriuose vykdomas maršrutas* langeliuose įrašykite faktinį atliekų vežimo laiką, transporto priemonę ir maršrutą, kuriuo bus gabenamos atliekos ir spauskite mygtuką Vykdyti vežimą vykdyti vežimą. Paspaudus šį mygtuką Atliekų vežimą lydinčio dokumento peržiūros lange duomenų būsena pasikeičia į Atliekos išvežtos.

# 4.1.3. Tarpvalstybiniai atliekų vežimai supaprastinta tvarka – eksporto/išvežimo dokumentas. Atliekų tvarkymo apskaitos duomenų pateikimas

Eksportavus/išvežus atliekas būtina pateikti informaciją apie atliekų gavimą užsienyje.

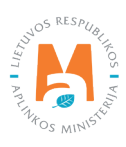

Atliekų vežimą lydinčio dokumento peržiūros lange paspauskite mygtuką Veiksmai Veiksmai ir pasirinkite veiksmą Atliekų tvarkymo apskaitos duomenys (55 pav.).

| Atliekų vežimą lydint<br>Nokumento Nr.<br>Ismuo, organizuojantis vežimą<br>mportuotojas-gavėjas<br>Isiluntimo valstybė<br>askirtise valstybė<br>Dokumento būsena<br>Būsenos data | is dokumentas<br>14701<br>UAB "Atliekų tvarkytojas"<br>"Recycling" Ltd.<br>Lietuva<br>Vokietija<br>Atliekos išvežtos | Planuojama išrašyti gaminių ir (ar)<br>pakuočių atliekų sutvarkymo įrodantį<br>dokumentą<br>Vežimo atšaukimo priežastis | Тар | Veiksmai • Spausdinti •<br>Atliekų tvarkymo<br>apskaitos<br>duomenys |
|----------------------------------------------------------------------------------------------------|----------------------------------------------------------------------------------------------------|----------------------------------------------------------------------------------------------------|-----|----------------------------------------------------------------------|
| Dokumento duomenys RAAD infor                                                                                                    | mavimas                                                                                                    |                                                                                                    |     |                                                                      |

55 pav. Atliekų vežimą lydinčio dokumento peržiūros langas.

Pasirinkus veiksmą Atliekų tvarkymo apskaitos duomenys sistema automatiškai atveriama Atliekų tvarkymo apskaitos duomenų pildymo formą (56 pav.). Atliekų tvarkymo apskaitos duomenų pildymo formoje pasirinkite ar vykdote tarpininkavimo/prekybos atliekomis veiklą ar nevykdote.

|                                  |                      | Atliekų tvarkymo apskai                      | itos duomenys                                                                                                    |                              |
|----------------------------------|----------------------|----------------------------------------------|----------------------------------------------------------------------------------------------------|------------------------------|
| Gavirno data 🛩                   |                      | Dokumento, lydinčio atliekų vežimą, kopija s | u atliekų gavimo žyma 🛩                                                                                                    |                              |
| 2022-08-03                       |                      | Browse priedas1.pdf                          |                                                                                                    |                              |
| Nevykdau tarpininkavimo/prekybos | s atliekomis veiklos | 0                                            | Vykdau tarpininkavimo/prekybos atliekomis veiklą                                                                                                 |                              |
| Atliekų tvarkymo vieta 🌸         |                      |                                              |                                                                                                    |                              |
| UAB "Atliekų tvarkytojas"        |                      |                                              |                                                                                                    |                              |
| Atlieka                          | Pirminis atlie       | kų šaltinis Gautas kiekis                    | s, t Atliekų tvarkymo veikla                                                                                                    |                              |
|                                  | •                    | •                                            |                                                                                                    | . +                          |
| 15 01 02 01 PET pakuotės         | LR vidaus rinka      | 20.00000                                     | R3 Organinių medžiagų, nenaudojan<br>tirpikliai, perdirbimas ir (arbe) atnaujir<br>(įskaitant kompostavimą ir kitus biolo<br>pakeitimo procesus) | nų kaip<br>imas 🅜 👔<br>jinio |
|                                  |                      |                                              |                                                                                                    |                              |

56 pav. Atliekų tvarkymo apskaitos duomenų pildymo forma. Kai įmonė nevykdo tarpininkavimo/prekybos atliekomis veiklos.

Jei pažymėjote, kad nevykdote tarpininkavimo/prekybos atliekomis veiklos, tuomet Atliekų tvarkymo apskaitos duomenų formoje (56 pav.) *Gavimo data, Dokumento, lydinčio atliekų vežimą, kopija su atliekų gavimo žyma, Atliekų tvarkymo vieta, Atlieka, Pirminis atliekų šaltinis, Gautas kiekis, t, Atliekų tvarkymo veikla* langeliuose įrašykite informaciją apie užbaigtą atliekų vežimą.

Atlieka, Pirminis atliekų šaltinis, Atliekų tvarkymo veikla langeliuose reikšmes pasirinkite iš pateiktų sąrašų ir spauskite mygtuką Pridėti + . Mygtuką Pridėti + spauskite kiekvieną kartą atlikus papildomą pasirinkimą. Jeigu norite reikšmes pašalinti iš sąrašo, spauskite mygtuką Šalinti 👜 ir reikšmės bus pašalinamos. Jei prie reikšmių paspausite mygtuką Redaguoti se tuomet bus galima pasirinktą reikšmę pakeisti kita.

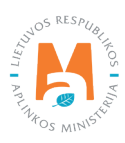

Jei pažymėjote, kad vykdote tarpininkavimo/prekybos atliekomis veiklą Atliekų tvarkymo apskaitos duomenų pildymo formoje (57 pav.) papildomai *Atliekų tvarkytojas ir Atliekų tvarkymo vieta* langeliuose iš pateiktų sąrašų pasirinkite atliekas tvarkančia įmonę ir atliekų tvarkymo vietą. Langelyje *Pranešėjo tarpininkavimo/prekybos atliekomis vieta* nurodykite tarpininkavimo/prekybos vietą.

|                                                                                 | Atl                       | iekų tvarkymo apskaitos du                        | iomenys                                                                                                    |     | × |
|---------------------------------------------------------------------------------|---------------------------|---------------------------------------------------|----------------------------------------------------------------------------------------------------|-----|---|
| Gavimo data 🚀                                                                   | Dokumen                   | to, lydinčio atliekų vežimą, kopija su atliekų ga | avimo žyma 🛷                                                                                                    |     |   |
| 2022-08-03                                                                      | Browse                    | a) priedas1.pdf                                   |                                                                                                    |     |   |
| O Nevykdau tarpininkavimo/prekybos atlieko                                      | mis veiklos               | <ul> <li>Vykdau tar</li> </ul>                    | pininkavimo/prekybos atliekomis veiklą                                                                                                    |     |   |
| Atliekų tvarkytojas 🛊 😰                                                         |                           |                                                   |                                                                                                    |     |   |
| UAB "Galutinis atliekų tvarkytojas"                                             |                           |                                                   |                                                                                                    | *   | I |
| Atticky tradama victo                                                           |                           |                                                   |                                                                                                    |     |   |
| UAB "Galutinis atlieku tvarkytojas"                                             |                           |                                                   |                                                                                                    |     | 1 |
| atvr. lydintis gavimas atlieku tarpininkavimo. vie<br>UAB "Atliekų tvarkytojas" | ata *                     |                                                   |                                                                                                    | ٠   | ] |
| Atlieka                                                                         | Pirminis atliekų šaltinis | Gautas kiekis, t                                  | Atliekų tvarkymo veikla                                                                                                    |     | ^ |
| ×                                                                               | •                         |                                                   | · ·                                                                                                    | +   | ~ |
| 15 01 02 01 PET pakuotės                                                        | LR vidaus rinka           | 20.000000                                         | R3 Organinių medžiagų, nenaudojamų kaip<br>tirpikliai, perdirbimas ir (arba) atnaujinimas<br>(įskaitant kompostavimą ir kitus biologinio<br>pakeitimo procesus) | 2 W | ~ |
| Uždaryti Pateikti                                                               |                           |                                                   |                                                                                                    |     |   |

57 pav. Atliekų tvarkymo apskaitos duomenų pildymo forma. Kai įmonė vykdo tarpininkavimo/prekybos atliekomis veiklą.

Pateikus atliekų gavimo duomenis Atliekų vežimą lydinčio dokumento peržiūros lange duomenų būsena pasikeičia į "Baigta" (jei įmonė neplanuoja išrašyti gaminių ir (ar) pakuočių atliekų sutvarkymą įrodančio dokumento) arba "Atliekos gautos" (jei įmonė planuoja išrašyti gaminių ir (ar) pakuočių atliekų sutvarkymą įrodantį dokumentą) (58 pav.).

Jei planuojama išrašyti gaminių ir (ar) pakuočių atliekų sutvarkymą įrodantį dokumentą eksportavus/išvežus atliekas ir atliekų gavėjui jas sutvarkius būtina pateikti informaciją apie atliekų sutvarkymą užsienyje.

Atliekų vežimą lydinčio dokumento peržiūros lange paspauskite mygtuką Veiksmai Veiksmai ir pasirinkite veiksmą Sutvarkymo duomenys (58 pav.).

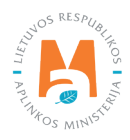

| « مربعة<br>Atliekų vežimą lydint                                                                                                    | tis dokumentas                                                                                    |                                                                                                    |      | Veiksmai + Spausdinti + |
|----------------------------------------------------------------------------------------------------|---------------------------------------------------------------------------------------------------|----------------------------------------------------------------------------------------------------|------|-------------------------|
| Dokumento Nr.<br>Asmuo, organizuojantis vežimą<br>Importuotojas-gavėjas<br>Išsiuntimo valstybė<br>Paskirties valstybė<br>Dokumento būsena<br>Būsenos data | 14701<br>UAB "Atliekų tvarkytojas"<br>"Recycling" Ltd.<br>Lietuva<br>Vokietija<br>Atliekos gautos | Planuojama lārašyti gaminių ir (ar)<br>pakuočių atliekų sutvarkymo įrodantį<br>dokumentą<br>Vežimo atšaukimo priežastis | Taip | duomenys                |

58 pav. Atliekų vežimą lydinčio dokumento peržiūros langas.

Atliekų vežimą lydinčio dokumento peržiūros lange pasirinkus veiksmą Sutvarkymo duomenys automatiškai atidaroma Atliekų sutvarkymo duomenų pildymo forma (59 pav.). Atliekų sutvarkymo duomenų pildymo formoje langelyje *Sutvarkymo duomenys* nurodykite atliekų sutvarkymo datą, langelyje *Rašytinis gavėjo paliudijimas apie gautų atliekų sutvarkytą kiekį*, prisekite rašytinį atliekų tvarkytojo paliudijimą apie sutvarkytas atliekas. Paspauskite mygtuką Naujas įrašas Naujes Jušies ir pateikite duomenis apie sutvarkytas atliekas. Kiekvienai atliekos rūšiai padarykite atskirus atliekos sutvarkymo įrašus.

|                              |                               |                         | Pažymėti atliek           | kų sutvarkymą                                |                                             |         |              |
|------------------------------|-------------------------------|-------------------------|---------------------------|----------------------------------------------|---------------------------------------------|---------|--------------|
| utvarkymo duomenys 🌞         |                               |                         |                           |                                              |                                             |         |              |
| 2022-08-03                   |                               |                         |                           |                                              |                                             |         |              |
| ašytinis gavėjo paliudijimas | apie gautų atliekų sutvarkytą | kiekį 🔹                 |                           |                                              |                                             |         |              |
| Browse priedas1.pdf          |                               |                         |                           |                                              |                                             |         |              |
|                              |                               |                         |                           |                                              |                                             |         | Naujas įraši |
| Atlieka                      | Sutvarkytas kiekis, t         | Atliekų tvarkymo veikla | Pirminis atliekų šaltinis | Rašytinio atliekų gavėjo<br>paliudijimo data | Rašytinio atliekų gavėjo<br>paliudijimo Nr. | Pastaba |              |
|                              |                               | R3 Organinių medžiagų,  |                           |                                              |                                             |         |              |

59 pav. Atliekų sutvarkymo duomenų pildymo forma.

Paspaudus mygtuką Naujas įrašas teuges justes atveriama duomenų pildymo forma (60 pav.). Atsivėrusioje duomenų pildymo formoje: langelyje *Atlieka* iš pateikiamo sąrašo pasirinkite atlieką kuri buvo sutvarkytą; langelyje *Sutvarkytas kiekis, t* nurodykite sutvarkytą atliekų kiekį; langelyje *Atliekų tvarkymo veikla* iš pateikto sąrašo pasirinkite atliekų tvarkymo būdą; langelyje *Pirminis atliekų šaltinis* iš pateikto sąrašo nurodykite atliekų kilmės vietą; langelyje *Rašytinio atliekų gavėjo paliudijimo data* nurodykite dokumento, kuriuo atliekų tvarkytojas patvirtino atliekų perdirbimą, išrašymo datą; langelyje *Rašytinio atliekų gavėjo paliudijimo tatiekų gavėjo paliudijimo Nr.* nurodykite dokumento, kuriuo atliekų tvarkytojas patvirtino atliekų perdirbimą, numerį. Duomenų pildymo formos skiltyse *Atliekos* ir *Medžiagos* nurodykite duomenis apie perdirbimo metu susidariusias atliekas (atliekų pavadinimai ir susidarę atliekų kiekiai) ir pagamintas medžiagas (medžiagų pavadinimai ir susidarę medžiagų kiekiai). Pateikus duomenis apie sutvarkytą atlieką Išsaugoti Issaugoti Issaugoti Issaugoti Issaugoti Issaugoti Issaugoti Issaugoti Issaugoti Issaugoti Issaugoti Atlieką spauskite mygtuką Išsaugoti Issaugoti Issaugoti

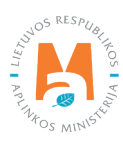

| ttieka 🗰                   |        | Sutvarkytas kiekis, t 🛩                     | Atliekų tvarkymo veikla 🌞                | No. 147 Party |
|----------------------------|--------|---------------------------------------------|------------------------------------------|---------------|
| 15 01 02 01 PET pakuotės   | ×      | 20                                          | R3 Organinių medžiagų, nenaudojamų       | į kaip tir    |
| irminis atliekų šaltinis ✔ |        | Rašytinio atliekų gavėjo paliudijimo data ✔ | Rašytinio atliekų gavėjo paliudijimo Nr. | /             |
| LR vidaus rinka            | \$     | 2022-08-03                                  | 001                                      |               |
| astaba                     | iekos  |                                             | Medžiagos                                |               |
| Pastaba<br>At<br>Medžiaga  | liekos | Susidaręs ir sutvarkytas kiekis, t          | Medžiagos                                | ^             |
| At<br>Medžiaga             | iekos  | Susidaręs ir sutvarkytas kiekis, t          | Medžiagos<br>+                           | Ŷ             |

60 pav. Atliekų sutvarkymo duomenų pildymo forma. Informacija apie sutvarkytas atliekas.

Baigus pildyti Atliekų sutvarkymo duomenų pildymo formą spauskite mygtuką Pateikti Pateikti (59 pav.). Paspaudus mygtuką pateikti automatiškai būsite grąžinti į Atliekų vežimą lydinčio dokumento peržiūros langą. Pateikus atliekų sutvarkymo duomenis Atliekų vežimą lydinčio dokumento peržiūros lange duomenų būsena pasikeičia į "Baigta".

Atliekų vežimą lydinčio dokumento peržiūros lange paspaudus Būsenų istoriją 🔲 bus atidarytas Būsenų istorijos langas, kuriame bus pateikti duomenys apie dokumento būsenų pasikeitimo laiką ir asmenį pakeitusį būseną.

Tarpvalstybinių atliekų vežimų supaprastinta tvarka peržiūros lange (61 pav.) galite filtruoti bei peržiūrėti anksčiau parengtus dokumentus pagal *Tipo, Asmuo, organizuojantis vežimą, Importuotojo-gavėjo, Faktinė vežimo data, Bū-senos laikotarpis, Būsenos datos nuo ir Būsenos datos iki* parametrus.

| Tarpvalstybiniai a                            | atliekų vežimai supaprastir   | nta tvarka                    |                     |                                    |              |            | Re | ingti |
|-----------------------------------------------|-------------------------------|-------------------------------|---------------------|------------------------------------|--------------|------------|----|-------|
| 7īpas<br>Vīsi                                 |                               |                               |                     | Asmuo, organizuojantis vežimą 🔘    |              |            |    |       |
| Importuolojas-gavējas 🔕                       |                               |                               |                     | Faktinė vellimo dala<br>Nenurodyta |              |            |    |       |
| Būsenos laikotarpis 🌑<br>Laisvai pasirenkamas |                               |                               |                     | Būsenos data nuo<br>Nenurodyta     |              |            |    |       |
| Büsenos data iki                              |                               |                               |                     |                                    | _            |            |    |       |
| Nenurodyta                                    |                               |                               |                     | Patruoti                           |              |            |    |       |
| Dokumento Nr.                                 | Asmuo, organizuojantis vežimą | Importuotojas-gavėjas         | Faktinė vežimo data | Büsena                             | Būsenos data |            |    |       |
| 12907                                         | 987654321 UAB "Tvarkytojas B" | 123456789 UAB "Tvarkytojas A" | 2022-02-03          | Baigta                             | 2022-02-03   | Perzioreti | Ø  |       |
| 12905                                         | 987654321 UAB "Tvarkytojas B" | 123456789 UAB "Tvarkytojas A" | 2022-02-03          | Bagta                              | 2022-02-03   | PerSürèti  | 2  |       |

61 pav. Tarpvalstybinių atliekų vežimų supaprastinta tvarka peržiūros langas

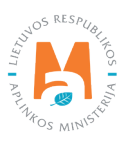

Jei norite parengti naują Atliekų vežimą lydinti dokumentą jau esančio dokumento pagrindu, tai Tarpvalstybinių atliekų vežimų supaprastinta tvarka peržiūros lange ties esamu Atliekų vežimą lydinčiu dokumentu (kurio pagrindu norite sukurti naują dokumentą) paspauskite mygtuką Kopijuoti 🙆 (61 pav.), sistema automatiškai sugeneruos naują Atliekų vežimą lydintį dokumentą į kurį bus perkelti pasirinkto dokumento duomenys. Naują Atliekų vežimo dokumentą galite tvarkyti, kaip aprašytą šios atmintinės <u>4.1. skyriuje</u>.

# 4.2. Tarpvalstybiniai atliekų vežimai supaprastinta tvarka – importo/įvežimo dokumentas

#### 4.2.1. Tarpvalstybiniai atliekų vežimai supaprastinta tvarka – importo/įvežimo dokumento pildymas

Norėdami pradėti tarpvalstybinių atliekų vežimų dokumento pildymą supaprastinta tvarka (importo/įvežimo dokumentą) GPAIS pasirinkite Atliekų tvarkytojų modulį  $\rightarrow$  Tarpvalstybinių atliekų vežimų skiltį  $\rightarrow$  Tarpvalstybinių atliekų vežimų supaprastinta tvarka skiltį ir paspauskite mygtuką Rengti renguli (62 pav.).

| GPAIS                   | GII registracija Atliekų               | tvarkytojai Atliekų darytojai | GII organizacija  | Užstato administravimas GII apskaita Veiklos dokumentai UAB "Atliekų tvarkytojas" • |
|-------------------------|----------------------------------------|-------------------------------|-------------------|-------------------------------------------------------------------------------------|
| Atliekų tvarkytoj       | as Atliekų tvarkymo vietos             | Atliekų tvarkymo sutartys Sv  | vorio metodikos   | Tarpvalstybiniai atliekų vežimai MBA, MA/Sąvartynų ataskaitos 🌑                     |
| Pasirinkite             | Garantijos ir draudimo sumos derinimas | Pranešimo dokumentai          | Judėjimo dokument | tai Tarpvalstybiniai atliekų vežimai supaprastinta tvarka                           |
| Tarpvalstybi            | niai atliekų vežimai s                 | upaprastinta tva              | Irka              | Rengti                                                                              |
| Tipas<br>Visi           |                                        |                               |                   | Asmuo, organizuojantis vežimą 🔘                                                     |
| Importuotojas-gavējas 🕻 |                                        |                               |                   | Faktinė vežimo data<br>Nenurodyta                                                   |
| Būsenos laikotarpis 🚳   |                                        |                               |                   | Bûsenos data nuo                                                                    |
| Laisvai pasirenkama     | 5                                      |                               | ÷                 | Nenurodyta                                                                          |
| Būsenos data iki        |                                        |                               |                   |                                                                                     |
| Nenurodyta              |                                        |                               |                   | Filtrooti                                                                           |
|                         |                                        |                               |                   |                                                                                     |

62 pav. Tarpvalstybinių atliekų vežimai supaprastinta tvarka peržiūros langas.

Atsidariusiame Atliekų vežimą lydinčio dokumento kūrimo lange (63 pav.) pasirinkite "*Rengti importo/įvežimo dokumentą*" ir spauskite mygtuką Rengti Rengti .

| Atliekų vežimą lydintis dokumentas                                                               | × |
|--------------------------------------------------------------------------------------------------|---|
| <ul> <li>Rengti eksporto/išvežimo dokumentą</li> <li>Rengti importo/įvežimo dokumentą</li> </ul> |   |
| Uždaryti Rengti                                                                                  |   |

63 pav. Atliekų vežimą lydinčio dokumento kūrimo langas.

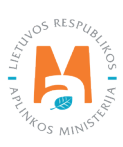

#### Atveriama Atliekų vežimą lydinčio dokumento forma (64 pav.)

|                                                                                                    |                                                      | Atliekų vežim                   | ną lydintis dokumentas                                                                                    |                                                                                 |   |
|----------------------------------------------------------------------------------------------------|------------------------------------------------------|---------------------------------|----------------------------------------------------------------------------------------------------|---------------------------------------------------------------------------------|---|
| okumento Nr. 147<br>imuo, organizuojantis vežimą<br>okumento būsena Fon<br>isenos data 202                                                                                                    | 703<br>muojamas<br>22-08-03 21:03                    |                                 |                                                                                                    |                                                                                 |   |
| 1. Asmuo, organizuojantis vežimą 1                                                                                                    |                                                      |                                 |                                                                                                    |                                                                                 |   |
| Asmens tipas 🗸                                                                                                    |                                                      | Įmonės kodas 🖌                  |                                                                                                    | Įmonės pavadinimas ✔                                                            |   |
| Užsienio asmuo                                                                                                    | \$                                                   | 987654321                       |                                                                                                    | "Recycling" Ltd.                                                                |   |
| Šalis 🖌                                                                                                    | Regionas                                             |                                 | Vietové 🛩 🔞                                                                                               | Gatvé                                                                           |   |
| Vokietija                                                                                                    | •                                                    |                                 | Berlynas                                                                                                  |                                                                                 |   |
|                                                                                                    |                                                      |                                 |                                                                                                    |                                                                                 |   |
| Namo Nr.                                                                                                    |                                                      | Korpusas                        |                                                                                                    | Buto Nr.                                                                        |   |
|                                                                                                    |                                                      |                                 |                                                                                                    |                                                                                 |   |
| Annue positoiseuti - t                                                                                                    | Telefono Nr. ✔                                       |                                 | El. pašto adresas 🛩                                                                                       | Faksas                                                                          |   |
| Asmuo pasiteirauti 🖤                                                                                                    |                                                      |                                 |                                                                                                    |                                                                                 |   |
| rsmou pasieeraan ✓<br>Vardas Pavardé                                                                                                    | 86868686868                                          |                                 | info@imone.com                                                                                            |                                                                                 |   |
| Vardas Pavardė 2. Importuotojas-gavėjas 2 UAB "Atliekų tvarkytojas" j. k. 123456789                                                                                                    | 86868686868                                          |                                 | info@imone.com<br>Asmens tipas<br>Lietuvos juridinis asmuo                                                |                                                                                 |   |
| Vardas Pavardė 2. Importuotojas-gavėjas 2 UAB "Atliekų tvarkytojas" j. k. 123456789 Savivaldybė                                                                                                    | 86868686868                                          | Vietovė .                       | info@imone.com<br>Asmens tipas<br>Lietuvos juridinis asmuo                                                | Gatve                                                                           |   |
| Vardas Pavardė 2. Importuotojas-gavėjas 2 UAB "Atliekų tvarkytojas" j. k. 123456789 Savivaldybė • Kauno m. sav.                                                                                                    | 8686868686                                           | Vietovė .<br>Kaunas             | info@imone.com<br>Asmens tipas<br>Lietuvos juridinis asmuo                                                | Gatve A. Stulginskio g.                                                         | Ţ |
| Vardas Pavardė 2. Importuotojas-gavėjas 2 UAB "Atliekų tvarkytojas" j. k. 123456789 Savivaldybė • Kauno m. sav. Namo Nr.                                                                                                    | 86868686868<br>*                                     | Vietovė .<br>Kaunas<br>Korpusas | info@imone.com<br>Asmens tipas<br>Lietuvos juridinis asmuo                                                | Gatvé A. Stulginskio g. Buto Nr.                                                |   |
| Vardas Pavardé 2. Importuotojas-gavojas 2. UAB "Atliekų tvarkytojas" j. k. 123456789 Savivaklybė Kauno m. sav. Namo Nr. 10                                                                                                    | 8686868686                                           | Vietovė .<br>Kaunas<br>Korpusas | info@imone.com<br>Asmens tipas<br>Lietuvos juridinis asmuo                                                | Gatve A. Stutginskio g. Buto Nr.                                                | , |
| Vardas Pavardé 2. Importuotojas-gavéjas 2 UAB "Atliekų tvarkytojas" j. k. 123456789 Savivaldybė Kauno m. sav. Namo Nr. 10 Asmuo pasiteirauti 🖌                                                                                                    | 86368686868<br>▼<br>Telefono Nr. ◄                   | Vietovė .<br>Kaunas<br>Korpusas | info@imone.com<br>Asmens tipas<br>Lietuvos juridinis asmuo                                                | Gatvé<br>A. Stulginskio g.<br>Buto Nr.                                          | * |
| Vardas Pavardé 2. Importuotojas-gavejas 2. Importuotojas-gavejas 2. UAB "Atliekų tvarkytojas" j. k. 123456789 Savivakdybė  Kauno m. sav. Namo Nr. 10 Asmuo pasiteirauti  Vardas Pavardė                                                                                                    | 86868686686<br>▼<br>Telefono Nr. ✓<br>86868686868    | Viatovė .<br>Kaunas<br>Korpusas | info@imone.com Asmens tipas Lietuvos juridinis asmuo El. pašto adresas ✓ info@imone.lt                    | Gatve<br>A. Stulginskio g.<br>Buto Nr.<br>Faksas                                | × |
| Vardas Pavardé 2. Importuotojas-gavojas 2. Importuotojas-gavojas 2. UAB "Atliekų tvarkytojas" j. k. 123456789 Savivaldybė * Kauno m. sav. Namo Nr. 10 Asmuo pasiteirauti  Vardas Pavarde 3. Faktlinis kiekis 3.                                                                                                    | 86868686868<br>▼<br>Taletono Nr. ↓<br>86868866668    | Vietovė .<br>Kaunas<br>Korpusas | info@imone.com<br>Asmens tipas<br>Lietuvos juridinis asmuo<br>EI. pašto adresas ✓<br>info@imone.lt        | Gatvé A. Stulginskio g. Buto Nr. Faksas 4. Faktine data                         | * |
| Vardas Pavardé 2. Importuotojas-gavojas 2. UAB "Atliekų tvarkytojas" j. k. 123456789 Savivaldybė  Kauno m. sav. Namo Nr. 10 Asmuo pasiteirauti  ✓ Vardas Pavardė 3. Faktinis kiekis 3.                                                                                                    | 86968686868<br><i>▼ Telefono Nr. ♥</i> 86868686868   | Vielovė .<br>Kaunas<br>Korpusas | info@imone.com<br>Asmens tipas<br>Lietuvos juridinis asmuo                                                | Gatve A. Stulginskio g. Buto Nr. Faksas 4. Faktine data 4                       | * |
| Vardas Pavardé   2. Importuotojas-gavojas   2. Importuotojas-gavojas   3. Faktinis kiekis   3. Faktinis atliekų kiekis, t | 86368686868<br><i>Telefono N: ↓</i><br>8686868686868 | Vietovė  Kaunas Korpusas        | info@imone.com<br>Asmens tipas<br>Lietuvos juridinis asmuo<br><i>EI. pašto adresas</i> ✓<br>info@imone.lt | Gatve A. Stulginskio g. Buto Nr. Faksas 4. Faktinė data 4 Faktinė vežimo data ✓ | * |

64 pav. Atliekų vežimą lydinčio dokumento forma.

Asmens, organizuojančio vežimą dalyje (64 pav. pažymėta Nr. 1) *Asmens tipas, Įmonės kodas, Įmonės pavadinimas,* Šalis, Regionas, Vietovė, Gatvė, Namo Nr., Korpusas, Buto Nr., Asmuo pasiteirauti, Telefono Nr., El. pašto adresas ir Faksas langeliuose įrašykite informaciją apie asmenį organizuojantį atliekų vežimą.

Importuotojo-gavėjo dalyje (64 pav. pažymėta Nr. 2) *Savivaldybė, Vietovė, Gatvė, Namo Nr., Korpusas, Buto Nr., Asmuo pasiteirauti, Telefono Nr., El. pašto adresas* ir *Faksas* langeliuose įrašykite informaciją apie importuotoją gavėją.

Faktinio kiekio dalies (64 pav. pažymėta Nr. 3) *Faktinis atliekų kiekis, t* ir *Atliekų tūris* langeliuose įrašykite vežamą atliekų kiekį.

Faktinės datos dalyje (64 pav. pažymėta Nr. 4) Faktinė vežimo data langelyje įrašykite atliekų išvežimo data.

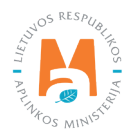

| Asmens tipas 🖌                                           |                | Įmonės kodas 🖋 |                      | Įmonės pavadir | nimas 🖋  |   |     |
|----------------------------------------------------------|----------------|----------------|----------------------|----------------|----------|---|-----|
| Uzsienio asmuo                                           | *              | 741852963      |                      | "Carrier" Ltd  |          |   |     |
| Šalis 🗸                                                  |                | Regionas       |                      | Vietově 🗸 🗿    |          |   |     |
| Vokietija                                                | ¢              |                |                      | Berlynas       |          |   |     |
|                                                          |                |                |                      | - 88           |          |   |     |
| Gatvé                                                    | Namo Nr.       |                | Korpusas             |                | Buto Nr. |   |     |
|                                                          |                |                |                      |                |          |   |     |
| Asmuo pasiteirauti ✔                                     | Telefono Nr. 🛩 |                | El. paŝto adresas ✓  |                | Faksas   |   |     |
| Valuas                                                   | T avalue       |                | mogmone.com          |                |          |   |     |
|                                                          |                | Transporto     | priemonés*           |                |          |   | Î   |
| R - koliai                                               |                |                |                      |                | *        | + | ~ ~ |
| Perdavimo kitam vežėjui (jo atstovui) data               | 0              |                |                      |                |          |   | ~   |
|                                                          |                |                |                      |                |          |   |     |
| b) 2-asis vežėjas                                        |                |                |                      |                |          |   |     |
|                                                          |                |                |                      |                |          |   |     |
| Asmens tipas 🛩                                           |                | [monės kodas 🗸 |                      | Įmonės pavadi  | nimas 🗸  |   |     |
| O25ienio astriuo                                         | ×              | 147258369      |                      | "Carner 2" L   | td.      |   |     |
|                                                          |                |                |                      |                |          |   |     |
| Šalis 🗸                                                  |                | Regionas       |                      | Vietově 🗸 🕢    |          |   |     |
| vonoiju                                                  |                | Denynas        |                      |                |          |   |     |
|                                                          |                |                |                      |                |          |   |     |
| Gatvé                                                    | Namo Nr.       |                | Korpusas             |                | Buto Nr. |   |     |
|                                                          |                |                |                      |                |          |   |     |
| Asmuo pasiteirauti 🖋                                     | Telefono Nr. 🛩 |                | El. pašto adresas ✔  |                | Faksas   |   |     |
| Vardas Pavardė                                           | 8686868686     |                | info@imone.com       |                |          |   |     |
|                                                          |                | Transporto     | priemonės*           |                |          |   | ^   |
|                                                          |                |                |                      |                | *        | + |     |
| R - keliai                                               |                |                |                      |                |          | 1 | -   |
| Perdavimo kitam vežėjui (jo atstovui) data               | 0              |                |                      |                |          |   |     |
|                                                          |                |                |                      |                |          |   |     |
| c) 3-asis vežėjas                                        |                |                |                      |                |          |   |     |
| Asmens tipas 🖋                                           |                | Įmonės kodas 🖌 |                      | Įmonės pavadir | nimas 🗸  |   |     |
| Užsienio asmuo                                           | ٥              | 582546528      |                      | "Carrier 3" L  | td.      |   |     |
|                                                          |                |                |                      |                |          |   |     |
| Šalis 🖌                                                  |                | Regionas       |                      | Vietovė 🗸 🗿    |          |   |     |
| Vokietija                                                | - •            | Berlynas       |                      | Berlynas       |          |   |     |
| Gahró                                                    | Namo Nr        |                | Komusas              |                | Buto Nr  |   |     |
| Guild                                                    | Turno III.     |                | Norphous             |                | Duo m.   |   |     |
| Annue positeirauti - 1                                   | Talafana Nr #  |                | El polito adresso et |                | Fakaaa   |   |     |
| Vardas Pavarde                                           | 868686868686   | 36             | info@imone.com       |                | ransas   |   |     |
| Mali attis ku susa akini                                 |                |                |                      |                |          |   |     |
| Browse priedas1.pdf                                      |                |                |                      |                |          |   |     |
|                                                          |                |                |                      |                |          |   |     |
|                                                          |                | Transporto     | priemonės*           |                |          |   | Î   |
| The remain                                               |                |                |                      |                | *        | + | ~ < |
| P - koliai                                               |                |                |                      |                |          |   | ~   |
| R - keliai<br>Perdavimo kitam vežėiui (io atstovui) data | 0              |                |                      |                |          |   |     |

65 pav. Atliekų vežimą lydinčio dokumento forma.

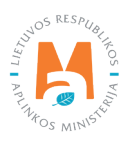

Vežėjas (-ai) dalyje (65 pav. pažymėta Nr. 5) *Asmens tipas, Namo Nr. korpusas, Buto Nr. Asmuo pasiteirauti, Telefono Nr., El. pašto adresas, Faksas, Transporto priemonės* ir *Perdavimo kitam vežėjui (jo atstovui) data* langeliuose įrašykite informaciją apie vežėją.

Langelyje *Transporto priemonės* pasirinkite planuojamą atliekų vežimo būdą iš pateikto sąrašo (keliai, jūra, oras, vidaus vandens keliai, traukiniai/geležinkeliai) ir spauskite mygtuką Pridėti + . Mygtuką Pridėti + spauskite kiekvieną kartą atlikus papildomą pasirinkimą. Jeigu norite transporto priemonę pašalinti iš sąrašo, spauskite mygtuką Šalinti 🗊 ir transporto priemonė bus pašalinta. Jei prie transporto priemonės paspausite mygtuką Redaguoti 🖍 , tuomet galėsite pasirinktą transporto priemonę pakeisti kita.

Jeigu vežėjų skaičius yra daugiau nei vienas, norėdami pridėti papildomus vežėjus spauskite mygtuką Pridėti 💽, taip bus pateikiama kito vežėjo informacijos pildymo forma.

#### Atkreipkite dėmesį

Esant daugiau nei trims vežėjams, norėdami pridėti apie juos informaciją, prie paskutinio vežėjo vedamos informacijos Kiti vežėjai duomenų lauke prisekite dokumentą su kitų vežėjų informacija.

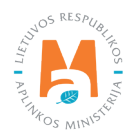

| 6. Atliekų gamintojas<br>Pirminis gamintojas (-ai), antrinis gaminto                                                                                                    | jas (-ai) arba surinkējas 6                                                                                       |                                                                                   |                                                                                                    |      |                   |   |
|----------------------------------------------------------------------------------------------------|----------------------------------------------------------------------------------------------------|-----------------------------------------------------------------------------------|----------------------------------------------------------------------------------------------------|------|-------------------|---|
| Asmens tipas 🗸                                                                                                    |                                                                                                    | [monės kodas 🗸                                                                    |                                                                                                    | Įmo  | nės pavadinimas 🖌 |   |
| Užsienio asmuo                                                                                                    | *                                                                                                    | 9517533258                                                                        |                                                                                                    |      | Producer" Ltd.    |   |
| Šalis 🗸                                                                                                    |                                                                                                    | Regionas                                                                          |                                                                                                    | Viet | tove 🗸 🕜          |   |
| Vokietija                                                                                                    | :                                                                                                    |                                                                                   |                                                                                                    | в    | erlynas           |   |
|                                                                                                    |                                                                                                    |                                                                                   |                                                                                                    | -    |                   |   |
| Satvé                                                                                                    | Namo Nr.                                                                                                    |                                                                                   | Korpusas                                                                                                    |      | Buto Nr.          |   |
|                                                                                                    |                                                                                                    |                                                                                   |                                                                                                    |      |                   |   |
| Asmuo pasiteirauti 🖋                                                                                                    | Telefono Nr. 🛩                                                                                                    |                                                                                   | El. pašto adresas 🖋                                                                                                    |      | Faksas            |   |
| Vardas Pavarde                                                                                                    | 86868686868                                                                                                    | 3                                                                                 | info@imone.com                                                                                                    |      |                   |   |
| Attieku gamintojaj                                                                                                    |                                                                                                    |                                                                                   |                                                                                                    |      |                   |   |
| Browse No file selected.                                                                                                    |                                                                                                    |                                                                                   |                                                                                                    |      |                   |   |
|                                                                                                    |                                                                                                    |                                                                                   |                                                                                                    |      |                   |   |
| Naudojimo įrenginys                                                                                                    |                                                                                                    | Asmens upas 🗸                                                                     |                                                                                                    | ¢    |                   |   |
| Naudojimo įrenginys                                                                                                    |                                                                                                    | Lietuvos jundinis asmuo                                                           |                                                                                                    | ÷    |                   |   |
| Imonês kodas ✔                                                                                                    |                                                                                                    |                                                                                   | Įmonės pavadinimas 🛩                                                                                                    |      |                   |   |
| 123456789                                                                                                    |                                                                                                    |                                                                                   | UAB "Atliekų tvarkytojas                                                                                                    |      |                   |   |
| Savivaldybë 🗰                                                                                                    |                                                                                                    | Vietovė 🗰                                                                         |                                                                                                    | Ga   | tvē               |   |
| Kauno m. sav.                                                                                                    | v                                                                                                    | Kaunas                                                                            |                                                                                                    | * A. | Salio g.          |   |
| Namo Nr.                                                                                                    |                                                                                                    | Korpusas                                                                          |                                                                                                    | But  | to Nr.            |   |
|                                                                                                    |                                                                                                    |                                                                                   |                                                                                                    |      |                   |   |
| 10                                                                                                    |                                                                                                    |                                                                                   |                                                                                                    |      |                   |   |
| 10<br>Asmuo pasiteirauti 🛩                                                                                                    | Telefono Nr. 🛩                                                                                                    |                                                                                   | El. pašto adresas ✔                                                                                                    |      | Faksas            |   |
| 10<br>As <i>muo pasiteirauti ✔</i><br>Vardas Pavarde                                                                                                    | Telefono Nr. ✔<br>86868686868                                                                                     | 3.                                                                                | El. pašto adresas ✔<br>info@imone.lt                                                                                                |      | Faksas            |   |
| 10<br>Asmuo pasiteirauti ✔<br>Vardas Pavarde                                                                                                    | Telefono Nr. ✔<br>8686868686868                                                                                   | 3                                                                                 | El. pašlo adresas ✔<br>info@imone.lt                                                                                                |      | Faksas            |   |
| 10<br>Asmuo pasiteirauti ✔<br>Vardas Pavardé                                                                                                    | Telefono Nr. ✔<br>8686868686                                                                                      |                                                                                   | El. paŝto adresas ✔<br>info@imone.lt                                                                                                |      | Faksās            |   |
| 10<br>Asmuo pasiteirauti ✓<br>Vardas Pavardė<br>8. Naudojimo būdas (arba prireikus šalini                                                                               | Telefono Nr. 🛩<br>86366868686<br>mo būdas, jeigu tai atliekos, nurody                                             | 3<br>tos 3 straipsnio 4 dalvje)                                                   | El. pašto adresas ✔<br>info@Imone.It                                                                                                |      | Faksas            |   |
| 10<br>Asmuo pasiteirauti ✔<br>Vardas Pavardė<br>8. Naudojimo būdas (arba prireikus šalini                                                                               | Telafono Nr. ✔<br>86866666666<br>mo būdas, jeigu tai atliekos, nurody                                             | 3<br>tos 3 straipsnio 4 dalyje) [1]<br>Attlieku                                   | <i>El. pašto adresas ♥</i><br>info@imone.lt<br>8                                                                                    |      | Faksas            |   |
| 10<br>Asmuo pasileirauti ✓<br>Vardas Pavarde<br>8. Naudojimo būdas (arba prireikus šalini                                                                               | Telefono Nr. ✔<br>8686868686<br>mo būdas, jeigu tai atliekos, nurody                                              | 3<br>rtos 3 straipsnio 4 dalyje)<br>Attieku                                       | <i>El. pašto adresas ♥</i><br>info@imone.lt<br>8<br>4 tvarkymo veiklos <b>*</b>                                                     |      | Faksas            | + |
| 10<br>Asmuo pasiteirauti ✓<br>Vardas Pavarde<br>8. Naudojimo būdas (arba prireikus šalini<br>8. Organinių medžiagų, nenaudojamų                                         | Telefono Nr. ✓<br>868686868686<br>mo būdas, jeigu tai atliekos, nurody<br>kaip trpikliai, perdirbimas ir (arba) a | 8<br>tos 3 straipsnio 4 dalyje)<br>Attieku<br>thaujinimas (iskaitant kompostav    | EI. pašto adresas ✔<br>info@imone.lt<br>8<br>4 tvarkymo veiklos *                                                                   | 15)  | Faksas            | + |
| 10<br>Asmuo pasiteirauti ✓<br>Vardas Pavardė<br>3. Naudojimo būdas (arba prireikus šalini<br>R3 Organinių medžiagų, nenaudojamų                                         | Telefono Nr.<br>8686868686<br>mo būdas, jeigu tai atliekos, nurody<br>kaip trpikliai, perdirbimas ir (arba) a     | 8<br>tos 3 straipsnio 4 dalvje)<br>Attieku<br>thaujinimas (įskaitant kompostavi   | EI. pašto adresas ✔<br>info@imone.it<br>8<br>4 tvarkymo veiklos 🐐                                                                   | 15)  | Faksas            | + |
| 10<br>Asmoo pasiteirauti ✓<br>Vardas Pavardė<br>8. Naudojimo būdas (arba prireikus šalini<br>R3 Organinių medžiagų, nenaudojamų                                         | Telefono Nr. ♥<br>86868686866<br>mo būdas, jeigu tai atliekos, nurody<br>kaip trpikliai, perdirbimas ir (arba) a  | 8<br>tos 3 straipsnio 4 dalyje)<br>Atlieku<br>traujinimas (iskaitant kompostavi   | EI. pašto adresas ✔<br>info@imone.lt<br>8<br>4 tvarkymo veiklos 🐐                                                                   | ıs)  | Faksas            | + |
| 10<br>Asmoo pasiteirauti 💉<br>Vardas Pavardė<br>8. Naudojimo būdas (arba prireikus šalini<br>R3 Organinių medžiagų, nenaudojamų<br>9. įprastas atliekų apibūdinimas     | Telefono Nr. 🛩<br>86869666666<br>mo būdas, jeigu tai atliekos, nurody<br>kaip trpikliai, perdirbimas ir (arba) a  | 8<br>tos 3 straipsnio 4 dalyje)<br>Attleku<br>thaujinimas (iskailant kompostavi   | <i>El. pašto adresas ♥</i><br>info@imone.lt<br><b>8</b><br>4 tvarkymo veiklos <b>≱</b><br>imą ir kitus biologinio pakeilimo process | из)  | Faksas            | + |
| 10<br>Asmuo pasiteirauti 🖌<br>Vardas Pavardė<br>8. Naudojimo būdas (arba prireikus šalini<br>R3 Organinių medžiagų, nenaudojamų<br>9. Įprastas atliekų apibūdinimas 🖌 🌑 | Telefono Nr.<br>8696968686<br>mo būdas, jeigu tai atliekos, nurody<br>kaip trpikliai, perdirbimas ir (arba) a     | 8<br>rtos 3 straipsnio 4 dalyje)<br>Attieku<br>utnaujinimas (iskaitant kompostavi | El. pašto adresas ✔<br>info@imone.it<br>8<br>4 tvarkymo veiklos 🌟                                                                   | 15)  | Faksas            | + |

66 pav. Atliekų vežimą lydinčio dokumento forma.

Atliekų gamintojo, pirminio gamintojo (-ai), antrinio gamintojo (-ai) arba surinkėjo dalyje (66 pav. pažymėta Nr. 6) Asmens tipas, Įmonės kodas, Įmonės pavadinimas, Šalis, Regionas, Vietovė, Gatvė, Namo Nr., Korpusas, Buto Nr., Asmuo pasiteirauti, Telefono Nr., El. pašto adresas, Faksas langeliuose įrašykite informaciją apie atliekų gamintoją. Jeigu yra daugiau nei vienas gamintojas langelyje Atliekų gamintojai prisekite dokumentą su gamintojų sąrašu ir jų kontaktine informaciją.

Įrenginio dalyje (66 pav. pažymėta Nr. 7) Įrenginio tipas, Asmens tipas, Namo Nr., Korpusas, Buto Nr., Asmuo pasiteirauti, Telefono Nr., El. pašto adresas, Faksas langeliuose įrašykite informaciją apie atliekų tvarkymo įrenginį.

Naudojimo būdo (arba prireikus šalinimo būdo, jeigu tai atliekos, nurodytos 3 straipsnio 4 dalyje) dalyje langelyje (66 pav. pažymėta Nr. 8) *Atliekų tvarkymo veiklos* pasirinkite planuojamą atliekų vežimo būdas iš pateikto sąrašo ir spauskite mygtuką Pridėti +. Mygtuką Pridėti + spauskite kiekvieną kartą atlikus papildomą pasirinkimą.

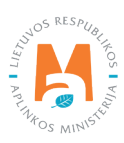

Jeigu norite atliekų tvarkymo veiklą pašalinti iš sąrašo, spauskite mygtuką Šalinti 🔟 ir atliekų tvarkymo veikla bus pašalinta. Jei prie atliekų tvarkymo veiklos paspausite mygtuką Redaguoti 🥕, tuomet galėsite pasirinktą atliekų tvarkymo veiklą pakeisti kita.

Įprasto atliekų apibūdinimo dalies (66 pav. pažymėta Nr. 9) lange Įprastas atliekų apibūdinimas langelyje įrašykite detalesnį atliekų apibūdinimą.

|                                                                   | EBPO koda                      | 98                     |      |
|-------------------------------------------------------------------|--------------------------------|------------------------|------|
| B3110                                                             | +                              |                        |      |
| IIA priedas                                                       | IIIB priedas                   |                        |      |
|                                                                   |                                |                        |      |
|                                                                   | EB atliekų sąrašas 🕼           |                        |      |
|                                                                   |                                | *                      | +    |
| 15 01 02 plastikinės (kartu su PET (polietilentereftalatas)) paki | uotės                          | 1                      | / 11 |
| lacionalinis kodas 🚳                                              |                                |                        |      |
| 15 01 02 01                                                       |                                |                        |      |
| siuntimo valstybė ✔<br>Vokietija                                  | Tranzito valstybė<br>¢ Lenkija | Tranzito valstybė<br>¢ |      |
|                                                                   | Kitos tranzito valstybės       | Paskirties valstybe *  | 7    |
| Franzito valstybė                                                 | · Diowse No me selected.       |                        |      |
| franzilo valstybė                                                 | • DUTTE NV lile selected.      |                        |      |
| ranzito valstybė<br>astaba                                        | • DUTTE ) NU line senected.    |                        |      |
| ranzito valstybė<br>'astaba                                       | • DUUTSC ) NU line senected.   |                        |      |
| ranzito valstybė<br>'astaba<br>'astaba                            | VU line senected.              |                        |      |

67 pav. Atliekų vežimą lydinčio dokumento forma.

Atliekų identifikavimo dalyje (67 pav. pažymėta Nr. 10) *Bazelio konvencijos IX priedas, EBPO kodas, IIIA priedas, IIIB priedas, EB atliekų sąrašas, Nacionalinis kodas* langeliuose įrašykite informaciją apie planuojama vežti atlieką.

*EB atliekų sąrašas* langelyje pasirenkite atliekų kodą iš pateikto sąrašo ir paspauskite mygtuką Pridėti + . Mygtuką Pridėti + paspauskite kiekvieną kartą atlikus papildomą pasirinkimą. Jeigu norite atliekų kodą pašalinti iš sąrašo, spauskite mygtuką Šalinti iš ratliekų kodas bus pašalintas. Jei prie atliekų kodo paspausite mygtuką Redaguoti 
, tuomet galėsite pasirinktą atliekų kodą pakeisti kitu.

Susijusių šalių/valstybių dalyje (67 pav. pažymėta Nr. 11) *Išsiuntimo valstybė, Tranzito valstybė* ir *Paskirties valstybė* langeliuose įrašykite informaciją apie valstybes kurių teritorijomis bus gabenamos atliekos. Esant poreikiui langelyje *Kitos tranzito valstybės* prisekite dokumentą su kitomis tranzito valstybėmis.

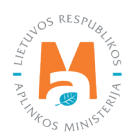

# 4.2.2. Tarpvalstybiniai atliekų vežimai supaprastinta tvarka – importo/įvežimo dokumento išsaugojimas, redagavimas, šalinimas, pateikimas

Užpildžius Atliekų vežimą lydinčio dokumento formą arba norint pratęsti atliekų vežimą lydinčio dokumento rengimą vėliau išsaugokite duomenis. Atliekų vežimą lydinčio dokumento rengimo lange spauskite mygtuką Išsaugoti Issaugoti . Paspaudus mygtuką Išsaugoti automatiškai bus atidarytas atliekų vežimą lydinčio dokumento peržiūros langas, kuriame galite matyti prieš tai užpildytą informaciją (68 pav.).

| Atliekų vežimą lydint<br>Dokumento Nr.<br>Ismuo, organizuojantis vežimą<br>mportuotojas-gavėjas<br>Sisluntimo valstybė<br>Paskirties valstybė<br>Dokumento būšena<br>3ūšenos data | tis dokumentas<br>14802<br>"Reçcling", Ltd.<br>UAB "Atliekų tvarkytojas"<br>Lietuva<br>Formucijamas<br>2022-08-04 18:00 | Vežimo atšaukimo priežastis | Vaiksmai • Spausdinti •<br>Rengti<br>patvirtinimui<br>Šalinti |
|----------------------------------------------------------------------------------------------------|----------------------------------------------------------------------------------------------------|-----------------------------|---------------------------------------------------------------|
| Dokumento duomenys                                                                                                    |                                                                                                    |                             |                                                               |

68 pav. Atliekų vežimą lydinčio dokumento peržiūros langas.

Atliekų vežimą lydinčiame dokumente išsaugotus duomenis turite juos patvirtinti. Atliekų vežimą lydinčio dokumento peržiūros lange paspauskite mygtuką Veiksmai veiksmai ir pasirinkite veiksmą Rengti patvirtinimui (68 pav.). Automatiškai bus atidaryta Atliekų vežimą lydinčio dokumento pildymo formą, kurioje Jūs galite koreguoti prieš tai pateiktus duomenis. Jei duomenys įrašyti gerai spauskite mygtuką Patvirtinti veiksmą. (67 pav.).

Jeigu norite pašalinti pradėtą rengti atliekų vežimą lydintį dokumentą Atliekų vežimą lydinčio dokumento peržiūros lange spauskite mygtuką Veiksmai Veiksmai ir pasirinkite veiksmą Šalinti (68 pav.).

#### Atkreipkite dėmesį

Neužpildžius visų privalomų duomenų laukų arba juos užpildžius netinkamai pateikti Atliekų vežimą lydinčio dokumento nebus galima, kol nebus ištaisyti atsiradusiame informaciniame pranešime nurodyti trūkumai.

Sėkmingai pateikus duomenis, duomenų peržiūros lange rengiamo dokumento būsena pasikeičia į "Patvirtintas".

# 4.2.3. Tarpvalstybiniai atliekų vežimai supaprastinta tvarka – importo/įvežimo atliekų tvarkymo apskaitos duomenų pateikimas

Importavus/įvežus atliekas būtina pateikti informaciją apie atliekų gavimą Lietuvoje.

Atliekų vežimą lydinčio dokumento peržiūros lange paspauskite mygtuką Veiksmai Veiksmai ir pasirinkite veiksmą Atliekų tvarkymo apskaitos duomenys (69 pav.).

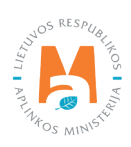

| okumento Nr.<br>smuo, organizuojantis vežimą<br>nportuotojas-gavėjas<br>siuntimo valstybė<br>askirties valstybė<br>okumento būsena<br>ūsenos data<br>Dokumento duomenys | 14801<br>"Recycling" Ltd.<br>UAB "Atliekų tvarkymas"<br>Vokietija<br>Lietuva<br>Patvirtintas<br>2022-08-04 17:51 | Vežimo atšaukimo priežastis | Atliekų tvarkymo<br>apskaitos<br>duomenys<br>Atšaukti |
|----------------------------------------------------------------------------------------------------|----------------------------------------------------------------------------------------------------|-----------------------------|-------------------------------------------------------|
| Dokumento duomenys                                                                                                    |                                                                                                    |                             |                                                       |

69 pav. Atliekų vežimą lydinčio dokumento peržiūros langas.

Pasirinkus veiksmą Atliekų tvarkymo apskaitos duomenys sistema automatiškai atveria Atliekų tvarkymo apskaitos duomenų pildymo formą (70 pav.). Atliekų tvarkymo apskaitos duomenų pildymo formoje pasirinkite ar vykdote tarpininkavimo/prekybos atliekomis veiklą ar nevykdote.

|                                               | Atl                       | iekų tvarkymo apskaitos duo | omenys                                   |   |
|-----------------------------------------------|---------------------------|-----------------------------|------------------------------------------|---|
| vimo data 🛩                                   |                           |                             |                                          |   |
| 2022-08-03                                    |                           |                             |                                          |   |
| iekų gavėjo pasirašyta atliekų judėjimo dokur | nento kopija 🍬            |                             |                                          |   |
| Browse priedas 1.pdf                          |                           |                             |                                          |   |
| Nevykdau tarpininkavimo/prekybos atliekom     | s veiklos 🕖               | O Vykdau tar                | pininkavimo/prekybos atliekomis veiklą 🕖 |   |
| iekų tvarkymo vieta 🌲                         |                           |                             |                                          |   |
| AB "Atliekų tvarkytojas"                      |                           |                             |                                          |   |
|                                               |                           |                             |                                          |   |
| Atlieka                                       | Pirminis atliekų šaltinis | Gautas kiekis, t            | Atliekų tvarkymo veikla                  |   |
| Audite                                        |                           |                             |                                          |   |
| THINK .                                       |                           |                             |                                          | + |

70 pav. Atliekų tvarkymo apskaitos duomenų pildymo forma. Kai įmonė nevykdo tarpininkavimo/prekybos atliekomis veiklos.

Jei pažymėjote, kad nevykdote tarpininkavimo/prekybos atliekomis veiklos, tuomet Atliekų tvarkymo apskaitos duomenų formoje (70 pav.) *Gavimo data, Dokumento, lydinčio atliekų vežimą, kopija su atliekų gavimo žyma, Atliekų tvarkymo vieta, Atlieka, Pirminis atliekų šaltinis, Gautas kiekis, t, Atliekų tvarkymo veikla* langeliuose įrašykite informaciją apie užbaigtą atliekų vežimą.

Atlieka, Pirminis atliekų šaltinis, Gautas kiekis, t, Atliekų tvarkymo veikla langeliuose reikšmes pasirinkite iš pateiktų sąrašų ir spauskite mygtuką Pridėti + . Mygtuką Pridėti + spauskite kiekvieną kartą atlikus papildomą pasirinkimą. Jeigu norite reikšmes pašalinti iš sąrašo, spauskite mygtuką Šalinti 🖤 ir reikšmės bus pašalinamos. Jei prie reikšmių paspausite mygtuką Redaguoti se tuomet bus galima pasirinktą reikšmę pakeisti kita.

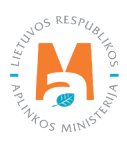

Jei pažymėjote, kad vykdote tarpininkavimo/prekybos atliekomis veiklą Atliekų tvarkymo apskaitos duomenų pildymo formoje (71 pav.) papildomai *Atliekų tvarkytojas ir Atliekų tvarkymo vieta* langeliuose iš pateiktų sąrašų pasirinkite atliekas tvarkančia įmonę ir atliekų tvarkymo vietą.

Užpildžius Atliekų tvarkymo apskaitos duomenų formą spauskite mygtuką Pateikti Pateikti .

|                                                                                                    | Atlie                     | ekų tvarkymo apskaitos du      | iomenys                                                            |            |
|----------------------------------------------------------------------------------------------------|---------------------------|--------------------------------|--------------------------------------------------------------------|------------|
| Gavimo data ✔                                                                                                    |                           |                                |                                                                    |            |
| 2022-08-03                                                                                                    |                           |                                |                                                                    |            |
| Atliekų gavėjo pasirašyta atliekų judėjimo dokun                                                                                                  | nento kopija 🇯            |                                |                                                                    |            |
| Browse) priedas1.pdf                                                                                                    |                           |                                |                                                                    |            |
| O Nevykdau tarpininkavimo/prekybos atliekomi                                                                                                    | s veiklos 🜒               | <ul> <li>Vykdau tar</li> </ul> | pininkavimo/prekybos atliekomis veiklą 🕐                           |            |
| Atliekų fvarkytojas 🌲                                                                                                    |                           |                                |                                                                    |            |
| UAB "Atliekų tvarkytojas"                                                                                                    |                           |                                |                                                                    | Ŧ          |
| Atliekų tvarkymo vieta 🌲                                                                                                    |                           |                                |                                                                    |            |
| UAB "Atliekų tvarkytojas"                                                                                                    |                           |                                |                                                                    | *          |
|                                                                                                    |                           |                                |                                                                    |            |
| Atlieka                                                                                                    | Pirminis atliekų šaltinis | Gautas kiekis, t               | Atliekų tvarkymo veikla                                            | ^          |
|                                                                                                    | •                         |                                |                                                                    | +          |
| 16 01 06 01 M1, N1 klases, triratės motorinės<br>( (šskyrus su simetriškai išdėstylais ratais)<br>eksploatuoti netinkamos transporto<br>priemonės | Užsienio rinka            | 2.000000                       | R4 Metalų ir metalų junginių perdirbimas ir<br>(arba) atnaujinimas | <b>* 1</b> |
| Uždaryli Pateikti                                                                                                    |                           |                                |                                                                    |            |

71 pav. Atliekų tvarkymo apskaitos duomenų pildymo forma. Kai įmonė vykdo tarpininkavimo/prekybos atliekomis veiklą.

Paspaudus mygtuką Pateikti automatiškai būsite grąžinti į Atliekų vežimą lydinčio dokumento peržiūros langą. Pateikus atliekų sutvarkymo duomenis Atliekų vežimą lydinčio dokumento peržiūros lange duomenų būsena pasikeičia į "Baigta".

Pateikus informaciją apie atliekų gavimą iš užsienio ir jas sutvarkius būtina GPAIS Atliekų tvarkymo apskaitoje pažymėti, kad jos buvo sutvarkytos. Norėdami pateikti informaciją apie importuotų atliekų sutvarkymą GPAIS, pasirinkite Atliekų tvarkytojai  $\rightarrow$  Atliekų tvarkymo vietos (pasirinkite atliekų tvarkymo vietą, kurioje buvo sutvarkytos importuotos atliekos)  $\rightarrow$  Atliekų tvarkymo apskaitos dokumentai (pasirinkite einamojo ketvirčio Atliekų tvarkymo žurnalą ir suvestinę)  $\rightarrow$  Sutvarkytos atliekos ir paspauskite mygtuką Naujas įrašas (72 pav.).

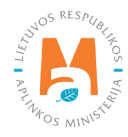

| Strate controls of           | GII registracija Atliekų tvarkytoja                             | i Atliekų darytojai                  | GII organizacija Užstato administravimas                                                                                                    | GII apskaita Veiklos dokumentai                                      | UAB "Atlie! | ARDAS PAVARDĖ<br>kų tvarkytojas" -                                             |
|------------------------------|-----------------------------------------------------------------|--------------------------------------|----------------------------------------------------------------------------------------------------|----------------------------------------------------------------------|-------------|--------------------------------------------------------------------------------|
| 111905                       | TVAND STATE                                                     |                                      |                                                                                                    |                                                                      |             |                                                                                |
| UAB "Atliekų tva             | arkytojas" «/                                                   | Atgal                                |                                                                                                    |                                                                      |             |                                                                                |
| Atliekų tvarkymo ž           | urnalas ir suvestinė                                            | icija Žumalas                        |                                                                                                    |                                                                      |             |                                                                                |
| Žurnalas                     |                                                                 |                                      |                                                                                                    |                                                                      | 1           | Formuoti suvestine                                                             |
|                              |                                                                 | -                                    |                                                                                                    |                                                                      |             |                                                                                |
| Atliekos gautos iš gyventojų | Atliekos gautos netiesiogiai Primtos EN                         | IP Sutvarkytos atlie                 | ekos Medžiagų, daiktų susidariusių atliekų tvark                                                                                                    | kymo metu, naudojimas Nurašymas                                      |             |                                                                                |
| Out and a task               | 41 - 1                                                          |                                      |                                                                                                    |                                                                      |             |                                                                                |
| Sutvarkytos a                | tilekos                                                         |                                      |                                                                                                    |                                                                      |             | Naujas įrašas                                                                  |
|                              |                                                                 |                                      |                                                                                                    |                                                                      |             |                                                                                |
| Sutvarkymo data              |                                                                 |                                      | •                                                                                                    | •                                                                    |             | ٩ <b>×</b> (                                                                   |
|                              | <br>Atlieka                                                     | Sutvarkytas<br>kiekis, t             | ۵<br>Atliekų tvarkymo veikla                                                                                                    | ≎<br>Pirminis atliekų šaltinis                                       | Pastaba     | 9. <b>x</b>                                                                    |
| 2022-08-22                   | Attieka 16 01 21 01* degalų filirai                             | Sutvarkytas<br>kiekis, t<br>2.000000 | C Atliekų tvarkymo veikla<br>R12 - Alliekų būsenos ar sudėlies<br>paketimas, prieš vykdant su jomis bet kuną<br>iš R1-R11 veiklų                                                                                                    | e<br>Pirminis atliekų šaltinis<br>LR vidaus rinka                    | Pastaba     |                                                                                |
| 2022-08-22<br>2022-08-20     | Atlieka 16 01 21 01* degalų filtrai 16 01 21 01* degalų filtrai | Sutvarkytas<br>kiekis, t<br>2.000000 | Attiekų tvarkymo veikla       R12 - Atliekų būsenos ar sudėlies<br>pakeitimas, prieš vykdant su jomis bet kuną<br>iš R1-R11 veiklų       R12 - Atliekų būsenos ar sudėlies<br>pakeitimas, prieš vykdant su jomis bet kuną<br>iš R1-R11 veiklų | e<br>Pirminis atliekų šaltinis<br>LR vidaus rinka<br>LR vidaus rinka | Pastaba     | <ul> <li><b>○ X</b> <li><b>○ W</b> •     <li><b>○ W</b> •</li> </li></li></ul> |

72 pav. Atliekų tvarkymo žurnalo ir suvestinės Sutvarkytų atliekų peržiūros langas.

Paspaudus mygtuką Naujas įrašas atveriama Sutvarkytų atliekų duomenų pildymo forma (73 pav.), kurios laukeliuose *Sutvarkymo data; Atliekų tvarkymo veikla; Sutvarkyta atlieka; Pirminis atliekų šaltinis; Sutvarkytas kiekis, t; Sutvarkytas kiekis, vnt.* pateikite informaciją apie sutvarkytą atlieką. Pažymėjus, kad atliekos gautos iš užsienio, atveriama papildoma skiltis *Gavimo duomenys*, kurioje galite pasirinkti Tarpvalstybinio judėjimo / atliekų vežimo judėjimo dokumentą su kuriuo buvo gauta sutvarkyta atlieka. Skiltyse *Susidariusios atliekos; Susidariusi medžiaga, daiktas; Naudotos medžiagos, daiktai* pateikite informaciją apie atliekos tvarkymo metu susidariusias medžiagas, daiktus ir atliekas.

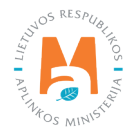

| utvarkymo data 🛩                  | Atliekų tvarkymo veik             | la 🗸                            |                                         |          |
|-----------------------------------|-----------------------------------|---------------------------------|-----------------------------------------|----------|
| 2022-08-29                        | R12 - Atliekų būs                 | enos ar sudéties pakeitimas, pr | ieš vykdant su jomis bet kurią iš R1-R1 | 1 veiklų |
|                                   |                                   |                                 |                                         |          |
| 15 01 02 01 PET pakuotės          |                                   |                                 |                                         |          |
|                                   |                                   |                                 |                                         |          |
| irminis atliekų šaltinis ✔        | Sutvarkytas kiekis, t +           | /                               | Sutvarkytas kiekis, vnt 💿               |          |
| Užsienio rinka                    | \$ 10                             |                                 |                                         |          |
|                                   |                                   |                                 |                                         |          |
| vorio metodika<br>Nenurodyta      |                                   |                                 | Skaičiuoti                              |          |
|                                   |                                   |                                 |                                         |          |
| Susidaręs atliekų kiekis, t       | Susidaręs medziagų                | , daiktų kiekis, t              | Naudotas medziagų, daiktų kiekis, t     | (        |
|                                   |                                   |                                 |                                         | C        |
| Pastaba                           |                                   |                                 |                                         |          |
|                                   |                                   |                                 |                                         |          |
|                                   |                                   |                                 |                                         |          |
|                                   |                                   |                                 |                                         |          |
| Susidariusios atliekos Susidarius | i medžiaga, daiktas Naudotos medž | iagos, daiktai Gavimo duome     | enys                                    |          |
|                                   |                                   |                                 |                                         |          |
| ludėjimo dokumentas               |                                   |                                 |                                         |          |
| ludėjimo dokumentas               |                                   |                                 |                                         |          |
| Judėjimo dokumentas               |                                   |                                 |                                         |          |

73 pav. Sutvarkytų atliekų duomenų pildymo forma.

Užpildžius sutvarkytų atliekų duomenų pildymo formą, spauskite mygtuką Išsaugoti Išsaugoti .

Atliekų vežimą lydinčio dokumento peržiūros lange paspaudus Būsenų istoriją 🔳 bus atidarytas Būsenų istorijos langas, kuriame bus pateikti duomenys apie dokumento būsenų pasikeitimo laiką ir asmenį pakeitusį būseną.

Tarpvalstybinių atliekų vežimų supaprastinta tvarka peržiūros lange (74 pav.) galite filtruoti bei peržiūrėti anksčiau parengtus dokumentus pagal *Tipo, Asmuo, organizuojantis vežimą, Importuotojo-gavėjo, Faktinė vežimo data, Bū-senos laikotarpis, Būsenos datos nuo ir Būsenos datos iki* parametrus.

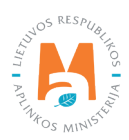
| Tarpvalstybiniai atliekų vežimai supaprastinta tvarka |                               |                               |                     |                                 |              |            |     | ngti |
|-------------------------------------------------------|-------------------------------|-------------------------------|---------------------|---------------------------------|--------------|------------|-----|------|
| Tipas                                                 |                               |                               |                     | Asmuo, organizuojantis vežimą 🌒 |              |            |     |      |
| VISI.                                                 |                               |                               |                     |                                 |              |            |     |      |
| Importuolojas-gavėjas 🜑                               |                               |                               | Faktné veľimo dala  |                                 |              |            |     |      |
|                                                       |                               |                               |                     | Nenurodyta                      |              |            |     |      |
| Būserios laikotarpis 🕥                                |                               |                               |                     | Büsenos data nuo                |              |            |     |      |
| Laisvai pasirenkamas                                  | e                             |                               |                     | Nenurodyta                      |              |            |     |      |
| Büsenos data iki                                      |                               |                               |                     |                                 |              |            |     |      |
| Nenurodyta                                            |                               |                               |                     | Filtruoti                       |              |            |     |      |
|                                                       |                               |                               |                     |                                 |              |            |     |      |
| Dokumento Nr.                                         | Asmuo, organizuojantis vežimą | Importuotojas-gavėjas         | Faktinė vežimo data | Büsena                          | Büsenos data |            |     |      |
| 12907                                                 | 987654321 UAB "Tvarkytojas B" | 123456789 UAB "Tvarkytojas A" | 2022-02-03          | Baigta                          | 2022-02-03   | Perziareti | 43  |      |
| 12905                                                 | 987654321 UAB "Tvarkytojas B" | 123456789 UAB "Tvarkytojas A" | 2022-02-03          | Bagta                           | 2022-02-03   | PerSüréti  | eg. |      |

74 pav. Tarpvalstybinių atliekų vežimų supaprastinta tvarka peržiūros langas

Jei norite parengti naują Atliekų vežimą lydinti dokumentą jau esančio dokumento pagrindu, tai Tarpvalstybinių atliekų vežimų supaprastinta tvarka peržiūros lange ties esamu Atliekų vežimą lydinčiu dokumentu (kurio pagrindu norite sukurti naują dokumentą) paspauskite mygtuką Kopijuoti 🙆 (74 pav.), sistema automatiškai sugeneruos naują Atliekų vežimą lydintį dokumentą į kurį bus perkelti pasirinkto dokumento duomenys. Naują Atliekų vežimo dokumentą galite tvarkyti, kaip aprašytą šios atmintinės <u>4.2. skyriuje</u>.

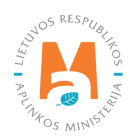